取扱説明書

## AMAZONE

シードドリル用の ISOBUS ソフトウェア

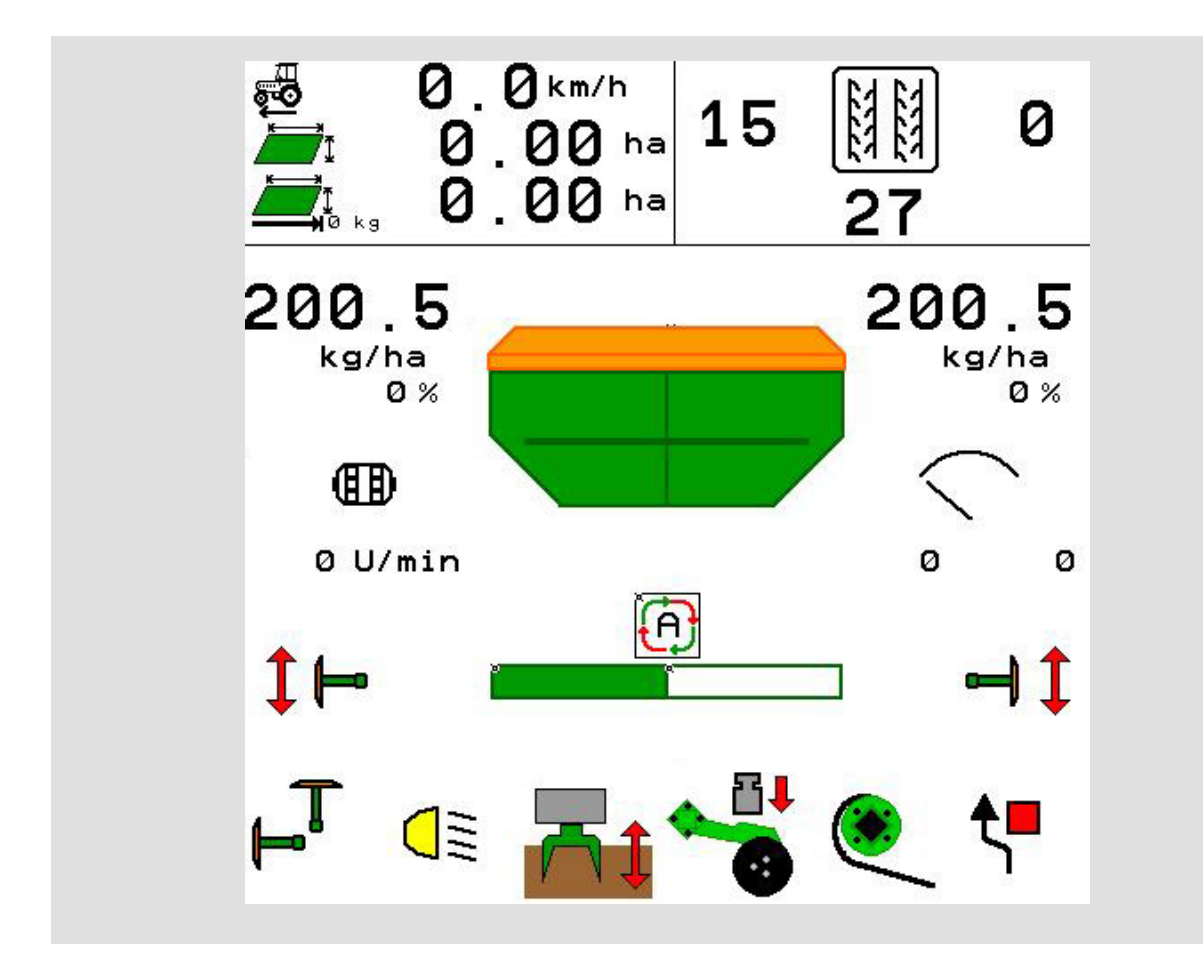

MG6031 BAG0143.18 12.24 Printed in Germany

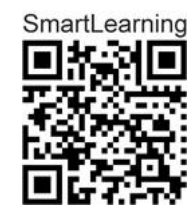

初期設定を行う前に、 本取扱説明書をよくお読みください。 今後必要になる場合に備え、安全な場 所に保管してください!

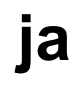

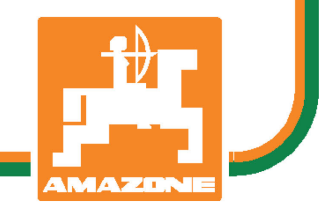

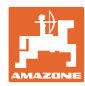

# 本書をよくお読みください

取扱説明書を読み、その内容を遵守すること は面倒で余計なことだと思われるかもしれま せん。しかし、この機械が優良であると人か ら見聞きし、機械を購入し、後はすべて独り でにうまくいくと信じるだけでは不十分で す。それでは自分自身に損害を与えるだけで なく、意に反した作動が起きた場合の原因を 自分ではなく機械のせいにもしかねません。 良い成果を得るには、使い方を良く理解し、 機械の各設備が持つ使用目的について知り、 操作方法に精通する必要があります。そうす ることで初めて、機械にも自分自身にも満足 することができるのです。それを果たすこと が、本取扱説明書の目的です。

ライプツィビアル Sark.

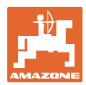

#### メーカーの所在地

AMAZONEN-WERKE H. DREYER SE & Co. KG Postfach 51 D-49202 Hasbergen/Germany 電話: + 49 (0) 5405 50 1-0 E-mail: amazone@amazone.de

交換部品の注文

交換部品のリストは、www.amazone.deの交換部品ポータルで自由に 閲覧可能です。

ご担当の AMAZONE 代理店に発注してください。

#### 本取扱説明書についてのデータ

文書番号: MG6031 02.24

編集日:

© Copyright AMAZONEN-WERKE H. DREYER SE & Co. KG, 2024

All rights reserved.

AMAZONEN-WERKE H. DREYER SE & Co. KG の許可なく本書の一 部または全部を複製することを禁じます。

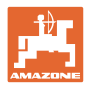

#### はじめに

#### 顧客の皆様

このたびは、弊社 AMAZONEN-WERKE, H. DREYER SE & Co. KG の高品質で豊富な製品の中から当機をお選びいただき、ありがとうご ざいます。そのご信頼に対し深く御礼申し上げます。

機械を受け取ったら、輸送中に損傷を受けていないか、また部品がす べて揃っているか確認してください。納品書と照らし合わせ、注文し た特殊装備も含め、すべてが機械に備わっていることを確認してくだ さい。ただちに問題を指摘していただかないと、不具合を修正するこ とができません。

初期設定を行う前に、本取扱説明書(特に安全に関する注意事項) をよく読み、十分に理解してください。注意深くお読みいただいて初 めて、ご購入いただいた機械のすべての長所が活用可能になります。

初期設定を行う前に、機械を操作する人が全員、本取扱説明書を読んだことを確認してください。

不明点や疑問点がある場合は、本取扱説明書を参照するか、担当の弊 社サービスパートナーまでお問い合わせください。

定期的にメンテナンスを実施し、磨耗部品や損傷部品を適宜交換する ことで、機械の寿命を伸ばすことができます。

#### ユーザーからの評価

読者の皆様

弊社では定期的に取扱説明書をアップデートしております。よりユー ザー本位の取扱説明書に改良していくため、皆様からのご意見は大変 参考になります。

AMAZONEN-WERKE

H. DREYER SE & Co. KG

Postfach 51

D-49202 Hasbergen/Germany

電話: + 49 (0) 5405 50 1-0

E-mail: amazone@amazone.de

| <b>₩</b> |
|----------|
| L        |
|          |
| AMAZONE  |

| 1               | ユーザー向けの情報            | 7  |
|-----------------|----------------------|----|
| 1.1             | 本書の目的                | 7  |
| 1.2             | 本取扱説明書での位置の記載        | 7  |
| 1.3             | 使用している記号             | 7  |
| 2               | 一般的な安全上の注意事項         | 8  |
| 2.1             | 安全に関する記号の意味          | 8  |
| 3               | 機械コントローラソフトウェアの製品説明  | 9  |
| 3.1             | ソフトウェアバージョン          | 9  |
| 3.2             | メニューガイドの構造           | 10 |
| 3.3             | ISOBUS ソフトウェアの階層     | 11 |
| 4               | メインメニュー              | 13 |
| 4.1             | メインメニューの表示           | 13 |
| 4.2             | メインメニューのサブメニュー:      | 13 |
| 5               | ユーザプロファイル            | 15 |
| 5.1             | マルチ機能表示 の設定          | 17 |
| 5.2             | キーの割り当ての設定           | 18 |
| 5.3             | ISOBUS の設定           | 19 |
| 5.3.1           | 端末の選択                | 20 |
| 5.4             | アラーム限界値の設定           | 21 |
| 5.5             | スタートアップランプを設定        | 22 |
| 6               | 機械設定の入力              | 23 |
| 6.1             | トラムラインを設定する          | 25 |
| 6.1.1           | トラムラインリズム            | 26 |
| 6.1.2           | トフムフイン作成時の播種量削減のための表 | 29 |
| 0.2             | 作果 () 直 の 設 正        | 32 |
| 0.3             |                      | 33 |
| 0.4<br>0.5      | コールダ圧の設定             | 34 |
| 0.0             |                      |    |
| 0.0             | アンテナゼ直を設定            | 40 |
| 0.7             | オートホイント              | 40 |
| 0.0<br><b>-</b> |                      | 43 |
| 1               |                      | 44 |
| 8               |                      | 45 |
| 9               | キャリフレーションメニュー        | 46 |
| 10              | 製品メニュー               | 48 |
| 10.1            | 規定散布量を入力             | 53 |
| 10.2            | ファン回転数を設定            | 53 |
| 10.3            | 遅延時間 の設定             | 54 |
| 10.4            | 充填レベルアラームの設定         | 60 |
| 11              | タンク管理                | 61 |
| 11.1            | 残留分の排出を実行            | 62 |
| 11.2            | タンクの補充               | 62 |
|                 |                      |    |

目次

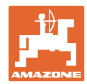

| 12     | 圃場での使用 – 作業メニュー          | 63   |
|--------|--------------------------|------|
| 12.1   | 作業メニューの表示                | . 64 |
| 12.2   | 油圧機能の事前選択                | . 66 |
| 12.3   | 規定状態からの逸脱                | 67   |
| 12.4   | セクションコントロールのミニビュー        | . 68 |
| 12.5   | セクションコントロールの切り替え(GPS 制御) | . 69 |
| 12.6   | トラックマーカー                 | . 70 |
| 12.7   | 機械の折り畳み                  | . 72 |
| 12.8   | トラムラインスイッチ               | . 74 |
| 12.8.1 | トラムライン自動システム             | . 76 |
| 12.9   | ディスクアレイの耕深               | . 77 |
| 12.10  | トラクター制御装置を介したコールタ圧       | . 77 |
| 12.11  | 段階的なコールタ圧                | . 77 |
| 12.12  | サドルラウスハブ                 | . 78 |
| 12.13  | 電動完全計量                   | . 78 |
| 12.14  | 規定量の変更                   | . 79 |
| 12.15  | 分割タンクでの規定量の変更            | . 80 |
| 12.16  | 水たまり機能                   | . 80 |
| 12.17  | タンク圧力の別のビュー              | . 81 |
| 12.18  | 圃場境界線を記録するための記録モード       | . 81 |
| 12.19  | ブームセクション                 | . 82 |
| 12.20  | 作業灯                      | . 82 |
| 12.21  | KG 深さ設定                  | . 83 |
| 12.22  | 調査マルチ機能表示                | 84   |
| 12.23  | 使用時の手順                   | . 85 |
| 12.24  | 公道での走行                   | . 86 |
| 13     | ツインターミナル 3               | 87   |
| 13.1   | 製品の説明                    | . 87 |
| 13.2   | キャリブレーションテストを実行          | . 89 |
| 13.3   | 残留分の排出                   | . 92 |
| 14     | マルチファンクションハンドル AUX-N     | 93   |
| 15     | マルチファンクションハンドル AmaPilot+ | 95   |
| 16     | 故障                       | . 97 |
| 16.1   | 操作端末の表示                  | . 97 |
| 16.2   | 故障表                      | . 98 |
| 16.3   | 端末でのアラーム通知なしの機能故障        | 104  |
| 16.4   | ISO バスからの速度信号の欠落         | 104  |
|        |                          |      |

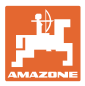

## 1 ユーザー向けの情報

この「ユーザー向けの情報」の章では、本取扱説明書の使い方について説明します。

#### **1.1** 本書の目的

本取扱説明書について

- 本書には機械の操作方法・メンテナンスが記載されています。
- 本書には機械の安全で効率的な操作方法が記載されています。
- 本書は機械を構成する一部です。
   つねに機械または牽引車両と一緒に保管する必要があります。
- 今後必要になる場合に備え、安全な場所に保管してください。

#### 1.2 本取扱説明書での位置の記載

本取扱説明書に書かれている方向は、すべて進行方向を基準としています。

#### 1.3 使用している記号

#### 操作手順と操作結果

ユーザーが実施しなければならない操作手順には、番号が振られてい ます。記載されている順序を必ず守ってください。操作結果は、矢印 で示されています。

- 例:
- 1. 操作手順 1
- → 操作手順1に対する操作結果
- 2. 操作手順 2

リスト

順番が重要ではないリストは、黒丸で箇条書きになっています。 例:

- ポイント1
- ポイント2

#### 図中の番号

丸カッコに入った数字は、図中のアイテム番号を示しています。例:

(1) 位置1

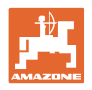

## 2 一般的な安全上の注意事項

機械を安全に、かつ正常に操作するためには、基本的な安全上の注意 事項と安全規則に関する知識が基本条件となります。

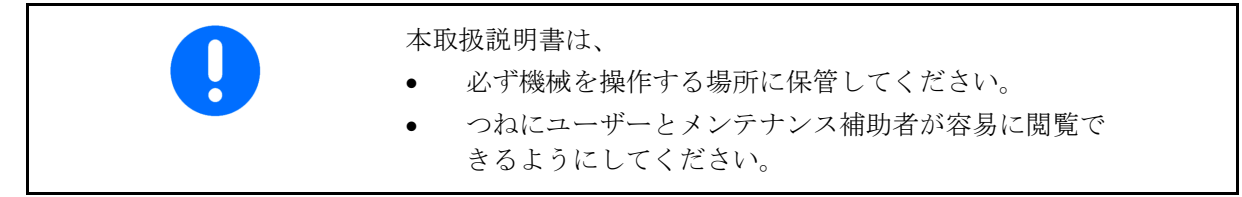

## 2.1 安全に関する記号の意味

安全上の注意事項は、三角形の安全マークと目立つ警告文字によって 表示されています。警告文字(危険、警告、注意)は、危険の度合い を表し、以下の意味があります。

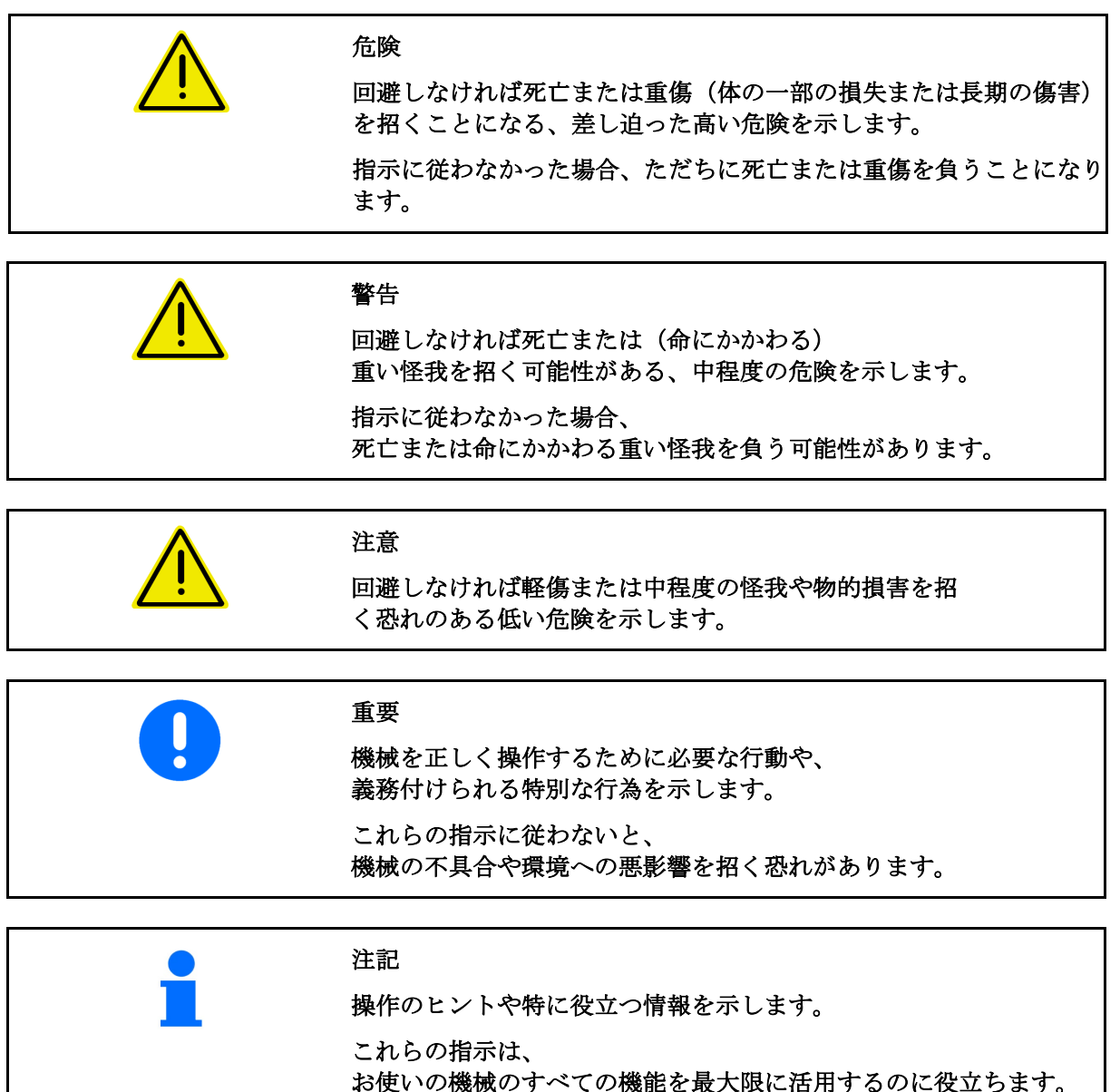

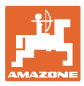

## 3 機械コントローラソフトウェアの製品説明

ISOBUS ソフトウェアと ISOBUS 端末により、AMAZONE 機械を容易に制御、操作および監視できます。

**ISOBUS** ソフトウェアは次の AMAZONE シードドリルで使用しま す:

- Cirrus (シーラス) 03
- **Cayena** (カイエナ)
- Condor
- Citan (シタン)
- XTender
- AD-P
- Primera(プリメーラ)DMC

機械コンピュータを接続した状態で ISOBUS 端末を ON にした後、 メインメニューが表示されます。

#### 設定

設定はメインメニューのサブメニューで実行できます。

#### 使い方

ISOBUS ソフトウェアは走行速度に応じて散布量を制御します。

作業中に、作業メニューですべての作業データが表示され、 機械の装備に応じて機械を作業メニューで操作できます。

#### 3.1 ソフトウェアバージョン

本取扱説明書は、以下のソフトウェアバージョン 以降についてのものです。

ベースコンピュータ NW262-F

 コンポーネント(コンピュータ/制御装置)で最新のソフトウェアを 利用できない場合、
 注記が表示されます。
 機械による作業は、一時的に続けることができます。
 → 該当するソフトウェアのアップデートを早期に実行します。

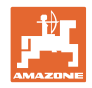

## 3.2 メニューガイドの構造

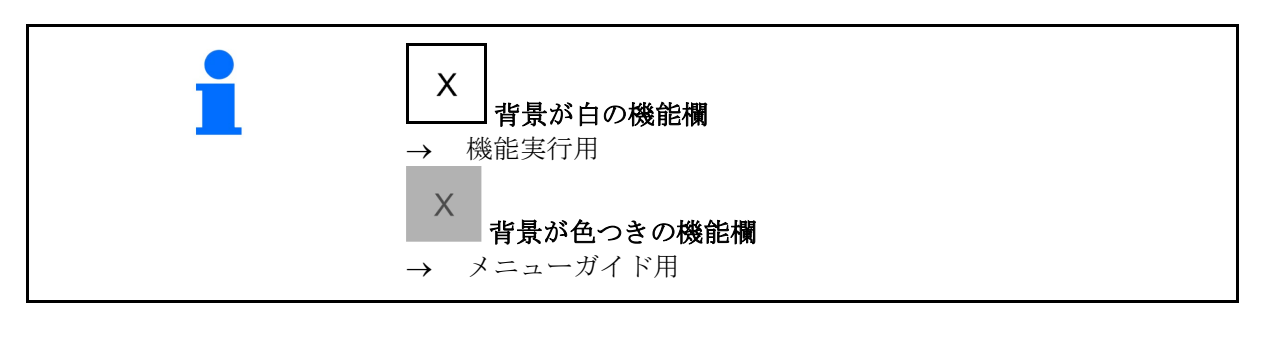

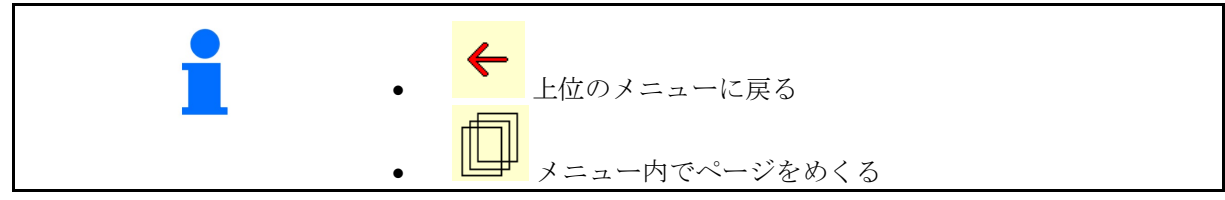

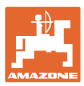

## 3.3 **ISOBUS** ソフトウェアの階層

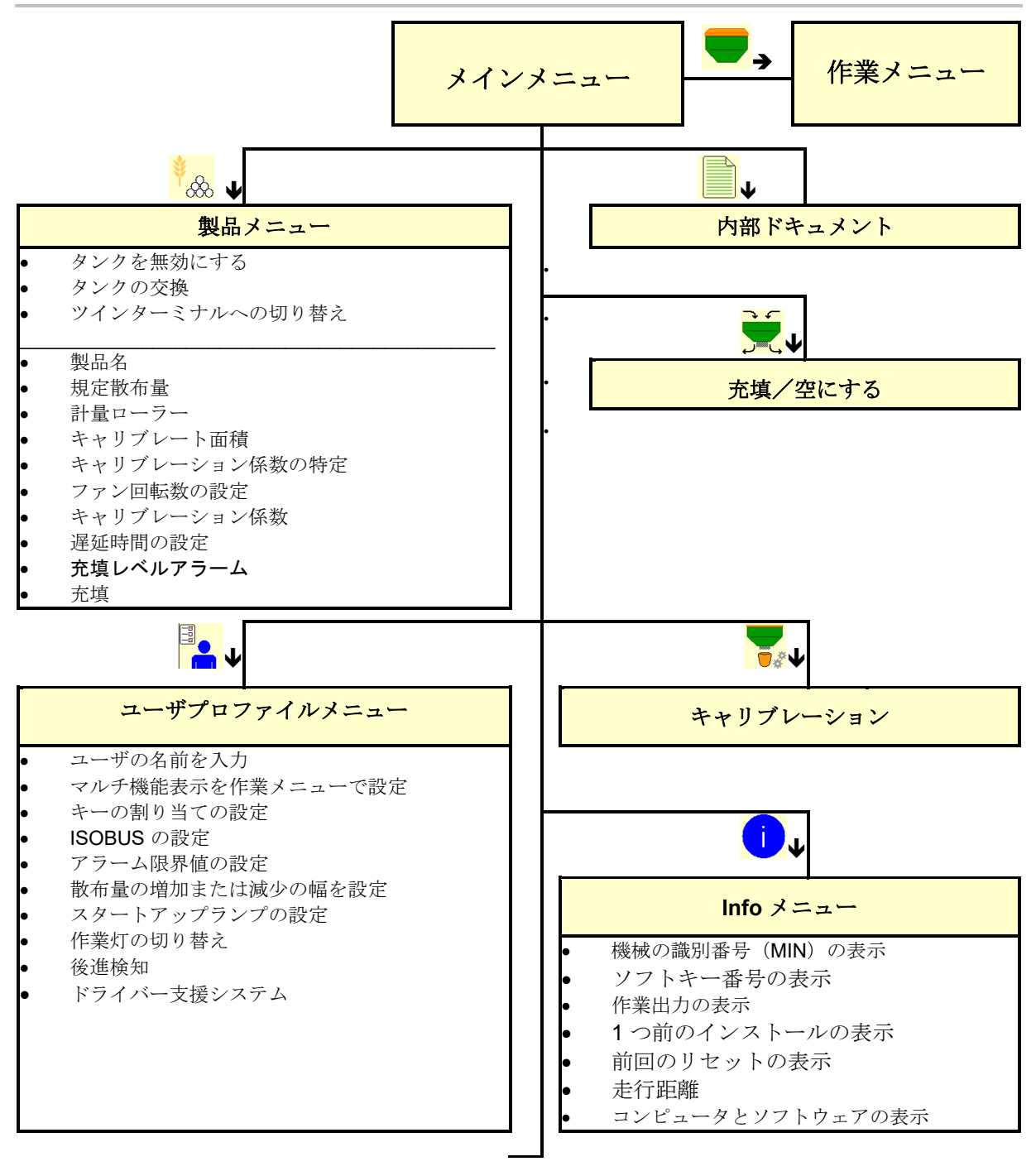

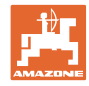

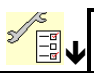

#### 機械設定メニュー

| • | トラムラインを設定する          |
|---|----------------------|
| • | 作業位置センサを設定する         |
| • | 速度信号のソースを設定          |
| • | 事前計量にかける時間           |
| • | コールタ圧の設定             |
| • | 充填レベルアラームのソース        |
| • | 残量を作業メニュー内に表示する      |
| • | 水たまり・ レコーディングモード     |
| • | 形状を設定する              |
| • | アンテナ位置を設定する・ オートポイント |
| • | セットアップ               |
|   |                      |
|   |                      |
|   |                      |

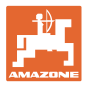

- 4 メインメニュー
- 4.1 メインメニューの表示
- (1) 表示と設定
- (2) サブメニューの機能欄
- 設定された機械
- 最小および最大作業速度
- 以下のための散布量
  - o タンク1
  - o 他のタンク (オプション)
- → ここで変更可能です。 値は製品メニューに適用されます!

| тс | 外部のジョブが開始されているこ<br>とを表示します。 |
|----|-----------------------------|
| 無効 | 無効化されたタンクを表示しま<br>す。        |

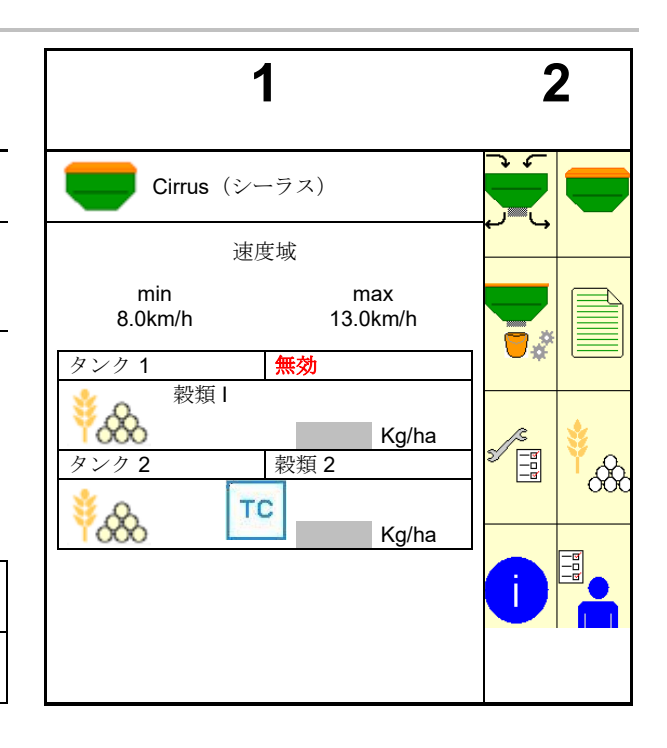

## 4.2 メインメニューのサブメニュー:

機械での作業用メニュー

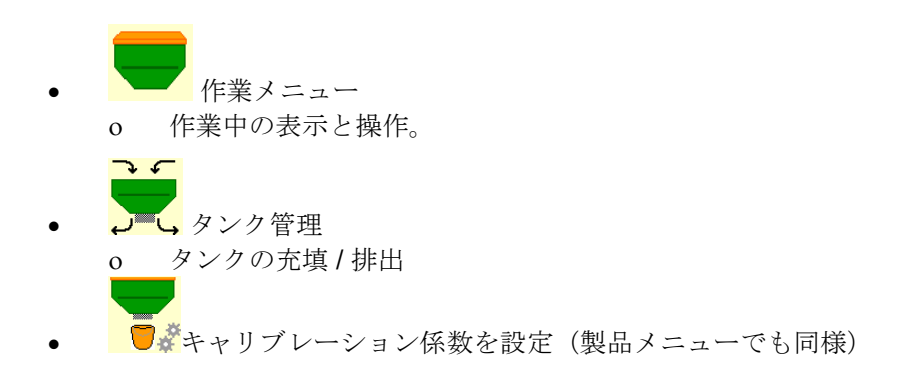

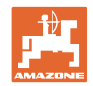

#### 設定用メニュー、機械と種子についての情報

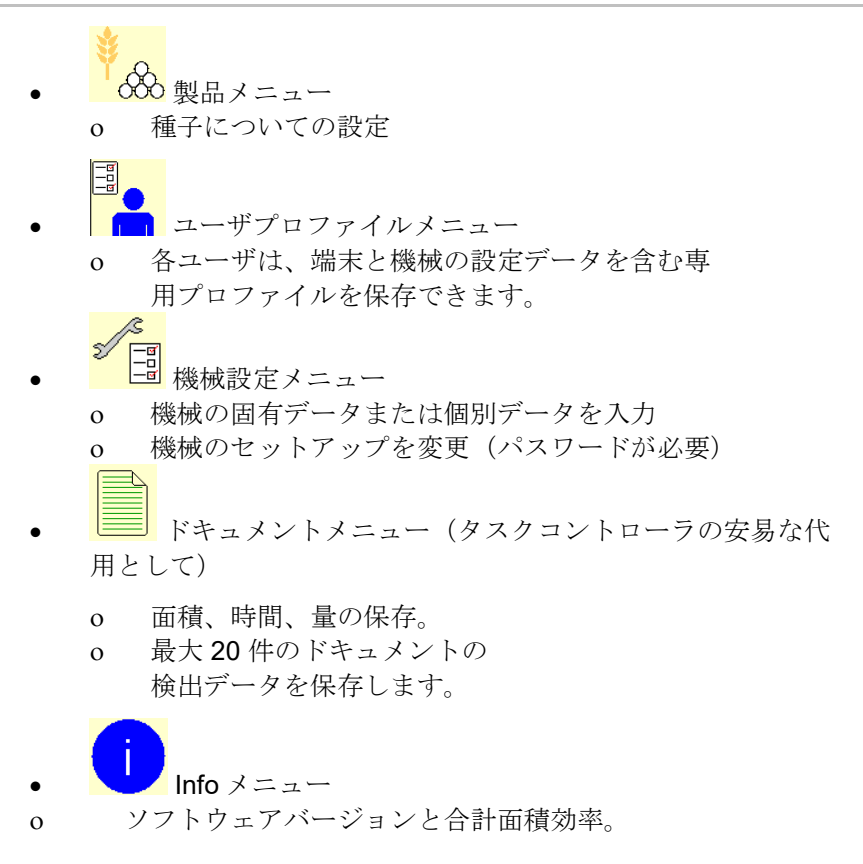

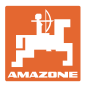

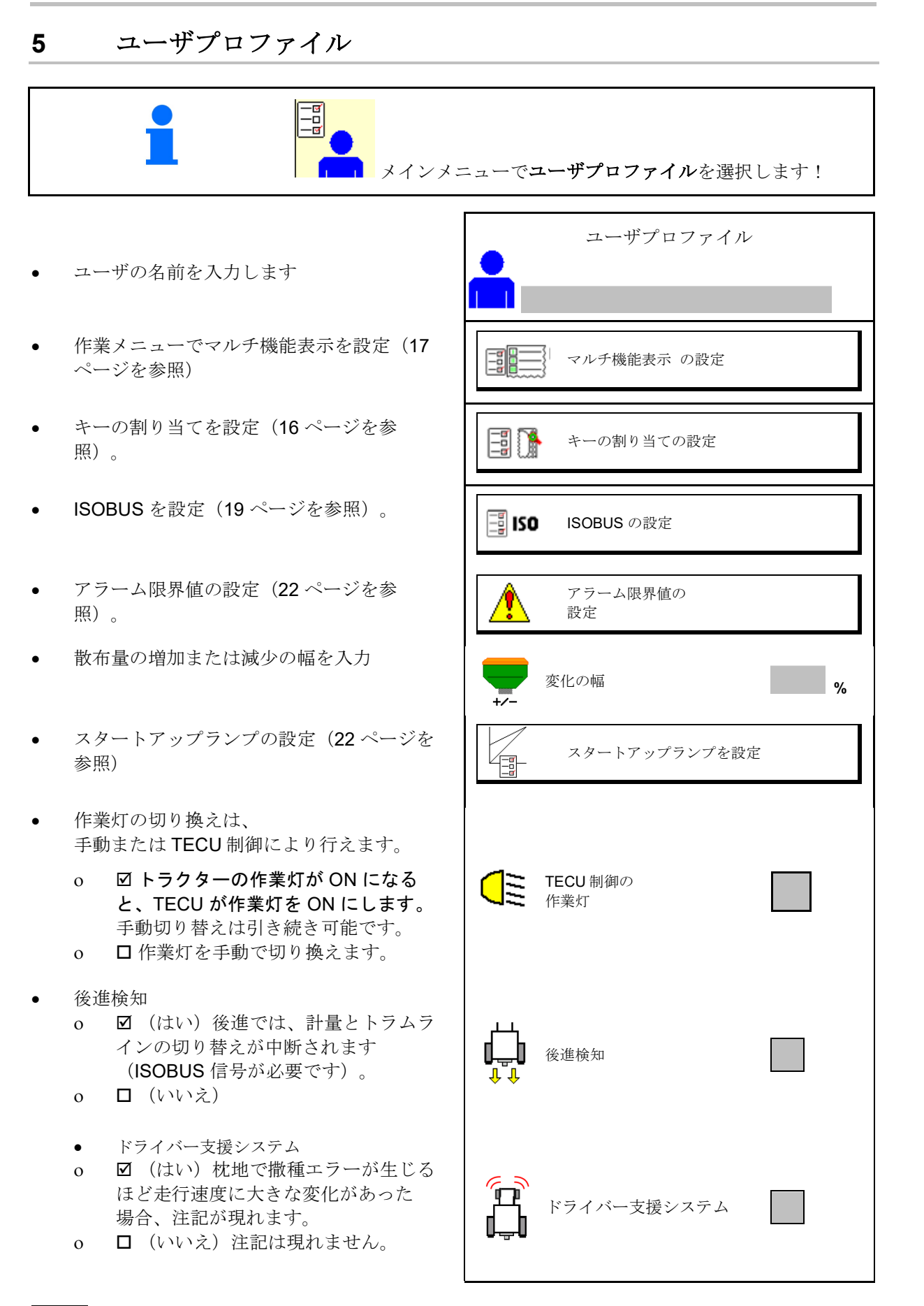

●●● ■■■ ユーザ: 切り換え、新規、削除

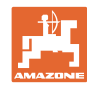

## ユーザを切り替える:

- 1. ユーザーをマークします。
- 2. マークを確定します。

## 新しいユーザを作成する:

- 1. 新しいユーザーを作成します。
- 2. ユーザーをマークします。
- 3. マークを確定します。

4. 名前を入力します。 ひ ユーザーの変更 後、端末の再起動を実行しなければなりませ ん。

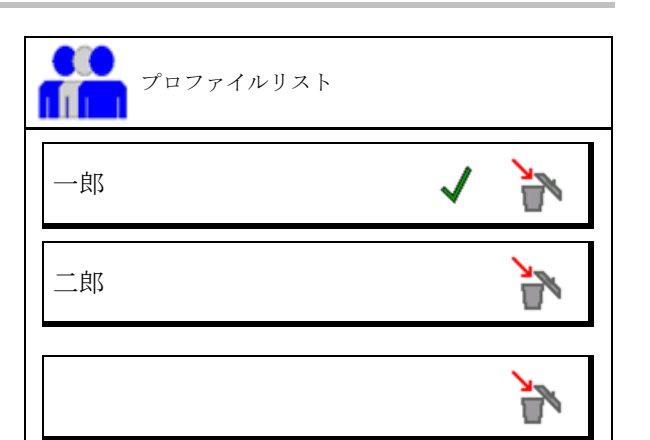

ユーザを削除します:

記号をマークし、確定します。

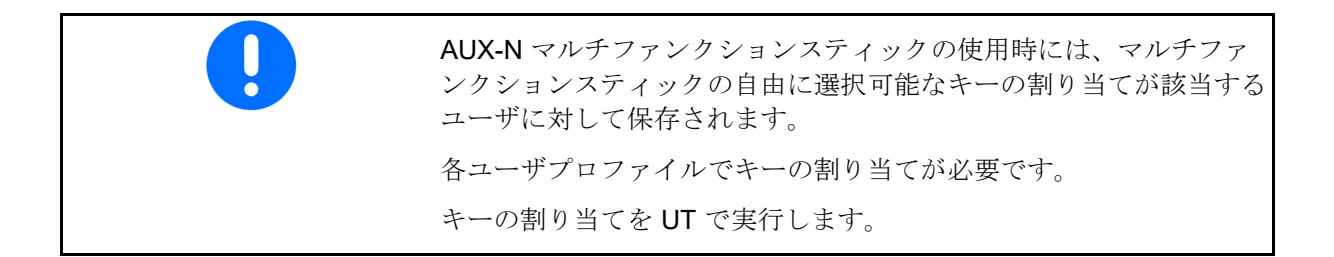

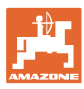

## 5.1 マルチ機能表示 の設定

作業メニューの3行のデータ行において、 様々なデータが表示されます。

- (1) 現在の速度
- (2) 1日あたりの作業済み面積
- (3) 1日あたりの量
- (4) 残りの面積
- (5) 残りの距離
- (6) 距離カウンタ
- (7) 計量装置の回転数1
- (8) 計量装置の回転数 2
- (9) 計量装置の回転数3
- (10) 計量装置の回転数4
- (11) 計量装置の規定値 1
- (12) 計量装置の規定値 2
- (13) 計量装置の規定値3
- (14) 計量装置の規定値 4
- (15) タンクの圧力1
- (16) タンクの圧力 2
- (17) 残りの距離
- (18) ファンの実測回転数1
- (19) ファンの実測回転数2
- (20) タンク内の残留物 1
- (21) タンク内の残留物 2
- (22) タンク内の残留物3
- (23) タンク内の残留物 4

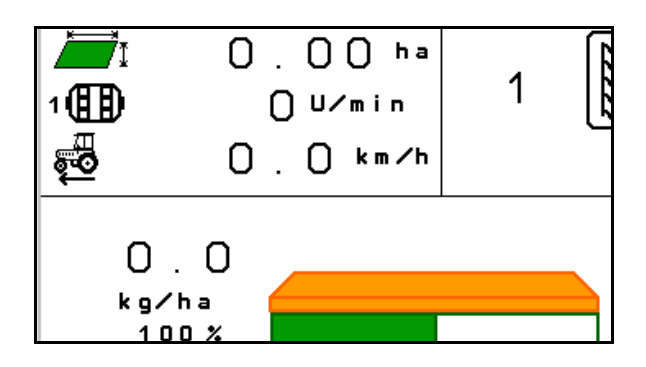

| マルチ機能表示 | の設定        |  |
|---------|------------|--|
|         | 行 1        |  |
| 速度      |            |  |
|         | 行 <b>2</b> |  |
| 面積/日    |            |  |
|         | 行 3        |  |
| 残りの距離   |            |  |
|         |            |  |

#### ユーザプロファイル

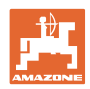

## 5.2 キーの割り当ての設定

ここで作業メニューの機能欄を自由に割り当て できます。

- 自由なキーの割り当て
  - o ☑ キーの割り当ては自由に選択可能
     o □ キーの標準割り当て
- 標準キー割り当てをロード
- 自由にキーを割り当て

を割り当て 機能のリストを呼び出します→ 空<sup>端</sup>

キーの割り当てを実行:

- 1. 機能のリストを呼び出します。
- 2. 機能を選択します。
- 3. 必要な場合には、作業メニューで機能を保存する必要があるページを選択

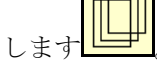

- キー/機能欄に機能を割り当てるために、キー/機能欄を操作します。
- 5. このやり方ですべての機能を任意に 割り当ててください。
- 6. → あるいは
   × <sub>を中断します。</sub>

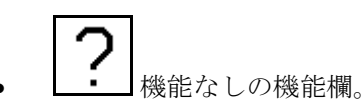

機能のリスト:

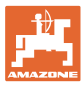

## 5.3 ISOBUS の設定

- 端末を選択します(20ページを参照)
- ドキュメント
  - o タスクコントローラ、 ジョブ管理がアクティブ
  - → 機械コンピュータは端末の タスクコントローラと通信します。
  - o 機械内部のドキュメント
- シードドリルの装置の説明
  - Multi Bin (マルチビン) (複数のタン ク)
  - Multi Boom (マルチブーム) (複数の シードドリル)
- セクションコントロール 手動モード/自動
   モードを切り替えます
  - o GPS メニューにおいて
    - セクションコントロールを GPS メニ ューで切り替えます。
  - ・ 作業メニューにおいて(推奨設定)
     セクションコントロールは機械ソフ
     トウェアの作業メニューで切り替え
     ます。

| a ISO          | ISOBUS<br>の設定                          |  |
|----------------|----------------------------------------|--|
| 2              | 端末の選択                                  |  |
| ISO            | ドキュメント                                 |  |
|                |                                        |  |
|                |                                        |  |
|                |                                        |  |
| ISO<br>S X M L | シードドリルの<br>装置の説明                       |  |
|                |                                        |  |
| A              | セクションコントロール<br>手動モード / 自動モード<br>を切り替える |  |

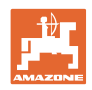

## 5.3.1 端末の選択

ISOBUS に複数の操作端末が接続されている場合:

- 機械の操作に使用する操作端末を操作端末 リストから選択します。
  - o 01 Amazone
  - o 02 他のサプライヤー
- ドキュメント用に使用する操作端末
   を操作端末リストから選択します。
  - o 01 Amazone
  - o 02 他のサプライヤー

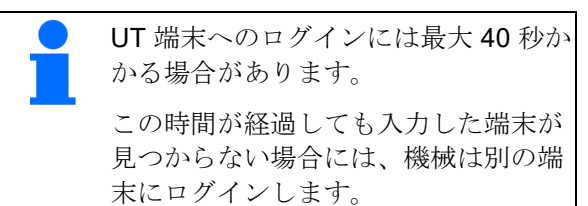

端末の選択 機械の操作用端末 ドキュメントとセクションコント ロール用端末 や断 ア防 ア族

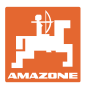

## 5.4 アラーム限界値の設定

- ファン回転数のアラーム限界値を%
   で入力します。
- → 作業中にアラーム限界値を下回ると、 信号音が鳴ります。

デフォルト値:15%

- タンク内の最小空気圧を入力します。
- タンク内の最大空気圧を入力します。
- → 入力した圧力範囲外になると、 警告メッセージが表示されます。
- → 圧力タンク監視は有効でなければな りません。
- アラーム限界値の<br/>設定

   ファンアラーム限界値
   %

   食い圧力
   mbar

   食大圧力
   mbar

•

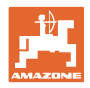

## 5.5 スタートアップランプを設定

スタートアップランプにより、スタートアップ 時の散布液配分不足を解消します。

作業開始から、指定時間の間、シミュレートした移動速度に応じて配分が行われます。 その後、量は速度に応じて制御されます。

入力した速度に達するか、シミュレートした速 度を超えることにより、散布液量の制御が始ま ります。

- 所定の速度、作業速度(km/h)
   デフォルト値: 12 km/h
- スタートアップランプ ON/OFF
  - o ☑ ON
  - o □ OFF
- ドージングが開始する所定速度に対するランプスタートの速度(%)
  - デフォルト値:50%
- シミュレートした速度に実際に到達 するまでの時間(秒)。

デフォルト値:5秒

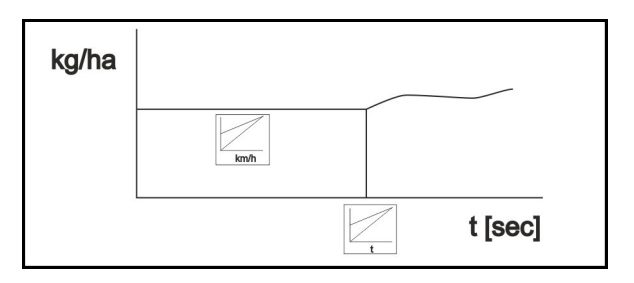

| aba<br>Aba | スタートアップランプを<br>設定    |      |
|------------|----------------------|------|
| 1 🖏        | 所定の速度                | km/h |
| 2          | スタートアップランプ           |      |
| T Solution | ランプスタートの速度           | %    |
|            | スタートアップランプの時間<br>の長さ | s    |

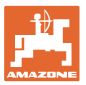

#### 機械設定の入力 6 $\mathfrak{D}$ 機械設定 5/ トラムラインの設定(26ページを参照) • トラムラインを 設定する 作業位置センサを設定(32ページを参照) • 6 作業位置センサの設定 <u>0</u> 速度信号のソースを設定(33ページを参 • II 🕶 速度のソースを設定 照) 事前計量にかける時間 • 0 事前計量にかける ۶<sub>®</sub> s 時間 デフォルト値:3秒 ₽1 コールタ圧の設定(60ページを参照) • コールタ圧の設定 • 残量を作業メニュー内に表示する • | 作業メニューでの残量表 ⊠ ON 0 kq. 示 □ OFF 0 水たまり機能を作業メニューで選択可能 . ON / OFF ⊠ ON 0 □ OFF 0 圃場境界線記録のための記録モード ON / OFF ☑ ON (作業メニューで記録用の機 0 能欄を表示)

形状の 設定

- o 🛛 OFF
- 形状の設定(35ページを参照)

- アンテナ位置を設定(40ページを参照)
- オートポイントの設定(24ページを参照)
- ブルートゥース機器を接続(43ページを参照してください)
- セットアップメニューを呼び出す (顧客サービスのみ)

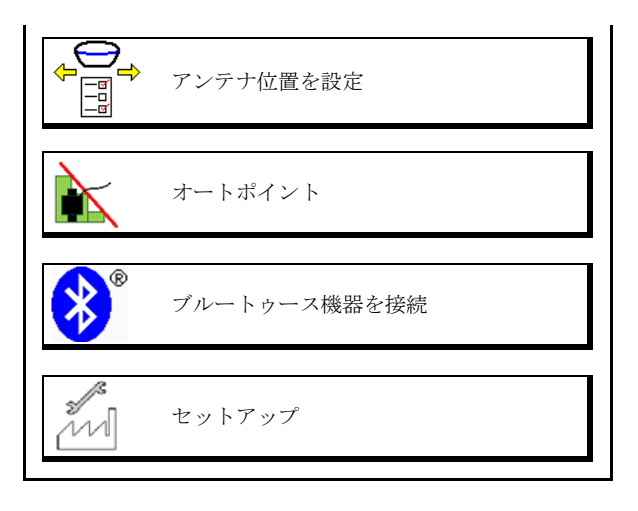

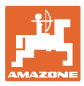

## 6.1 トラムラインを設定する

- トラムラインリズムを入力以下のページを 参照 26
- トラムライン作成時の播種量削減を入力
- インターバルトラムライン
  - o ⊠はい
  - o □いいえ

インターバルトラムライン播種した区間の 長さを入力

インターバルトラムライン播種しない区間 の長さを入力

- トラムラインの切り替えを以下によって行います:
  - o 作業位置
  - o トラックマーカー
- トラムライン自動システム(76ページを参照)。
  - o 端末 CCI
  - o ISOBUS
- トラムラインを切り替えるまでの時間を入力

|                                     | トラムラインを<br>設定する         |
|-------------------------------------|-------------------------|
|                                     | トラムラインリズム               |
| [[3] [3]<br>∳-×                     | トラムラインでの<br>播種量削減 %     |
| 83 83<br>83 83<br>83 83             | インターバルトラムライン            |
| 64 63<br>164 63<br>174 63<br>174 63 | 播種された区間 m               |
| 64 64<br>64 64                      | 播種されていない区間 m            |
|                                     |                         |
|                                     | トラムラインを切り替えるため<br>のソース  |
|                                     | トラムラインを切り替えるまで <b>S</b> |

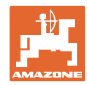

## 6.1.1 トラムラインリズム

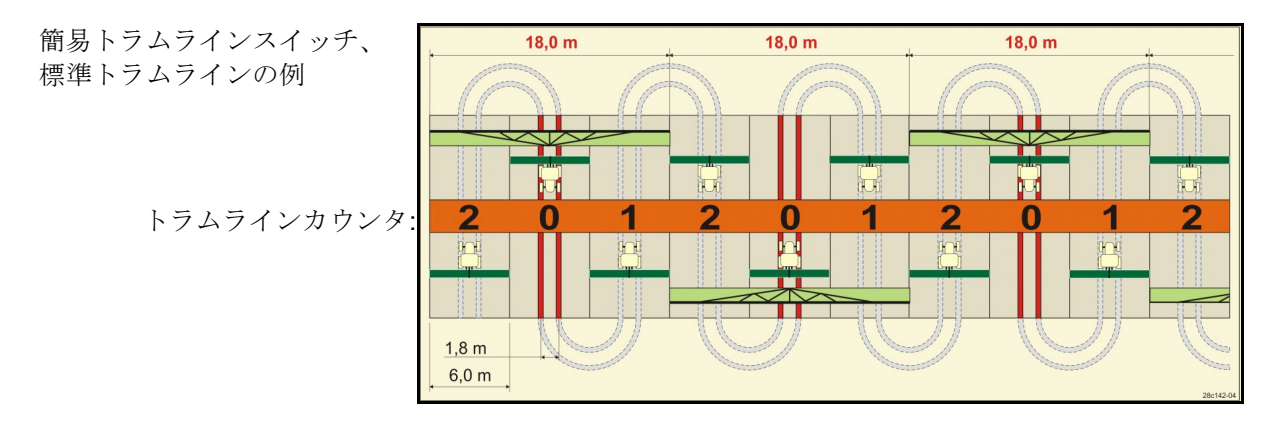

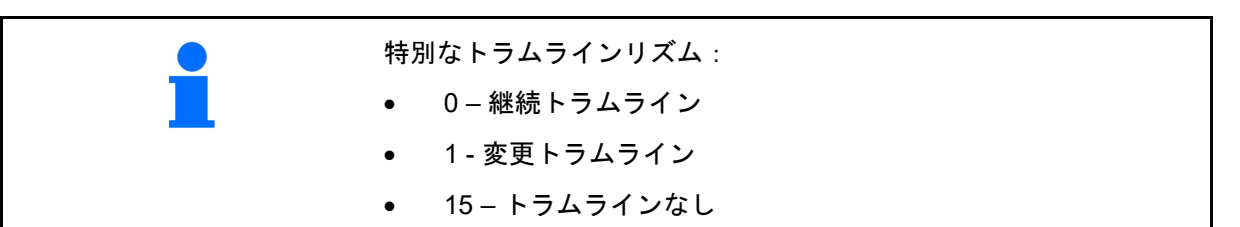

|                      |   |   |   |   |   |   |   |   |   | 簡  | 易 - | トラ | ムラ | イン | マイ           | ッチ |    |    |    |    |    |    |    |    |
|----------------------|---|---|---|---|---|---|---|---|---|----|-----|----|----|----|--------------|----|----|----|----|----|----|----|----|----|
|                      | 1 | 2 | 3 | 4 | 5 | 6 | 7 | 8 | 9 | 10 | 11  | 12 | 13 | 14 | 15           | 16 | 17 | 20 | 21 | 22 | 23 | 26 | 32 | 35 |
|                      | 0 | 0 | 0 | 0 | 0 | 0 | 0 | 0 | 0 | 1  | 1   | 0  | 0  | 0  | 1            | 0  | 0  | 0  | 0  | 0  | 0  | 0  | 0  | 0  |
|                      | 1 | 0 | 1 | 1 | 1 | 1 | 1 | 1 | 1 | 2  | 0   | 1  | 1  | 1  |              | 1  | 1  | 1  | 0  | 0  | 0  | 1  | 0  | 1  |
|                      |   | 1 | 2 | 2 | 2 | 2 | 2 | 2 | 2 | 3  | 3   | 2  | 2  | 2  |              | 2  | 2  | 2  | 1  | 1  | 1  | 2  | 1  | 2  |
|                      |   | 2 |   | 3 | 3 | 3 | 3 | 3 | 3 | 0  | 4   | 3  | 3  | 3  | s<br>~       | 3  | 3  | 3  | 2  | 2  | 2  | 3  | 2  | 3  |
|                      |   |   |   |   | 4 | 4 | 4 | 4 | 4 | 5  | 5   | 4  | 4  | 4  | Ť            | 4  | 4  | 4  | 3  | 3  | 3  | 4  | 3  | 4  |
| K/                   |   |   |   |   |   | 5 | 5 | 5 | 5 | 6  | 6   | 5  | 5  | 5  |              | 5  | 5  | 5  | 4  | 4  | 4  | 5  | 4  | 5  |
| 4                    |   |   |   |   |   |   | 6 | 6 | 6 | 0  | 7   | 6  | 6  | 6  | 形成           | 6  | 6  | 6  |    | 5  | 5  | 6  | 5  | 6  |
| Ŗ                    |   |   |   |   |   |   |   | 7 | 7 | 8  | 8   | 7  | 7  | 7  | ter 1        | 7  | 7  | 7  |    | 6  | 6  | 7  | 6  | 7  |
| $\tilde{\mathbf{x}}$ |   |   |   |   |   |   |   |   | 8 | 9  | 0   | 8  | 8  | 8  | $\mathbf{x}$ | 8  | 8  | 8  |    |    | 7  | 8  | 7  | 8  |
| iń                   |   |   |   |   |   |   |   |   |   | 10 | 10  | 9  | 9  | 9  | A            | 9  | 9  | 9  |    |    | 8  | 9  | 8  | 9  |
| 7                    |   |   |   |   |   |   |   |   |   |    |     | 10 | 10 | 10 | 1 1          | 10 | 10 |    |    |    |    | 10 | 9  | 10 |
| 1                    |   |   |   |   |   |   |   |   |   |    |     | 11 | 11 | 11 | た            | 11 | 11 |    |    |    |    |    | 10 | 11 |
|                      |   |   |   |   |   |   |   |   |   |    |     |    | 12 | 12 | 11           | 12 | 12 |    |    |    |    |    |    | 12 |
|                      |   |   |   |   |   |   |   |   |   |    |     |    |    | 13 | スイッラ         | 13 | 13 |    |    |    |    |    |    | 13 |
|                      |   |   |   |   |   |   |   |   |   |    |     |    |    |    |              | 14 | 14 |    |    |    |    |    |    | 14 |
|                      |   |   |   |   |   |   |   |   |   |    |     |    |    |    |              | 15 | 15 |    |    |    |    |    |    |    |
|                      |   |   |   |   |   |   |   |   |   |    |     |    |    |    |              |    | 16 |    |    |    |    |    |    |    |

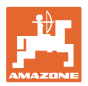

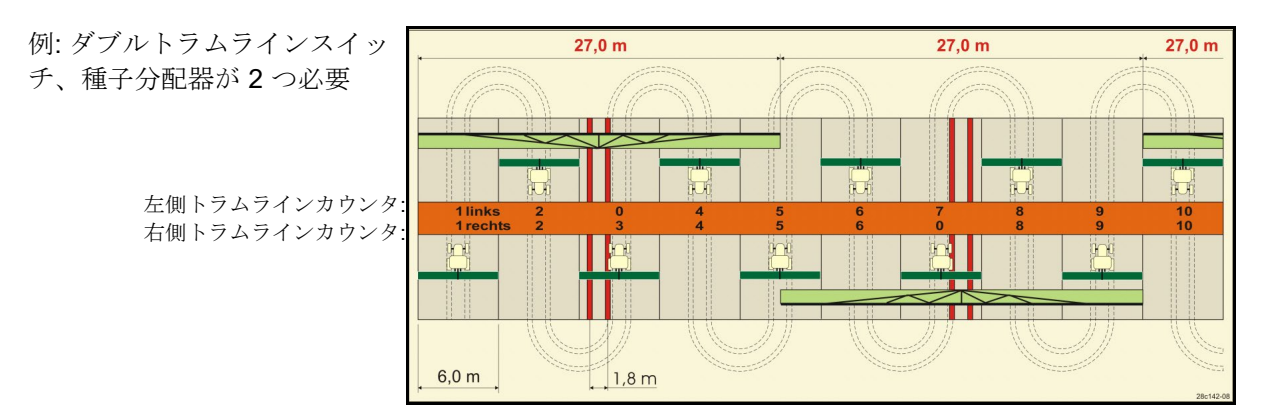

|      |      |     |      |      |      |     |      |      | ダブ   | ルト   | 、ラ.  | ムラ  | イン   | スイ   | ッチ   | -   |      |     |      |     |      |     |      |     |
|------|------|-----|------|------|------|-----|------|------|------|------|------|-----|------|------|------|-----|------|-----|------|-----|------|-----|------|-----|
|      | 左 18 | 右18 | 左 19 | 右 19 | 左 24 | 右24 | 左 25 | 右 25 | 左 27 | 右 27 | 左 28 | 右28 | 左 29 | 右 29 | 左 30 | 右30 | 左 31 | 右31 | 左 33 | 右33 | 左 34 | 右34 | 左 36 | 右36 |
|      | 1    | 1   | 1    | 1    | 1    | 1   | 1    | 1    | 1    | 1    | 1    | 0   | 1    | 1    | 1    | 1   | 1    | 1   | 1    | 1   | 1    | 1   | 1    | 1   |
|      | 2    | 2   | 2    | 2    | 2    | 0   | 2    | 0    | 2    | 0    | 2    | 2   | 2    | 0    | 0    | 2   | 2    | 2   | 2    | 2   | 2    | 2   | 2    | 2   |
|      | 0    | 3   | 3    | 0    | 3    | 3   | 3    | 3    | 3    | 3    | 0    | 3   |      |      | 3    | 3   | 0    | 3   | 3    | 3   | 3    | 3   | 3    | 0   |
|      | 4    | 4   | 4    | 4    | 0    | 4   | 4    | 4    | 4    | 4    | 0    | 4   |      |      | 4    | 4   | 4    | 4   | 4    | 4   | 4    | 4   | 4    | 4   |
|      | 5    | 5   | 5    | 5    | 5    | 5   | 5    | 5    | 0    | 5    | 5    | 5   |      |      | 5    | 0   |      |     | 0    | 5   | 5    | 5   | 5    | 5   |
|      | 6    | 6   | 6    | 6    | 6    | 6   | 0    | 6    | 0    | 6    | 6    | 0   |      |      | 6    | 6   |      |     | 6    | 6   | 0    | 6   | 6    | 6   |
|      | 7    | 0   | 0    | 7    | 0    | 7   | 7    | 7    | 7    | 7    |      |     |      |      |      |     |      |     | 7    | 7   | 7    | 7   | 0    | 7   |
| X    | 8    | 8   | 8    | 8    | 8    | 8   | 8    | 8    | 8    | 8    |      |     |      |      |      |     |      |     | 8    | 8   | 8    | 8   | 0    | 8   |
| 5    | 9    | 9   | 9    | 9    | 9    | 0   | 0    | 9    | 9    | 0    |      |     |      |      |      |     |      |     | 9    | 9   | 9    | 9   | 9    | 9   |
| 1 R  | 10   | 10  | 10   | 10   | 10   | 10  | 10   | 10   | 10   | 10   |      |     |      |      |      |     |      |     | 10   | 0   | 10   | 10  | 10   | 10  |
| 2    | 11   | 11  | 11   | 11   |      |     | 11   | 11   |      |      |      |     |      |      |      |     |      |     |      |     | 0    | 11  | 11   | 11  |
| N N  | 12   | 0   | 0    | 12   |      |     | 12   | 12   |      |      |      |     |      |      |      |     |      |     |      |     | 12   | 12  | 12   | 0   |
| A.   | 13   | 13  | 13   | 13   |      |     | 13   | 0    |      |      |      |     |      |      |      |     |      |     |      |     | 13   | 13  | 13   | 13  |
| IN . | 14   | 14  | 14   | 14   |      |     | 14   | 14   |      |      |      |     |      |      |      |     |      |     |      |     | 14   | 14  | 14   | 14  |
| 1    | 15   | 15  | 15   | 15   |      |     |      |      |      |      |      |     |      |      |      |     |      |     |      |     | 15   | 15  |      |     |
|      | 0    | 16  | 16   | 0    |      |     |      |      |      |      |      |     |      |      |      |     |      |     |      |     | 16   | 16  |      |     |
|      | 17   | 17  | 17   | 17   |      |     |      |      |      |      |      |     |      |      |      |     |      |     |      |     | 17   | 0   |      |     |
|      | 18   | 18  | 18   | 18   |      |     |      |      |      |      |      |     |      |      |      |     |      |     |      |     | 18   | 18  |      |     |
|      |      |     |      |      |      |     |      |      |      |      |      |     |      |      |      |     |      |     |      |     | 19   | 19  |      |     |
|      |      |     |      |      |      |     |      |      |      |      |      |     |      |      |      |     |      |     |      |     | 20   | 20  |      |     |
|      |      |     |      |      |      |     |      |      |      |      |      |     |      |      |      |     |      |     |      |     | 21   | 21  |      |     |
|      |      |     |      |      |      |     |      |      |      |      |      |     |      |      |      |     |      |     |      |     | 22   | 0   |      |     |

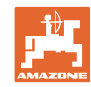

|      |      | ダブルトラムラインスイッチ |      |      |      |      |      |      |      |      |      |      |      |      |      |     |      |      |      |      |       |       |
|------|------|---------------|------|------|------|------|------|------|------|------|------|------|------|------|------|-----|------|------|------|------|-------|-------|
|      | 左 37 | 右 37          | 左 38 | 右 38 | 左 39 | 右 39 | 左 40 | 右 40 | 左 41 | 右 41 | 左 42 | 右 42 | 左 43 | 右 43 | 左 44 | 右44 | 左 45 | 右 45 | 左 46 | 右 46 | 左 47a | 右 47b |
|      | 1    | 0             | 1    | 1    | 1    | 1    | 1    | 1    | 1    | 1    | 1    | 1    | 1    | 1    | 0    | 1   | 1    | 1    | 1    | 1    | 1     | 1     |
|      | 2    | 2             | 2    | 0    | 0    | 2    | 2    | 2    | 2    | 2    | 2    | 2    | 2    | 0    | 0    | 2   | 2    | 2    | 2    | 2    | 2     | 2     |
|      | 0    | 3             | 3    | 3    | 0    | 3    | 3    | 3    | 3    | 0    | 3    | 3    | 3    | 3    | 3    | 3   | 3    | 3    | 3    | 3    | 3     | 0     |
|      | 0    | 4             | 0    | 4    | 4    | 4    | 4    | 0    | 4    | 4    | 4    | 0    | 4    | 4    | 4    | 4   | 0    | 4    | 4    | 0    | 4     | 4     |
|      | 5    | 5             | 0    | 5    |      |      | 5    | 5    | 5    | 5    | 5    | 5    | 5    | 5    | 5    | 5   | 5    | 5    | 5    | 5    | 5     | 5     |
|      | 6    | 0             | 6    | 6    |      |      | 6    | 6    | 6    | 6    | 6    | 6    | 0    | 6    | 6    | 0   | 6    | 6    | 6    | 6    | 0     | 6     |
|      |      |               | 7    | 0    |      |      | 7    | 7    | 7    | 7    | 7    | 7    | 7    | 7    | 7    | 0   | 7    | 7    | 7    | 7    | 7     | 7     |
|      |      |               | 8    | 8    |      |      | 8    | 8    | 8    | 8    | 8    | 8    | 8    | 8    | 8    | 8   | 8    | 8    | 8    | 8    | 0     | 8     |
|      |      |               |      |      |      |      | 9    | 9    | 0    | 9    | 9    | 9    | 0    | 9    | 9    | 9   | 9    | 9    | 9    | 9    | 0     | 9     |
|      |      |               |      |      |      |      | 0    | 10   | 10   | 10   | 0    | 10   | 10   | 10   | 10   | 10  | 10   | 10   | 10   | 10   | 10    | 10    |
|      |      |               |      |      |      |      | 0    | 11   | 11   | 11   | 11   | 11   | 11   | 11   |      |     | 11   | 11   | 11   | 11   | 11    | 11    |
| Ŕ    |      |               |      |      |      |      | 12   | 12   | 12   | 12   | 12   | 12   | 12   | 12   |      |     | 12   | 0    | 0    | 12   | 12    | 12    |
| 5    |      |               |      |      |      |      | 13   | 13   | 13   | 13   | 13   | 13   | 13   | 0    |      |     | 13   | 13   | 13   | 13   | 13    | 13    |
| R    |      |               |      |      |      |      | 14   | 14   | 14   | 0    | 14   | 14   | 14   | 14   |      |     | 14   | 14   | 14   | 14   | 14    | 0     |
| 2    |      |               |      |      |      |      | 15   | 15   | 15   | 15   | 15   | 15   |      |      |      |     | 15   | 15   | 15   | 15   | 15    | 15    |
| 1    |      |               |      |      |      |      | 16   | 16   | 16   | 16   | 16   | 16   |      |      |      |     | 16   | 16   | 16   | 16   | 16    | 16    |
| 4    |      |               |      |      |      |      | 17   | 0    | 17   | 17   | 0    | 17   |      |      |      |     | 17   | 17   | 17   | 17   |       |       |
| IN I |      |               |      |      |      |      | 18   | 18   | 18   | 18   | 18   | 18   |      |      |      |     | 18   | 18   | 18   | 18   |       |       |
| ~    |      |               |      |      |      |      | 19   | 19   | 19   | 19   | 19   | 19   |      |      |      |     | 19   | 0    | 19   | 0    |       |       |
|      |      |               |      |      |      |      | 20   | 20   | 0    | 20   | 20   | 20   |      |      |      |     | 20   | 20   | 20   | 20   |       |       |
|      |      |               |      |      |      |      |      | -    | 21   | 21   | 21   | 21   | -    |      |      | -   | 21   | 21   | 21   | 21   |       | -     |
|      |      |               |      |      |      |      |      |      | 22   | 22   | 22   | 22   |      |      |      |     | 22   | 22   | 22   | 22   |       |       |
|      |      |               |      |      |      |      |      |      |      |      | 23   | 23   |      |      |      |     | 23   | 23   | 23   | 23   |       |       |
|      |      |               |      |      |      |      |      |      |      |      | 24   | 24   |      |      |      |     | 24   | 24   | 24   | 24   |       |       |
|      |      |               |      |      |      |      |      |      |      |      | 25   | 25   |      |      |      |     | 25   | 25   | 25   | 25   |       |       |
|      |      |               |      |      |      |      |      |      |      |      | 26   | 26   |      |      |      |     | 26   | 26   | 26   | 26   |       |       |
|      |      |               |      |      |      |      |      |      |      |      |      |      |      |      |      |     | 0    | 27   | 0    | 27   |       |       |
|      |      |               |      |      |      |      |      |      |      |      |      |      |      |      |      |     | 28   | 28   | 28   | 28   |       |       |
|      |      |               |      |      |      |      |      |      |      |      |      |      |      |      |      |     | 29   | 29   | 29   | 29   |       |       |
|      |      |               |      |      |      |      |      |      |      |      |      |      |      |      |      |     | 30   | 30   | 30   | 30   |       |       |

# ダブルトラムラインスイッチ

|        | 左 48a | q 84 | 左 49a | q 6 <del>)</del> | 左 50a | q 05 |
|--------|-------|------|-------|------------------|-------|------|
|        | 1     | 1    | 1     | 1                | 1     | 1    |
| R )    | 2     | 2    | 2     | 2                | 2     | 0    |
| Â      | 3     | 3    | 3     | 3                | 3     | 0    |
| Ŕ      | 4     | 4    | 4     | 4                | 4     | 4    |
| 1<br>L | 0     | 5    | 5     | 0                |       |      |
| n I    | 0     | 6    | 6     | 0                |       |      |
| Ą      |       |      |       |                  |       |      |
| よ<br>デ |       |      |       |                  |       |      |
|        |       |      |       |                  |       |      |

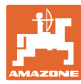

## 6.1.2 トラムライン作成時の播種量削減のための表

## 播種量削減の計算方法:

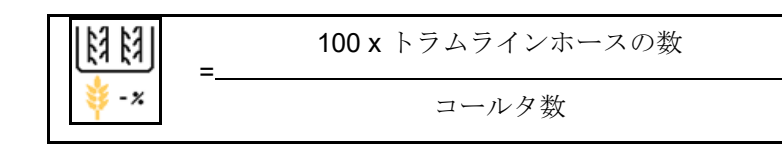

| 作業幅                | コールタ数 | トラムラインの<br>数 | <ul> <li>ドラムライン作成時の播種量<br/>削減の<br/>推奨パーセント値</li> </ul> |
|--------------------|-------|--------------|--------------------------------------------------------|
|                    | 18    | 4            | 22%                                                    |
|                    | 18    | 6            | 33%                                                    |
|                    | 18    | 8            | 44%                                                    |
|                    | 20    | 4            | 20%                                                    |
|                    | 20    | 6            | 30%                                                    |
| 2 0 m              | 20    | 8            | 40%                                                    |
| 3,0 11             | 20    | 10           | 50%                                                    |
|                    | 24    | 4            | 17%                                                    |
|                    | 24    | 6            | 25%                                                    |
|                    | 24    | 8            | 33%                                                    |
|                    | 24    | 10           | 42%                                                    |
|                    | 24    | 12           | 50%                                                    |
|                    | 21    | 4            | 19%                                                    |
|                    | 21    | 6            | 29%                                                    |
|                    | 21    | 8            | 38%                                                    |
|                    | 21    | 10           | 48%                                                    |
|                    | 24    | 4            | 17%                                                    |
|                    | 24    | 6            | 25%                                                    |
| 2 12 m / 2 5 m     | 24    | 8            | 33%                                                    |
| 3,43 111 / 3,5 111 | 24    | 10           | 42%                                                    |
|                    | 24    | 12           | 50%                                                    |
|                    | 28    | 4            | 14%                                                    |
|                    | 28    | 6            | 21%                                                    |
|                    | 28    | 8            | 29%                                                    |
|                    | 28    | 10           | 36%                                                    |
|                    | 28    | 12           | 43%                                                    |

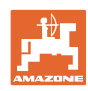

| 作業幅   | コールタ数 | トラムラインの<br>数 | ▶ ラムライン作成時の播種量<br>削減の<br>推奨パーセント値 |
|-------|-------|--------------|-----------------------------------|
|       | 24    | 4            | 17%                               |
|       | 24    | 6            | 25%                               |
|       | 24    | 8            | 33%                               |
|       | 24    | 10           | 42%                               |
|       | 24    | 12           | 50%                               |
|       | 26    | 4            | 15%                               |
| 4,0 m | 26    | 6            | 23%                               |
|       | 26    | 8            | 31%                               |
|       | 26    | 10           | 38%                               |
|       | 26    | 12           | 46%                               |
|       | 32    | 4            | 13%                               |
|       | 32    | 6            | 19%                               |
|       | 32    | 8            | 25%                               |
|       | 27    | 4            | 15%                               |
|       | 27    | 6            | 22%                               |
| 4.5   | 27    | 8            | 30%                               |
| 4,5   | 36    | 4            | 11%                               |
|       | 36    | 6            | 17%                               |
|       | 36    | 8            | 22%                               |
|       | 40    | 4            | 10%                               |
| 5,0 m | 40    | 6            | 15%                               |
|       | 40    | 8            | 20%                               |
|       | 36    | 4            | 11%                               |
|       | 36    | 6            | 16%                               |
|       | 36    | 8            | 22%                               |
|       | 36    | 10           | 28%                               |
|       | 36    | 12           | 33%                               |
| o,u m | 48    | 4            | 8%                                |
|       | 48    | 6            | 12%                               |
|       | 48    | 8            | 17%                               |
|       | 48    | 10           | 21%                               |
|       | 48    | 12           | 25%                               |

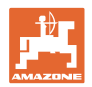

| 作業幅    | コールタ数 | トラムラインの<br>数 | <ul> <li>ドラムライン作成時の播種量<br/>削減の<br/>推奨パーセント値</li> </ul> |
|--------|-------|--------------|--------------------------------------------------------|
|        | 64    | 4            | 6%                                                     |
| 8,0 m  | 64    | 6            | 9%                                                     |
|        | 64    | 8            | 12%                                                    |
|        | 72    | 4            | 6%                                                     |
| 9,0 m  | 72    | 6            | 8%                                                     |
|        | 72    | 8            | 11%                                                    |
|        | 36    | 4            | 11%                                                    |
|        | 36    | 6            | 17%                                                    |
|        | 48    | 4            | 8%                                                     |
|        | 48    | 6            | 13%                                                    |
|        | 72    | 4            | 6%                                                     |
|        | 72    | 6            | 8%                                                     |
| 12,0 m | 72    | 8            | 11%                                                    |
|        | 72    | 10           | 14%                                                    |
|        | 96    | 4            | 4%                                                     |
|        | 96    | 6            | 6%                                                     |
|        | 96    | 8            | 8%                                                     |
|        | 96    | 10           | 10%                                                    |
|        | 96    | 12           | 13%                                                    |
|        | 48    | 4            | 8%                                                     |
|        | 48    | 6            | 13%                                                    |
|        | 60    | 4            | 7%                                                     |
| 15.0 m | 60    | 6            | 10%                                                    |
| 15,0 m | 90    | 4            | 4%                                                     |
|        | 90    | 6            | 7%                                                     |
|        | 90    | 8            | 9%                                                     |
|        | 90    | 10           | 11%                                                    |

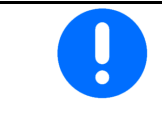

播種量減少機能付き機械の場合:播種量削減を0%に設定します。

 $0.50 \sim 4.50 \: V$ 

#### 機械設定の入力

#### 6.2 作業位置の設定

- ソース •
  - o センサー(機械)、ボルト
  - o ISOBUS ストローク高さ(%)
  - ISOBUS ストローク高さ(デジタル) 0
- 限界値のティーチング(32ページを参照) •
- 切り替え点の変更(**32**ページを参照) •

限界値のティーチング

切り替え点のティーチング時には、作業位置セ ンサーにより機械のリフト高さが切り替え点に 割り当てられます。

- 1. 機械を完全に降下させます。
- 2. >次へ
- 3. 機械を完全に上昇させます。
- 4. 
   検出された値を保存します。

Cirrus TwinTec: (ツインテック) 装備の Cirrus (シーラス):作業深度を設定する 度に実行します。

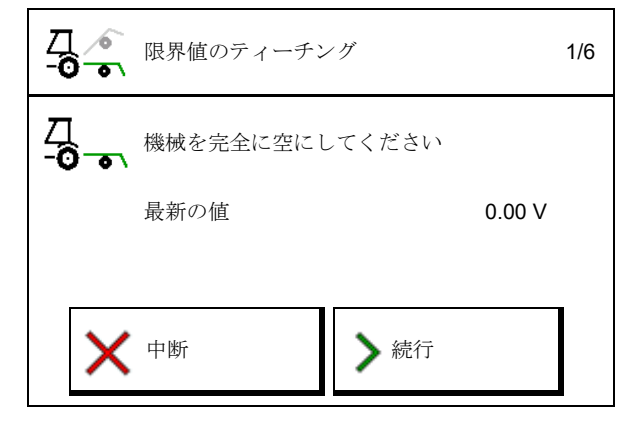

**□** ▲ 作業( -•• → 設定

6

5/

6 

▲ 作業位置

保存された

値範囲

限界値のティーチング

切り換え点の変更

▶ 「作業位置センサの

## 切り換え点の変更

- 計量装置 OFF 切り替え点 •
- 計量装置 ON 切り替え点 •
- 枕地位置切り換え点(オプション) •
- フラップ位置切り替え点(オプション) •

| <br><br>切り換え点の変更  |   |
|-------------------|---|
| 計量 OFF<br>切り換え点   | % |
| 計量 ON<br>切り換え点    | % |
| <br>枕地位置<br>切り換え点 | % |
| フラップ位置            | % |

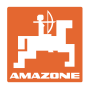

## 6.3 速度のソースを設定

| 機械コンピュータは正しい量調節用に速度信号を必要とします。                                           |
|-------------------------------------------------------------------------|
| 走行速度の信号入力用に様々なソースを選択可能です。                                               |
| <ul> <li>速度信号は ISOBUS を通じて用意できます。</li> </ul>                            |
| • 速度信号は、100 m あたりのインパルスにより計算できます。                                       |
| <ul> <li>速度信号は速度を入力することによりシミュレートされ<br/>ます(トラクターの速度信号の故障時など)。</li> </ul> |
| シミュレートされた速度を入力すると、<br>速度信号が欠落した後でも使用を続行できます。                            |
|                                                                         |

- 速度信号のソースを選択します。
  - o レーダー (ISOBUS)
  - o ホイール (ISOBUS)
  - o 衛星(NMEA 2000)
  - o 衛星 (J1939)
  - o レーダー(機械)
  - o シミュレート

     →入力した走行速度は、
     その後かならず遵守してください
     →他の速度ソースが検知される場合
     には、シミュレートされた速度は自動
     的に無効になります。
- 使用する速度ソースの精度をチェックして ください
- → 精度の低い速度ソースは、播種エラーにつ ながる可能性があります。
- 100 m あたりのインパルスを入力します
   標準値: 9700 (レーダーセンサ用)

#### または

• 100 m あたりのインパルス値を検出します

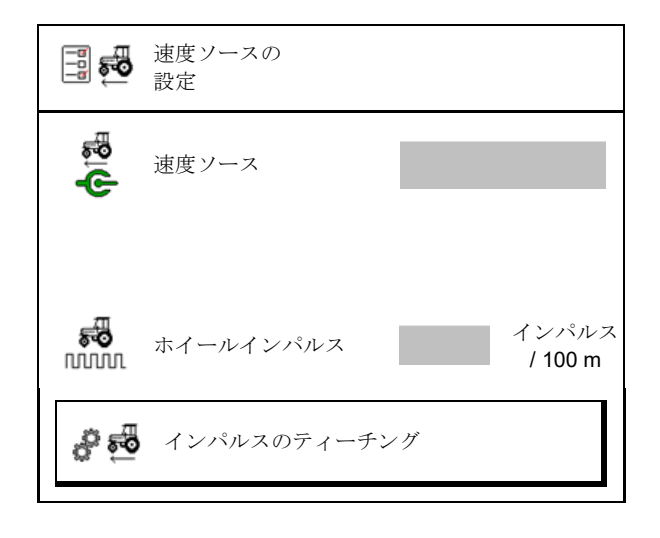

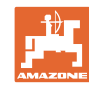

#### 機械設定の入力

#### 機械において 100 m あたりのホイールインパルスで速度を検出

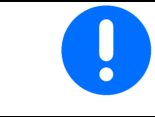

**100 m** あたりのホイールインパルスを、現場の使用条件において、 作業位置で検出しなければなりません。

- 1. 圃場でちょうど 100 m の測定距離を測定します。
- 2. 開始地点と終了地点をマークします。
- 3. > 次へ
- 4. トラクターを開始位置に移動します。
- 5. > 次へ
- 6. 開始地点から終了地点まで測定距離 を正確に移動します。
- → ディスプレイには連続して検出され るインパルスが表示されます。
- 7. 正確に終了地点で停止してください。
- 8. →保存

#### 🚀 💑 インパルスのティーチング 1/4 次の距離を \_ 100 m Ł 正確に測定 10-31 走行インパルス 0 nnnn **---**500 ոոռող ▶ 続行 中断 х

## 6.4 コールタ圧の設定

コールタ圧は、段階的に設定されます。それに 応じて、コールタ圧における種子増量を選択で きます。

- 0~10のレベルのコールタ圧における種子 増量。 (デフォルト値 5)
- コールタ圧レベル毎の種子増量を%で (デフォルト値 10 %)
- 最小コールタ圧 (デフォルト値 0)
- 最大コールタ圧 (デフォルト値 10)
- タスクコントローラーでコールタ圧の設定 を制御します。
  - o ☑はい
  - o 口いいえ
- タスクコントローラーの初期値 100 %を、 コールタ圧レベルに割り当てます。 (デフォルト値 5)

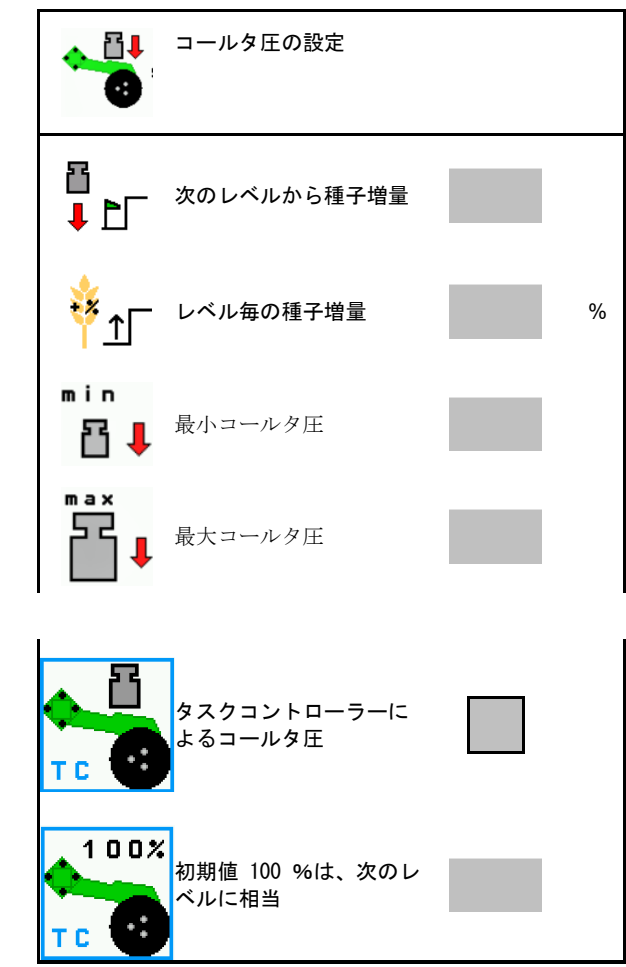

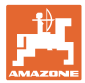

## **6.5** 形状の設定

- データは機械に応じて事前に設定されており、通常は変更して はいけません。
- 形状データは、機械の長さの実際値と
   一致しなければなりません。

サイドのオフセット-機械左側:マイナスの値を入力

#### 搭載型機械用のジオメトリデータ

| 機械 |                               | <b>X1</b> [c | m]  |  |
|----|-------------------------------|--------------|-----|--|
|    |                               | min          | max |  |
|    | 303 Special (スペシャ<br>ル)WS     | 224          | 236 |  |
|    | 303 Special<br>(スペシャル)RoteC   | 210          | 221 |  |
|    | 353 Special<br>(スペシャル)        | 224          | 236 |  |
| Ч- | <b>403 Special</b><br>(スペシャル) | 210          | 221 |  |
| AD | 303 Super(スーパー)<br>RoteC      | 205          | 209 |  |
|    | 303 Super(スーパー)<br>RoteC+     | 217          | 221 |  |
|    | 403 Super(スーパー)<br>RoteC      | 205          | 209 |  |
|    | 403 Super(スーパー)<br>RoteC+     | 217          | 221 |  |

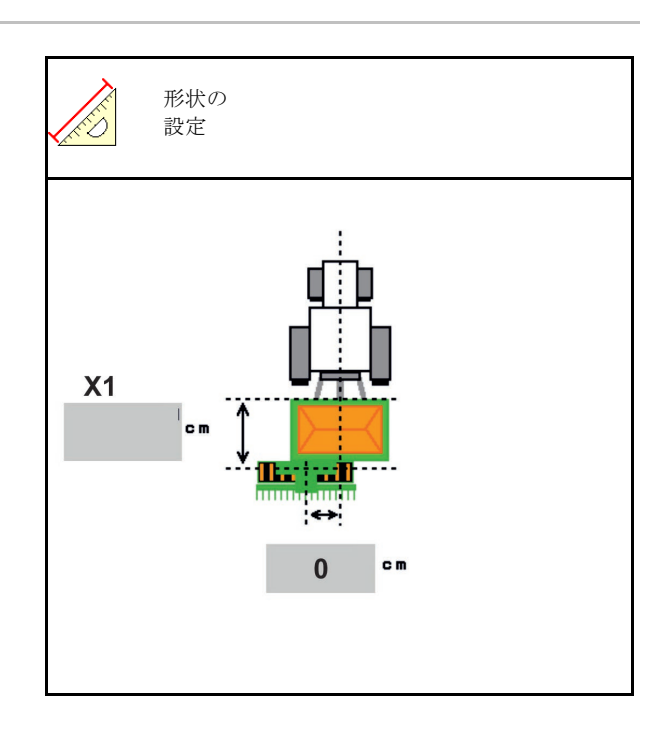

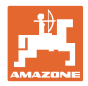

## 牽引される機械用のジオメトリデータ

| 機械                    |                               | X2  | [cm] | <b>X3</b> [cm] |
|-----------------------|-------------------------------|-----|------|----------------|
|                       |                               | min | max  |                |
|                       | 3003                          | 442 | 552  |                |
| (と)                   | 3003 compact<br>(コンパク<br>ト)   | 442 | 552  |                |
| 1                     | 3503                          | 442 | 552  |                |
| $\tilde{\mathcal{O}}$ | 4003                          | 529 | 629  | -130           |
| rrus                  | 4003-2                        | 551 | 611  |                |
| Ci                    | 6003 -2                       | 551 | 611  |                |
|                       | 4003-3 / 6003-2<br>+ T パック In | 591 | 611  |                |

- マルチブーム:値は、各タンクに別々に入 カでき ます。
- → 予めタンクを選択します:
- 値 X3 は、軸の前がプラス、軸の後がマ イナスです。

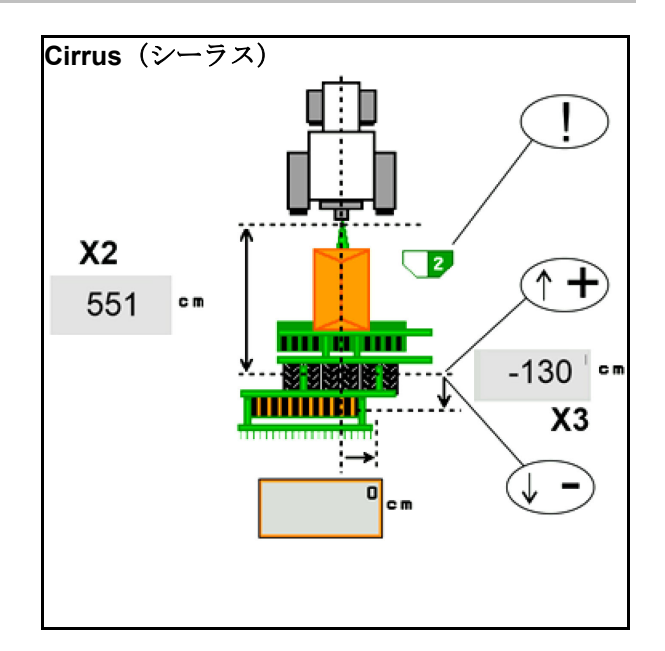
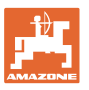

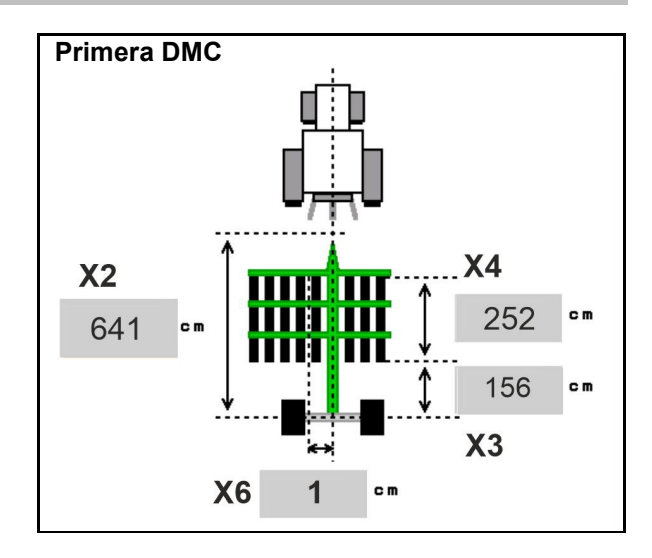

| 楼禄                                               | 列の間隔       | X2      | Х3   | X4   | X6   |
|--------------------------------------------------|------------|---------|------|------|------|
|                                                  | [cm]       | [cm]    | [cm] | [cm] | [cm] |
| DMC 3000 / DMC 4500 / DMC 6000-2 /<br>DMC 9000-2 | 18,75      |         | 156  | 252  | 1    |
| DMC 6000-2 / DMC 9000-2                          | 25         | 641     |      | 224  | -8   |
| GD501 (DMC 3000 - DMC 9000-2)                    | 18,75 / 25 |         | -155 | 0    | 0    |
| DMC 9000 2C Super                                | 18,75      | 720     | 104  | 252  | 1    |
| Dinc 3000-20 Super                               | 25         | 129     | 194  | 224  | -8   |
| DMC 0001 2C                                      | 18,75      | 005     | 270  | 252  | 1    |
| DMC 9001-20                                      | 25         | 005     | 270  | 224  | -8   |
| DMC 42000 2C                                     | 18,75      | 906     | 104  | 252  | 1    |
| DIMC 12000-20                                    | 25         | 806 194 |      | 224  | -8   |
| DMC 12001 2C                                     | 18,75      | 995     | 270  | 252  | 1    |
| DIVIC 12001-20                                   | 25         | 000     | 270  | 224  | -8   |

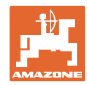

| 機械                                       | <b>X2</b> [cm] | <b>X3</b> [cm] | <b>X4</b> [cm] |
|------------------------------------------|----------------|----------------|----------------|
| <b>Cayena</b> (カ<br>イエナ)<br>6001 /6001-C | 583            | 144            | 150            |

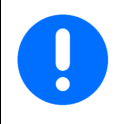

テレスコープ式牽引バーを備えた機械 の場合、値は牽引バーの実際の位置に 応じて変更しなければなりません。

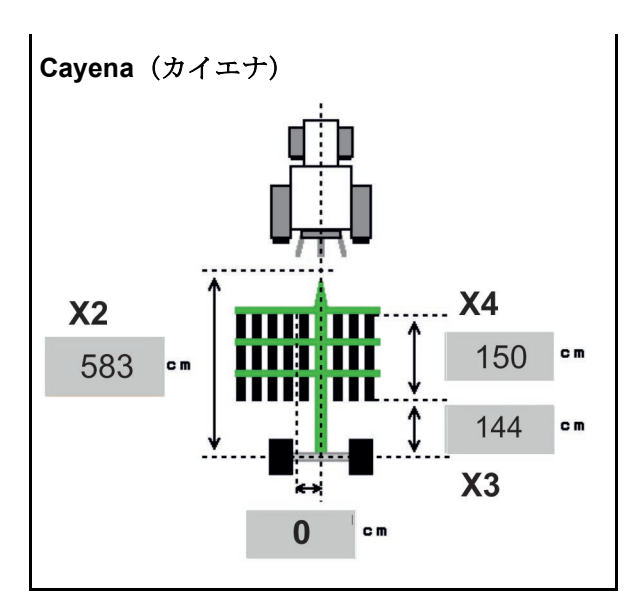

| 機械          | <b>X2</b> [cm] | <b>X3</b> [cm] |
|-------------|----------------|----------------|
| Citan 12001 | 771            | 157            |
| Citan 15001 | 921            | 157            |

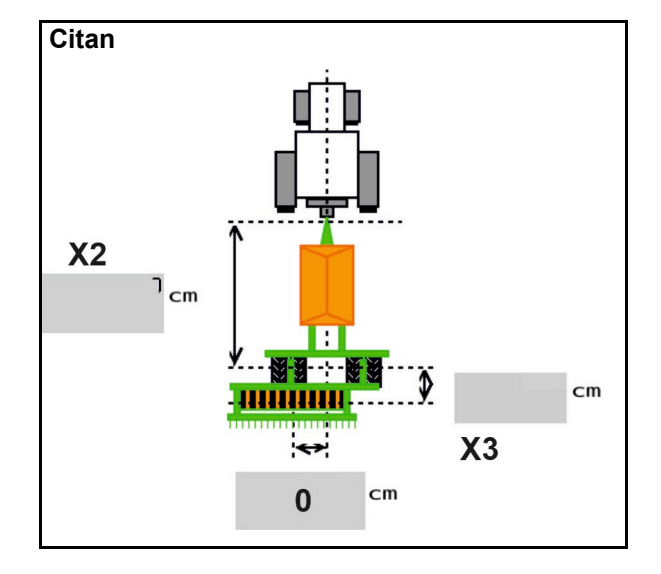

| 機械              | <b>X2</b> [cm] | <b>X3</b> [cm] | <b>X4</b> [cm] |
|-----------------|----------------|----------------|----------------|
| Condor<br>12001 | 771            | 249            | 170            |
| Condor<br>15001 | 921            | 249            | 170            |

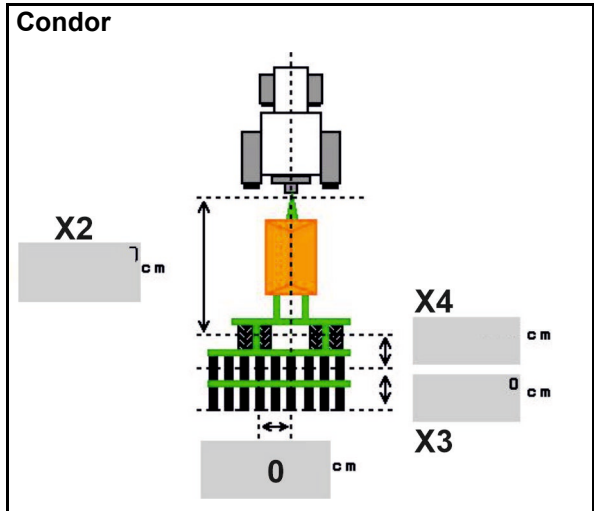

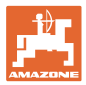

#### Xtender 用ジオメトリデータ(HB)

- 整地機械を選択:
  - o Cenius (セニュース)
  - o Catros (カトロス) (TS)
  - o Catros (カトロス) (TX)
  - o Certos (セルトス)
  - o その他

| 機械                        |                | <b>X5</b> [cm] |                |  |  |
|---------------------------|----------------|----------------|----------------|--|--|
| НВ                        |                | 170            |                |  |  |
|                           | <b>X2</b> [cm] | <b>X3</b> [cm] | <b>X4</b> [cm] |  |  |
| Cenius(セ<br>ニュース)<br>(肥料) | 890            | 150            | 340            |  |  |
| Cenius(セ<br>ニュース)<br>(種子) | 890            | 45             | 0              |  |  |
| Catros(カト<br>ロス)<br>(TS)  | 400            | 20             | 0              |  |  |
| Catros(カト<br>ロス)<br>(TX)  | 660            | 60             | 0              |  |  |
| Certos<br>(セルトス)          | 750            | 70             | 0              |  |  |
| その他                       | 400            | 50             | 0              |  |  |

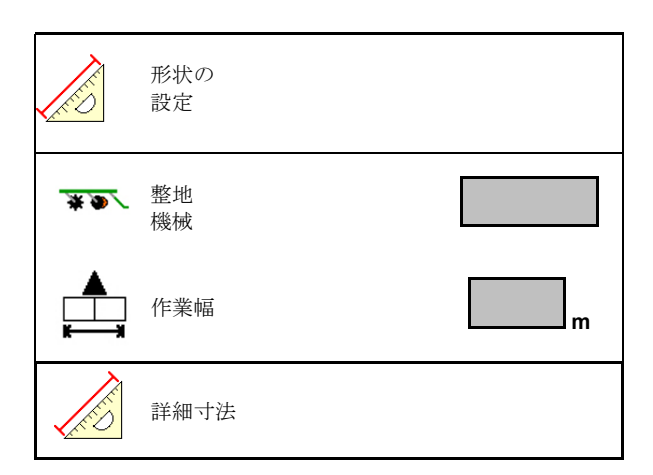

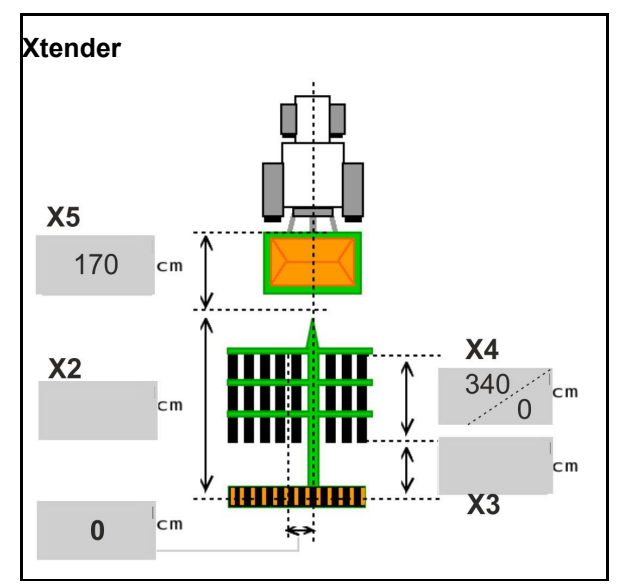

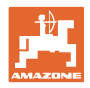

#### 6.6 アンテナ位置を設定

- GPS アンテナの取り付け位置を入力 •
  - o トラクター
  - o 機械
- GPS アンテナと連結点の距離を入力(機械 取り付け時)

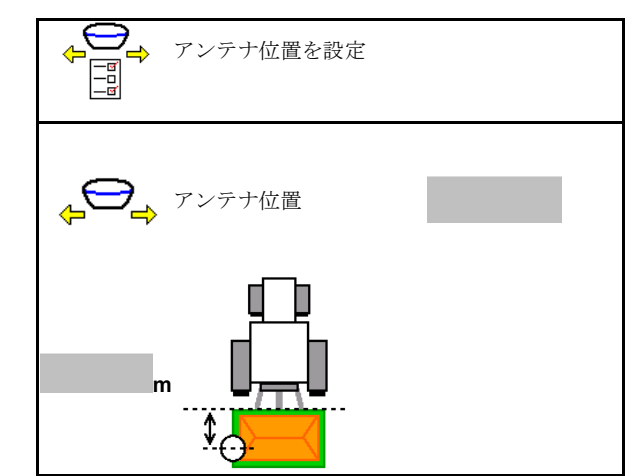

#### 6.7 オートポイント

オートポイントではコールタにあるセンサーにより、計量装置の切り 替えから種子がコールタに達するまでにかかる時間を検出します。

これにより、枕地における計量装置 ON および OFF のための最適な 遅延時間を算出できます(54ページを参照)。

システムの機能のために、枕地の進入・退出は必ず一定の速度で行っ てください。

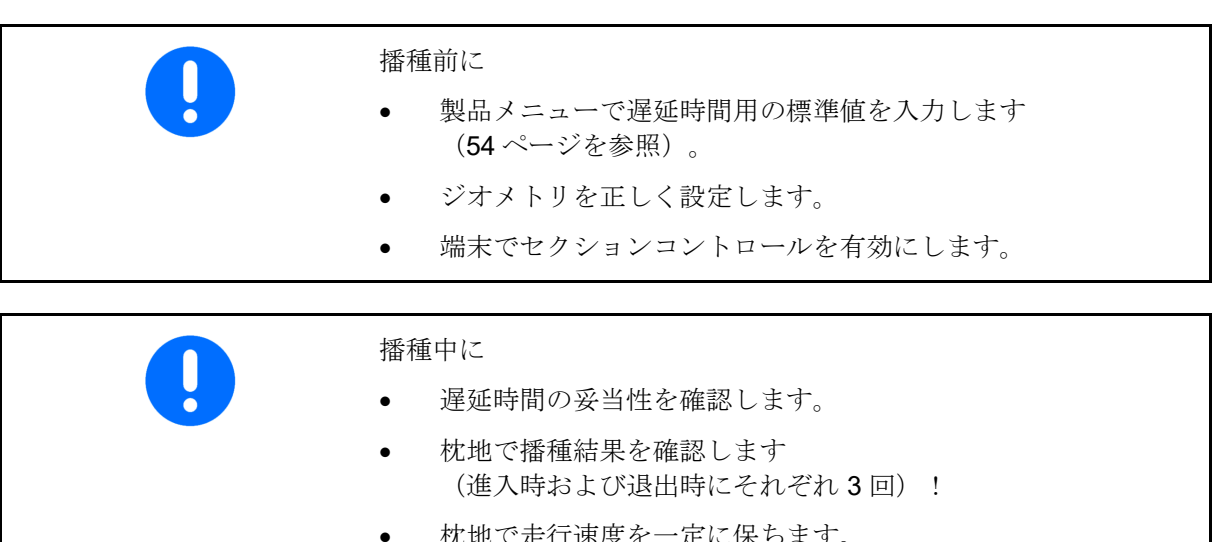

枕地で走行速度を一定に保ちます。

ファン回転数を一定に保ちます。 •

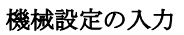

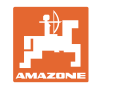

|   |                                                                                                    |                                                               | <b>K</b>     | オートポイント               |              |        |
|---|----------------------------------------------------------------------------------------------------|---------------------------------------------------------------|--------------|-----------------------|--------------|--------|
| • | オートポイントの有効化 / 無効化                                                                                                    | Ł                                                             |              |                       |              |        |
|   | o ☑ 製品メニューおよびセク<br>トロールに時間を自動転送                                                                                                    | ションコン                                                         | <b>i</b>     |                       |              | _      |
| • | <ul> <li>o □時間は転送されません。</li> <li>スイッチ ON 時間またはス</li> <li>OFF 時間の手動入力が製品</li> <li>ーで可能です。</li> <li>注記(ミニビュー)の有効化/無</li> </ul>                                                      | イッチ<br>」メニュ<br>無効化                                            |              | 時間を自動転送               |              |        |
|   |                                                                                                    |                                                               |              |                       |              |        |
|   | <ul> <li></li></ul>                                                                                                    | ある新<br>スイッチ<br>DN 時間の<br>]またはス<br>で入力でき                       |              | 注記は有効化                |              |        |
|   | 注記表示なし                                                                                                    |                                                               |              |                       |              |        |
|   | スイッチ ON/OFF 最適                                                                                                    | 化の表示 →                                                        | スイッチ<br>スイッチ | · ON 最適化<br>· OFF 最適化 | 0 ms<br>0 ms |        |
|   |                                                                                                    | ** ~ = =                                                      | <u>測定値:</u>  | _                     | 0            |        |
|   | 測定                                                                                                    | 剱の表示 →                                                        | カウンタ         | _                     | 0            |        |
|   | 1つ前に送信した                                                                                                    | 値の表示 →                                                        | スイッチ<br>スイッチ | · ON 時間<br>· OFF 時間   | 0 ms<br>0 ms |        |
|   | <ul> <li>o スイッチ ON 最適化<br/>イッチ OFF 最適化の値は、<br/>点で最適化され、決定され<br/>メニュー、遅延時間)。</li> <li>これらは、播種エラーを回<br/>に、切り替え時間を最適化<br/>立ちます。</li> <li>o スイッチ ON 最適们<br/>イッチ OFF 最適化の値を</li> </ul> | および ス<br>切り替え<br>ます(製品<br>避するため<br>するのに役<br>とおよび ス<br>0 ms にリ |              |                       |              |        |
|   | セットします。                                                                                                    |                                                               |              |                       |              |        |
| • | 週百吐快宜を夫行(下記参照)<br>端末の点検                                                                                                    |                                                               |              | 適合性検査                 |              |        |
|   |                                                                                                    | Ι                                                             |              |                       |              |        |
| • | 分割されたタンクの場合 : それ-<br>クにオートポイントセンサーを<br>ます。                                                                                                    | ぞれのタン<br>割り当て                                                 | センサー         | は、次のタンク               | rに割り当て       | られます : |
|   |                                                                                                    |                                                               |              |                       |              |        |

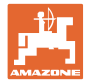

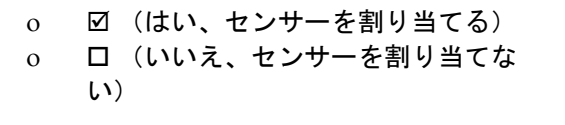

→ マルチブーム設定でのみ可能。

適合性検査

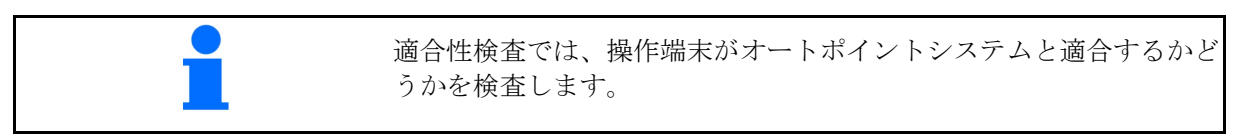

3

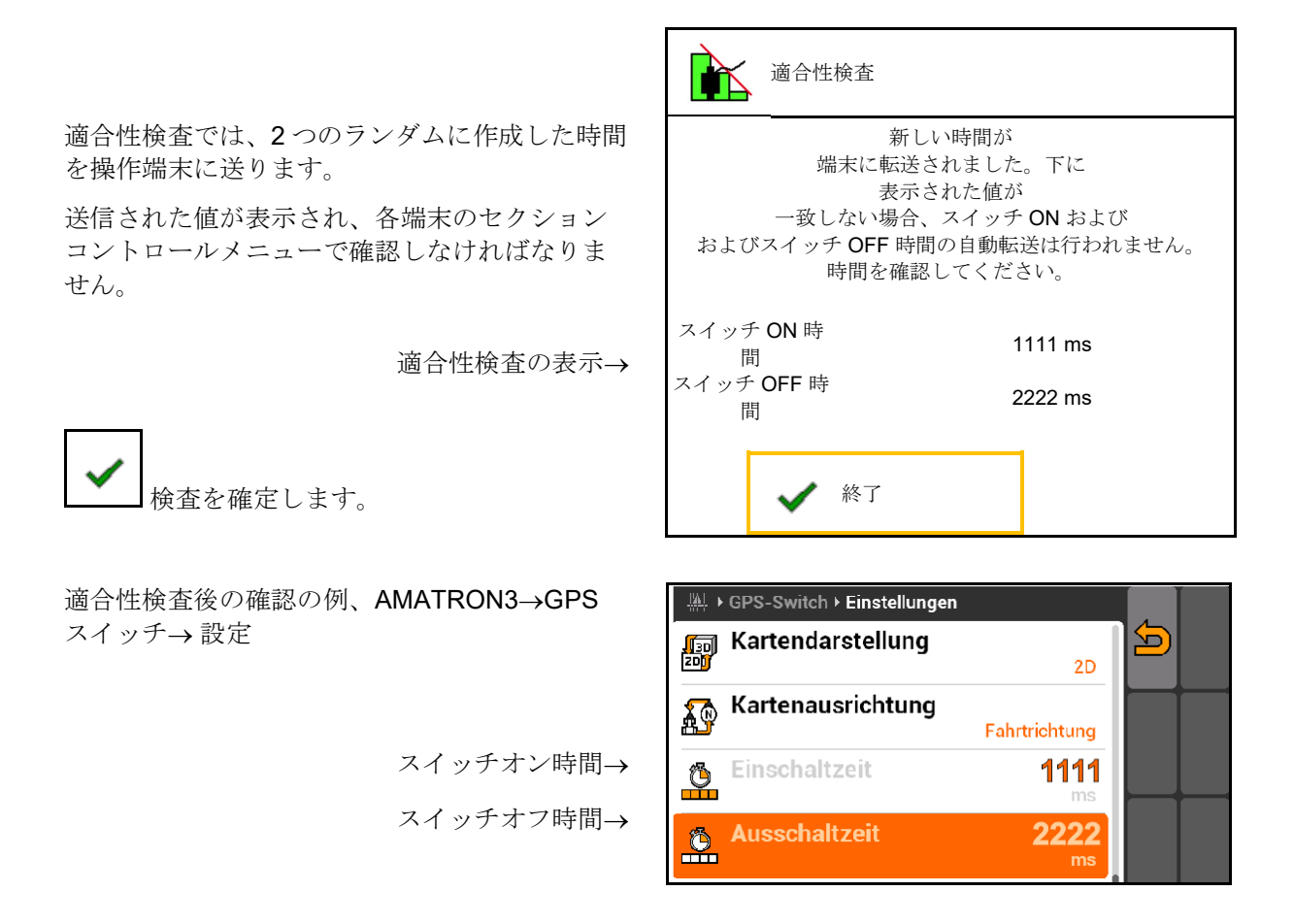

時間の自動検出時には、これは端末に送られ、使用されます。
 ここではセクションコントロールの挙動を監視します。
 → 端末によっては機械は一時的に OFF になります!

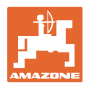

### 6.8 ブルートゥース機器を接続

ブルートゥースを介して、機械をモバイルデバ イスに接続できます。

そのためには、モバイルデバイスに表示された6 桁のコードを入力します。

シードドリルは、ブルートゥースを介して、 mySeeder アプリとデータ交換できます。

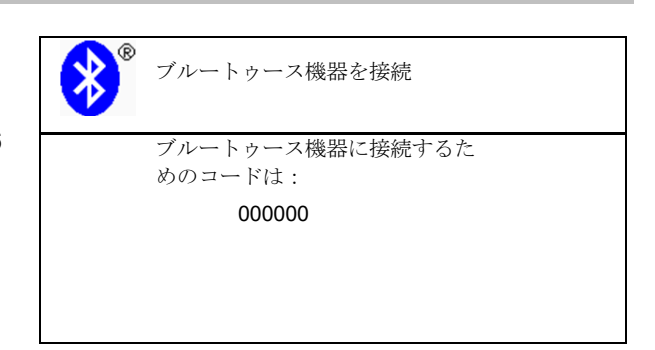

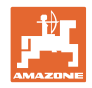

# 7 内部ドキュメント

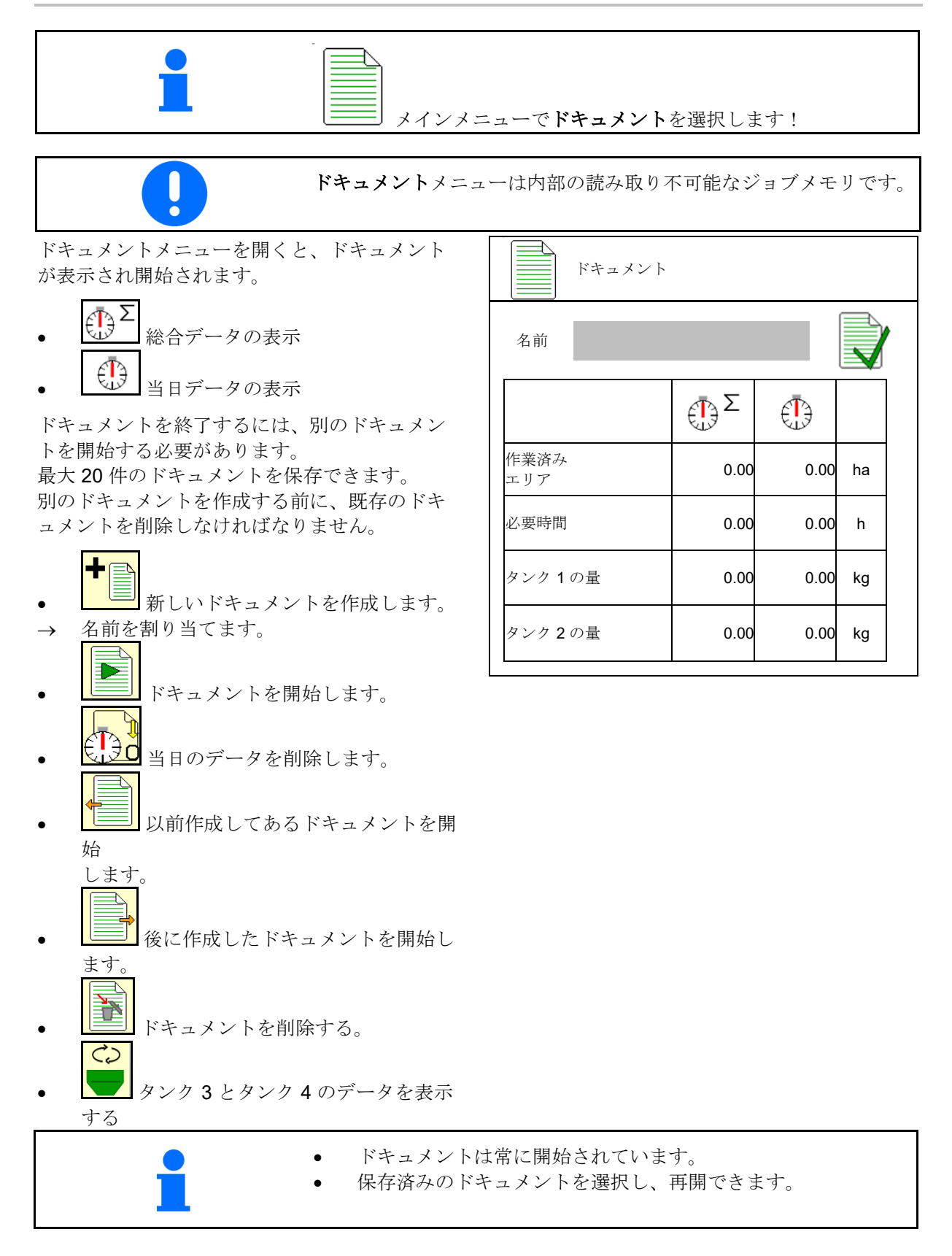

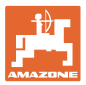

8

•

•

Info メニュー 1 メインメニューで Info を選択します。 8 Info MIN: CIR0000000 機械の識別番号(MIN)の表示→ ソフトキーの番号をメニューで表示 ソフトキー番号の表示 させます。 o ☑ (はい) o □ (いいえ) 圃場総面積 0 ha 総量 0 I 作業の総時間 0 h 一般事項の表示 1 つ前のインストール 1 つ前のリセット AEF 認証済: UT AUX-N ISB TC-BAS TC-SC TC-GEO

xx.xx.xx

000000\_X00000

ベースコンピュー

Þ

コンピュータとソフトウェアの表示 •

ソフトウェアバージョン→

コンピュータ/制御装置のシリアル番号→

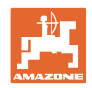

## 9 キャリブレーションメニュー

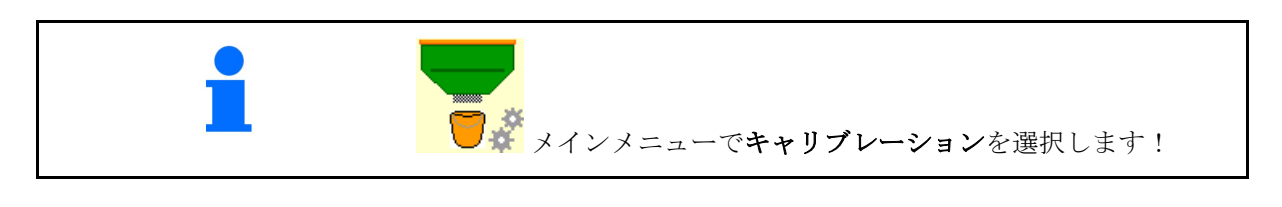

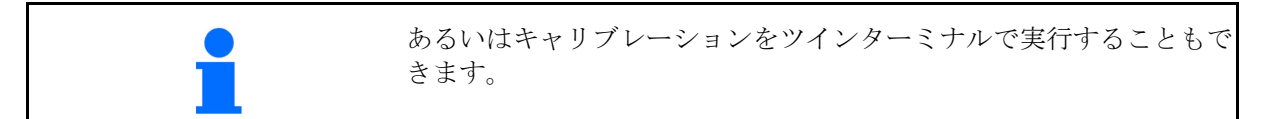

### キャリブレーション係数を特定

- 手動片側スイッチを キャリブレーション位 置にする
   (左側の)キャリブレーションフ ラップを開きます。
  - ¢ III
- 3. **ロ** キャリブレーション時に一定の流 量を保つために事前計量します。
- キャリブレーションタンクを再び空 にします。

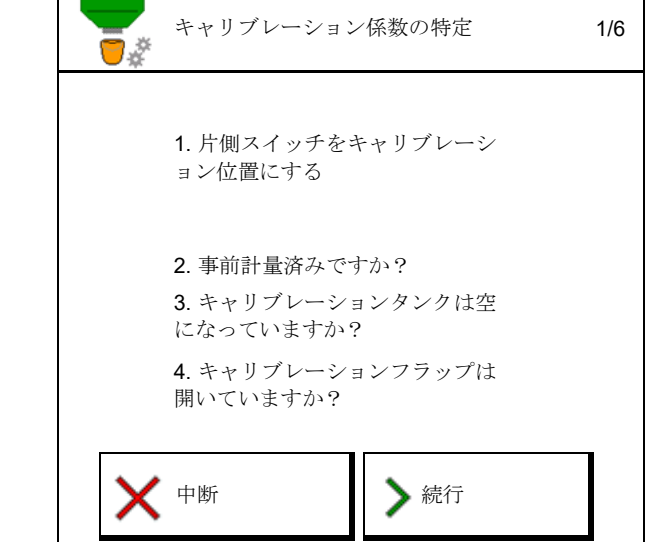

5. 設定を確認/修正します。

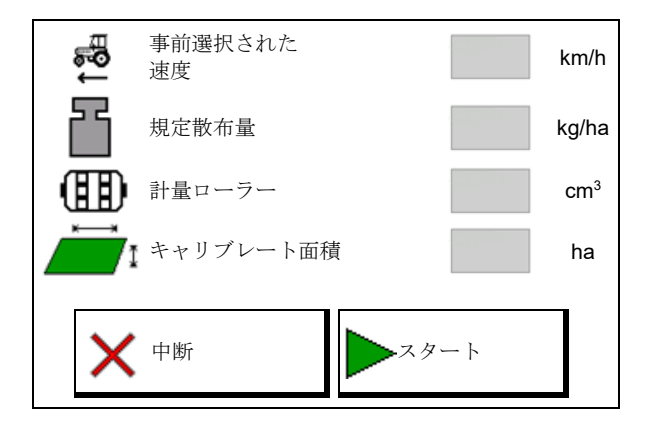

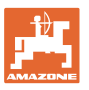

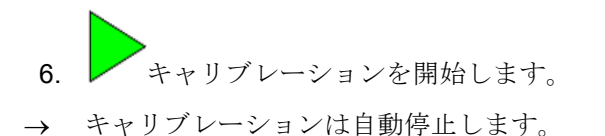

- → キャリブレーションを停止し、再び 開始することができます。
- 7. 収容された量を量ります。
- → バケツの自重を考慮してください。
- 8. 収容した量の値を kg 単位で入力します。
- 新しいキャリブレーション係数と、 規定量との相違を示すパーセント値が 表示されます。
- → >キャリブレーションプロセス時にエラー が発生した場合 (流量が均等でないなど)、 キャリブレーションを繰り返します。
- 10. 💏 検出した値を保存します。
- 11. 手動片側スイッチを再び中央位置 にします。
- 12. キャリブレーションフラップを閉じます。
- 13. ✔ キャリブレーションを終了します。

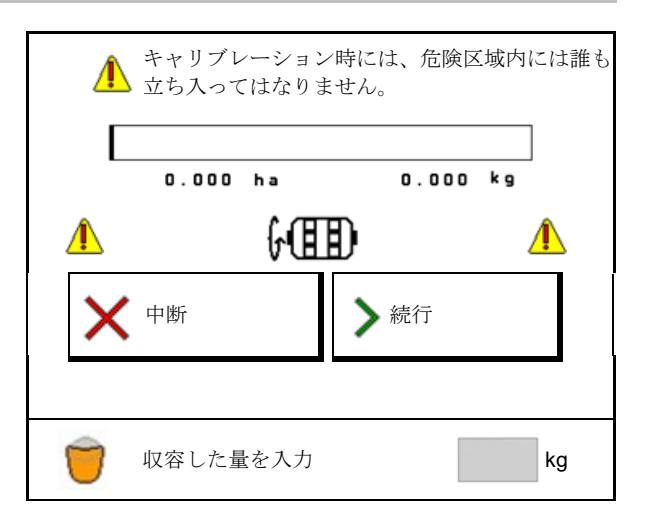

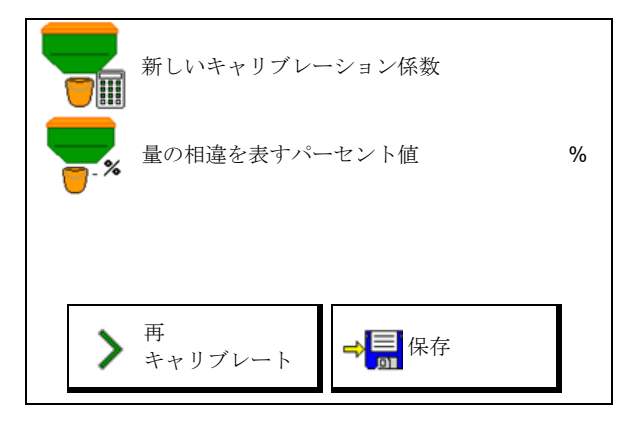

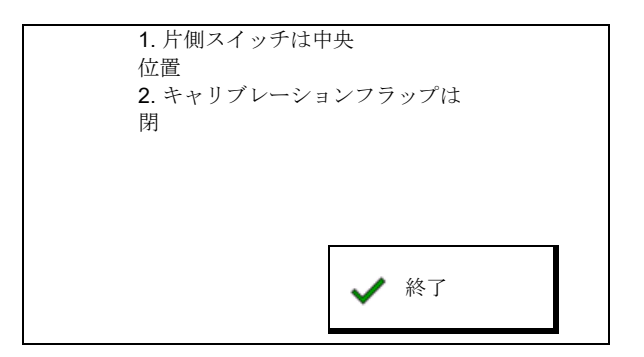

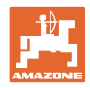

# 10 製品メニュー

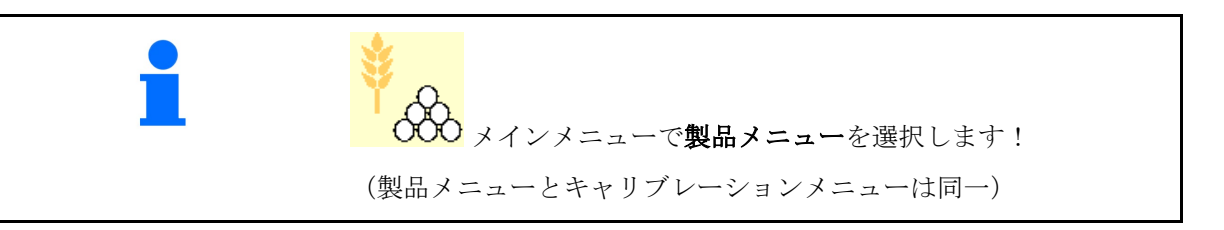

- ツインターミナルへの切り替え
- タンク1を設定
- タンク 2, 3, 4 後部(オプション)

| ♥ 製品メニュー            |          |          |
|---------------------|----------|----------|
| 外部操作を           有効化 |          |          |
| タンク1 穀類             |          |          |
| 規定散布量               | 80.00    | kg/ha    |
| キャリブレーション係数         | 1.00     | <b>~</b> |
| 速度域                 | 3.0-20.0 | km/h     |
| タンク2 肥料             |          |          |
| 規定散布量               | 85.00    | kg/ha    |
| キャリブレーション係数         | 1.00     | ×        |
| 速度域                 | 3.0-20.0 | km/h     |

### 製品メニュー内の表示

- 規定散布量
- キャリブレーション係数
- キャリブレーションステータス

★ - キャリブレーション係数は未検出

・キャリブレーション係数はキャリ
 ブレーションテストで検出済み

 計量ローラーと規定量による最新の 設定でタンク用に算出した速度範囲。

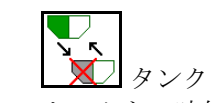

 タンクを無効にします。
 タンクを一時的に無効にします(すべての 設定は維持されます)。

| タンク 1    | - 無効 |          |          |
|----------|------|----------|----------|
| 規定散布量    |      | 80.00    | kg/ha    |
| キャリブレーショ | ン係数  | 1.00     | <b>~</b> |
| 速度域      |      | 3.0-20.0 | km/h     |

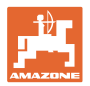

- タンクの交換: 播種時の順番を複数のタンク用に入力します。
- ▲ タンクを個別にキャリブレートします。

### タンクの交換

- タンクをマークすることで順序を設定します。
- タンクを順番に使用します
   以下の方法で、次のタンクに切り替えます
  - o 理論上の残量

(この場合の充填はタンクマネジメン トを介して行う必要があります)

アクティブになっているタンク内の理 論上の残量を入力すると、この値にな った時にタンク交換が行われます。

o ローレベルセンサー

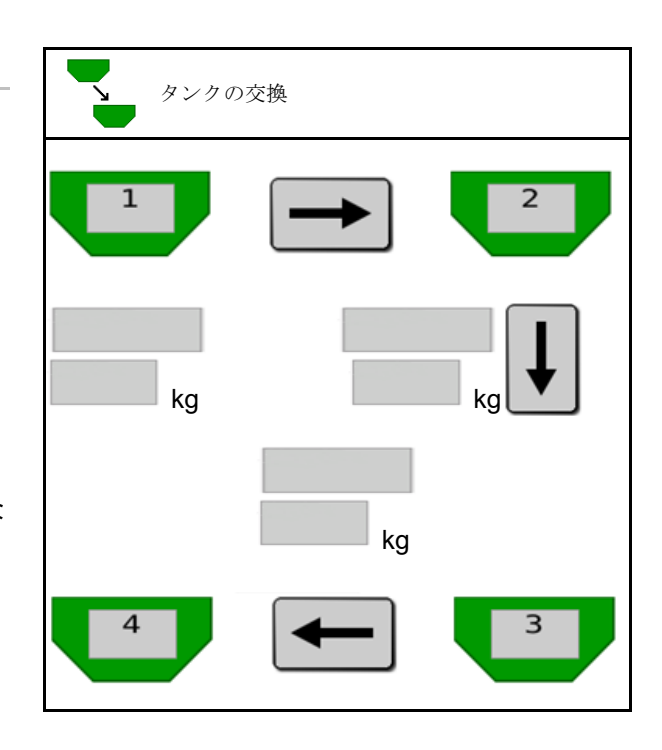

- タンク交換なし
- タンクを同時に使用します。 様々な種子や肥料を散布するために

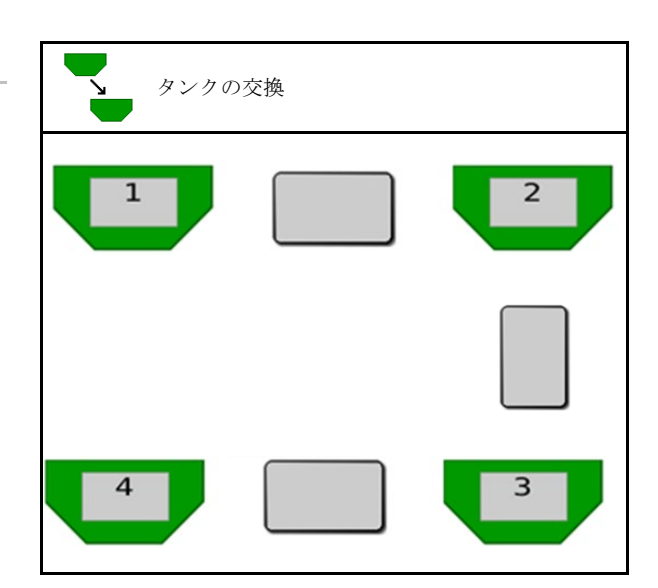

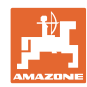

#### 製品メニュー

### タンク交換なし

・
 ・
 ・
 ・
 ・
 ・
 ・
 ・
 ・
 ・
 ・
 ・
 ・
 ・
 ・
 ・
 ・
 ・
 ・
 ・
 ・
 ・
 ・
 ・
 ・
 ・
 ・
 ・
 ・
 ・
 ・
 ・
 ・
 ・
 ・
 ・
 ・
 ・
 ・
 ・
 ・
 ・
 ・
 ・
 ・
 ・
 ・
 ・
 ・
 ・
 ・
 ・
 ・
 ・
 ・
 ・
 ・
 ・
 ・
 ・
 ・
 ・
 ・
 ・
 ・
 ・
 ・
 ・
 ・
 ・
 ・
 ・
 ・
 ・
 ・
 ・
 ・
 ・
 ・
 ・
 ・
 ・
 ・
 ・
 ・
 ・
 ・
 ・
 ・
 ・
 ・
 ・
 ・
 ・
 ・
 ・
 ・
 ・
 ・
 ・
 ・
 ・
 ・
 ・
 ・
 ・
 ・
 ・
 ・
 ・
 ・
 ・
 ・
 ・
 ・
 ・
 ・
 ・
 ・
 ・
 ・
 ・
 ・
 ・
 ・
 ・
 ・
 ・
 ・
 ・
 ・
 ・
 ・
 ・
 ・
 ・

規定量は、+ で統合されたタンクに分配されます。

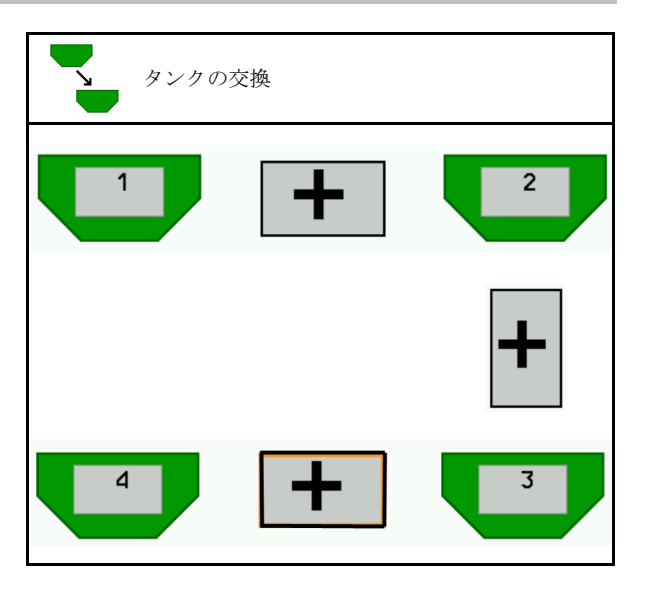

- 計量装置移行時間
   タンク交換の際に、2 つの計量装置が
   同時に回転する時間を示します。
- タンク移行時間
   所定の充填レベルを達成する際に、タンク
   交換が実行されるまでの遅延を示します。

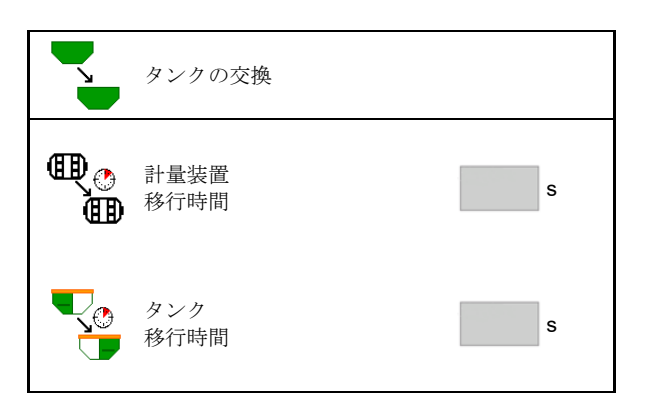

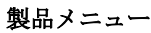

#### 製品メニューでの入力

- 1. タンクを選択します。
- 2. 選択を確定します。
- 製品名を入力
- 規定散布量を入力(53ページを参照)
- 計量ローラーのサイズを cm<sup>3</sup> で入力
- キャリブレート面積を選択 (キャリブレーションプロセス時に 適切な量を計量する面積)。
   → 適切な値が提案されます。
- キャリブレーション係数を特定(46ページ を参照)
- ファン回転数を設定(53ページを参照)
- 正しいキャリブレーション係数を検出 する前に適切なキャリブレーション係数 を入力(あるいは 1.00 を入力)

可能な速度範囲の 表示→

- 遅延時間の設定(54ページを参照)
- 充填レベルアラームのソースを設定する (60ページを参照)
- 充填(61ページを参照)

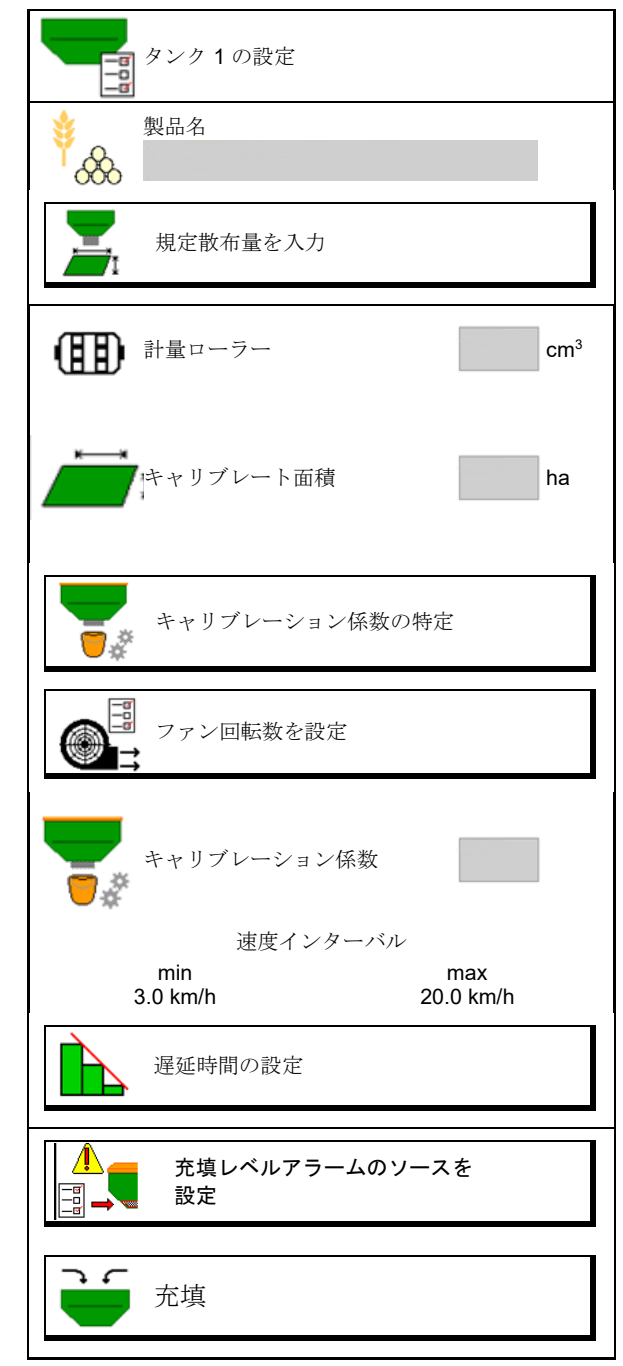

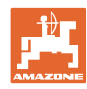

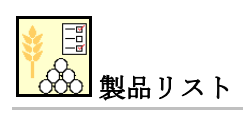

- ・
   新しい製品をリストに追加
- 横の製品をリストから削除

| *<br>&                       |                 |              |              |
|------------------------------|-----------------|--------------|--------------|
| 穀類<br>規定量<br>計量ローラー          | 80.00<br>600.00 | kg/ha<br>cm³ |              |
| 製品 <b>2</b><br>規定量<br>計量ローラー | 80.00<br>600.00 | kg/ha<br>cm³ |              |
| 製品 <b>3</b><br>規定量<br>計量ローラー | 80.00<br>600.00 | kg/ha<br>cm³ |              |
| 製品 <b>4</b><br>規定量<br>計量ローラー | 80.00<br>600.00 | kg/ha<br>cm³ | <sup>1</sup> |

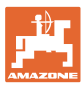

## **10.1** 規定散布量を入力

- 規定散布量の単位を入力
  - o kg/ha
  - o K (種子) / m²
- 規定散布量の値を入力
   場合によっては、ひとつの製品の規定値
   を、複数のタンクに同量ずつ分配します。

単位 K/m² 用:

- 1000 粒重を入力
- 発芽性を入力

| I          | 規定散布量を入力 |                  |
|------------|----------|------------------|
|            | 単位を選択    |                  |
| 56         | 規定散布量    | K/m <sup>2</sup> |
| <b>∲</b> В | 1000 粒重  | g                |
|            | 発芽性      | %                |

### 10.2 ファン回転数を設定

- ファンの規定回転数を入力
- 最新のファン回転数を規定回転数として適用
- 最新のファン回転数の表示

| ファン回転数を設定                |      |                   |
|--------------------------|------|-------------------|
| ファンの規定回転数                |      | min⁻¹             |
| 最新のファン回転数を規定回<br>転数として適用 | 1    |                   |
| 最新のファン回転数                | 2000 | min <sup>-1</sup> |
|                          |      |                   |

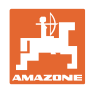

### 10.3 遅延時間の設定

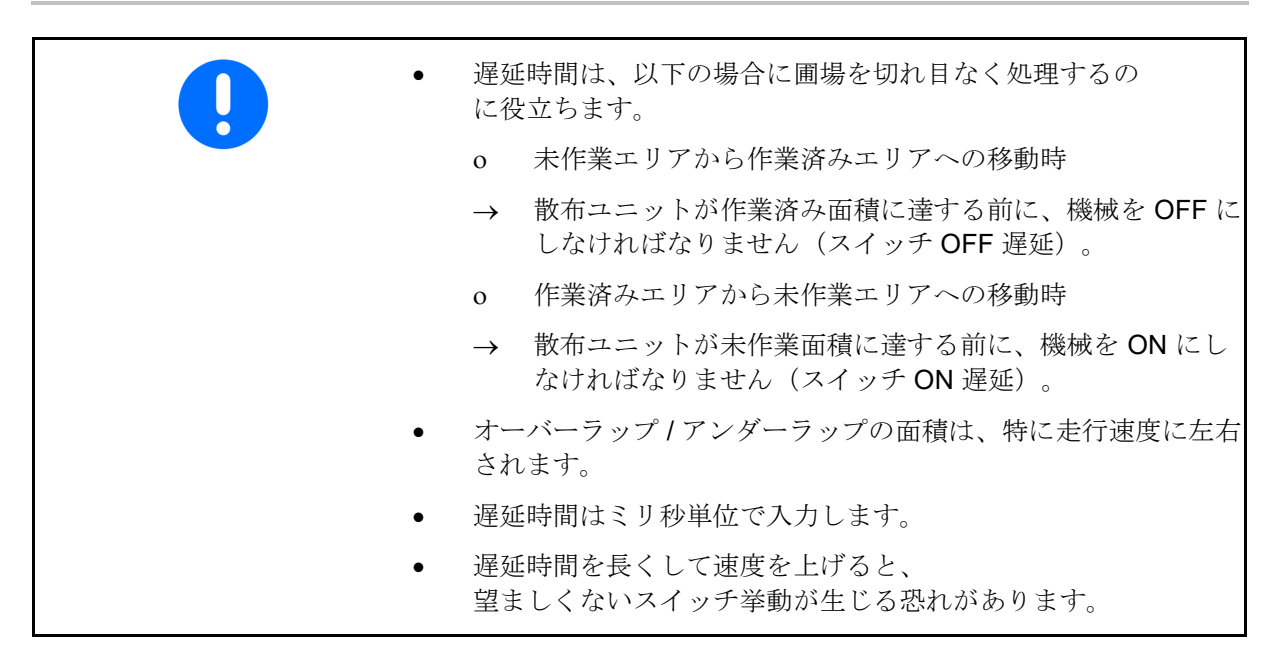

圃場の最適な作業

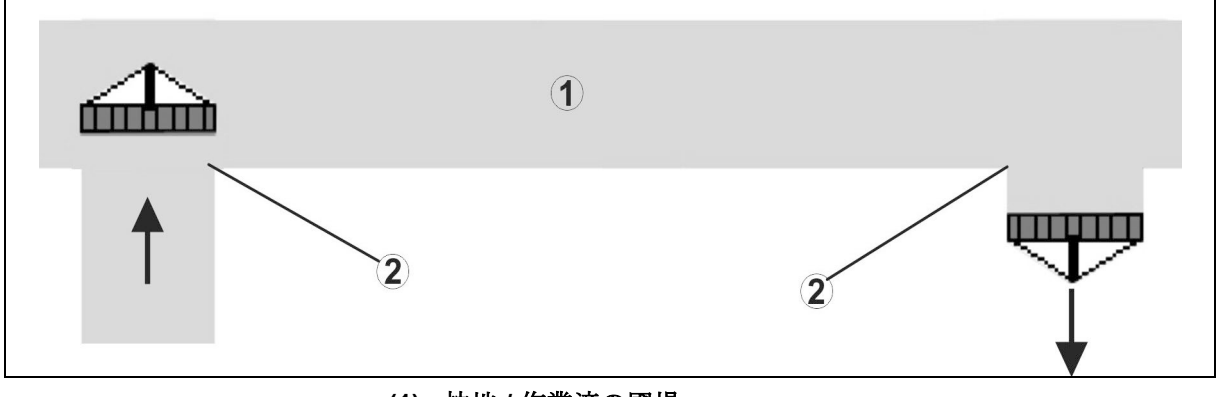

- (1) 枕地 / 作業済の圃場
- (2) オーバーラップなしでの圃場の途切れ目の無い作業

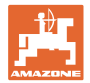

### 作業済面積の重なり

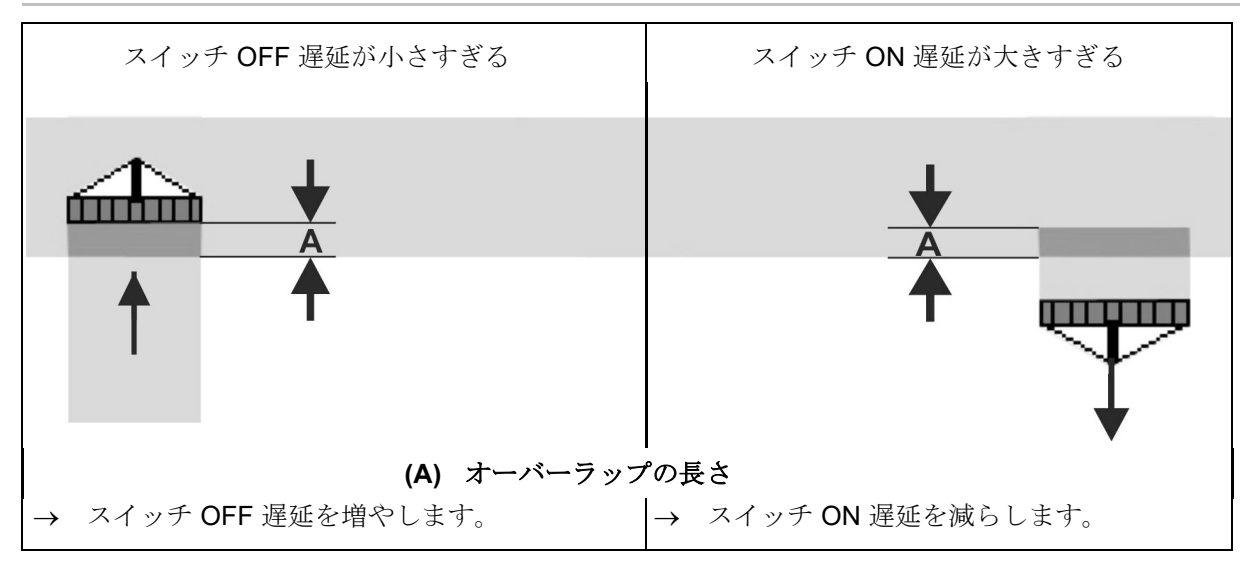

未作業面積

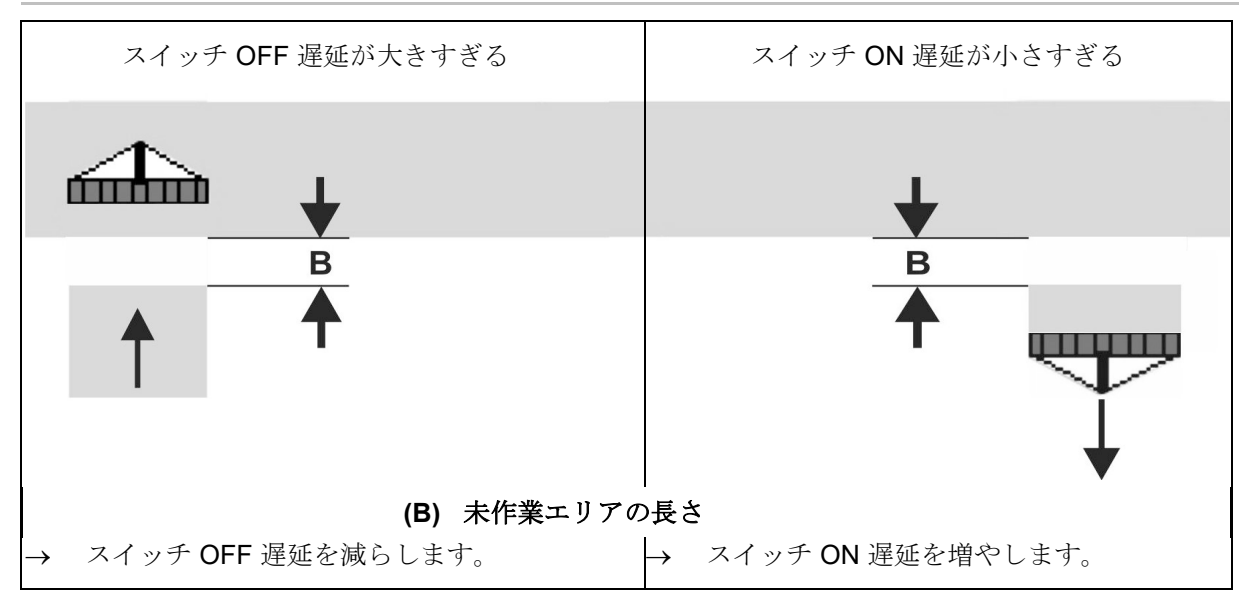

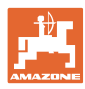

## 製品メニュー

### 播種テクノロジの推奨予備時間

|                        | <b>以下についての</b> 遅<br>延時間 | 穀類 k | kg / ha | 菜種k  | g / ha | 肥料   | kg / ha |
|------------------------|-------------------------|------|---------|------|--------|------|---------|
|                        | [ms]                    | 100  | 200     | 2    | 8      | 40   | 120     |
| AD-P                   | スイッチ ON                 | 2500 | 2400    | 2800 | 2600   | _    | _       |
| 3 m                    | OFF                     | 2600 | 2800    | 2400 | 3000   | _    | -       |
| Cirrus(シーラス)<br>3003-C | スイッチ ON                 | 2400 | 2200    | 2200 | 2400   | 2500 | 2300    |
|                        | OFF                     | 2600 | 2800    | 1900 | 2200   | 3000 | 3300    |
| Cirrus(シーラス)<br>6003-2 | スイッチ ON                 | 3800 | 3500    | 3800 | 3400   | _    | -       |
|                        | OFF                     | 3800 | 3700    | 3600 | 3700   | -    | -       |
| Cirrus(シーラス)           | スイッチ ON                 | 2500 | 2300    | 3000 | 2700   | 2700 | 2700    |
| 6003-2C<br>6003-2CC    | OFF                     | 2800 | 2900    | 3100 | 3600   | 3400 | 3500    |

|               | スイッチ ON      |      |      |      |      |      |      |
|---------------|--------------|------|------|------|------|------|------|
|               | タンク 1        | 2600 | 2700 | 3500 | 3800 | 4100 | 3700 |
|               | スイッチ OFF     |      |      |      |      |      |      |
| DMC 6000 2C   | タンク <b>1</b> | 2400 | 2600 | 4100 | 4100 | 4000 | 3700 |
| DIVIC 8000-20 | スイッチ ON      |      |      |      |      |      |      |
|               | タンク <b>2</b> | 2800 | 2800 | 3500 | 3600 | 4200 | 4000 |
|               | スイッチ OFF     |      |      |      |      |      |      |
|               | タンク <b>2</b> | 2400 | 2700 | 3800 | 3800 | 3800 | 4100 |

|                                  |        | 穀類   |      | 菜種   |    | 肥料   |      |
|----------------------------------|--------|------|------|------|----|------|------|
|                                  |        | 外側   | 内側   | 外側   | 内側 | 外側   | 内側   |
| Citan(シタン)                       | モーター 1 | 3116 | 2580 |      |    |      |      |
| 12000<br>3000 rpm                | モーター2  | 2960 |      | 2650 |    |      |      |
| Citan (シタン)                      | モーター 1 | 2650 | 2150 |      |    |      |      |
| 12000<br>4000 rpm                | モーター2  | 2970 | 2160 | 2050 |    |      |      |
| Cirrus(シーラス<br>)6003<br>3000 rpm |        | 1610 | 1260 |      |    | 1050 | 1600 |
| Cirrus(シーラス<br>)6003<br>4000 rpm |        | 1100 | 1160 |      |    | 1440 | 1120 |

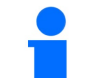

記載されている値は推奨値です。必ず点検してください。

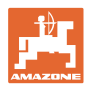

### オーバーラップ / 未作業面積での遅延時間のための修正時間

| 設定された遅延時間に対し、修正時間を引くか足します。 |                   |             |  |
|----------------------------|-------------------|-------------|--|
|                            | スイッチ <b>ON</b> 遅延 | スイッチ OFF 遅延 |  |
| 重なり                        | 修正時間 マイナス         | 修正時間 プラス    |  |
| 未作業面積                      | 修正時間 プラス          | 修正時間 マイナス   |  |

|          |    | オーバーラップ長さ (A) / 未作業面積長さ (B) |        |         |         |         |         |
|----------|----|-----------------------------|--------|---------|---------|---------|---------|
|          |    | 0.5 m                       | 1.0 m  | 1.5 m   | 2.0 m   | 2.5 m   | 3.0 m   |
|          | 5  | 360 ms                      | 720 ms | 1080 ms | 1440 ms | 1800 ms | 2160 ms |
|          | 6  | 300 ms                      | 600 ms | 900 ms  | 1200 ms | 1500 ms | 1800 ms |
|          | 7  | 257 ms                      | 514 ms | 771 ms  | 1029 ms | 1286 ms | 1543 ms |
| [ų,      | 8  | 225 ms                      | 450 ms | 675 ms  | 900 ms  | 1125 ms | 1350 ms |
| [km/     | 9  | 200 ms                      | 400 ms | 600 ms  | 800 ms  | 1000 ms | 1200 ms |
| <b>東</b> | 10 | 180 ms                      | 360 ms | 540 ms  | 720 ms  | 900 ms  | 1080 ms |
| 行词       | 11 | 164 ms                      | 327 ms | 491 ms  | 655 ms  | 818 ms  | 982 ms  |
| 走        | 12 | 150 ms                      | 300 ms | 450 ms  | 600 ms  | 750 ms  | 900 ms  |
|          | 13 | 138 ms                      | 277 ms | 415 ms  | 554 ms  | 692 ms  | 831 ms  |
|          | 14 | 129 ms                      | 257 ms | 386 ms  | 514 ms  | 643 ms  | 771 ms  |
|          | 15 | 120 ms                      | 240 ms | 360 ms  | 480 ms  | 600 ms  | 720 ms  |

記載されていない速度と距離(A, B)用の修正時間は、 内挿/外挿するか、または次の公式で計算できます。

予備時間のための修正時間 [ms]= <mark>長さ [m]</mark> 走行速度 [km/h] x 3600

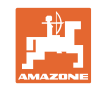

### 製品メニュー

| <ul> <li>ON/OFF のための播種テクノロジの遅延時間は、<br/>次の要因によって異なります。</li> <li>以下により定まる搬送時間 <ul> <li>種子の種類</li> <li>搬送距離</li> <li>ファン回転数</li> </ul> </li> <li>以下により定まる走行挙動 <ul> <li>速度</li> <li>加速</li> <li>ブレーキ</li> </ul> </li> </ul> |
|----------------------------------------------------------------------------------------------------|
| <ul> <li>GPS 精度は以下に左右されます</li> <li> <ul> <li>補正信号</li> <li>GPS 受信器の更新レート</li> </ul> </li> </ul>                                                                                                    |
| 枕地で正確な切り替えを行うには、特にシードドリルにおいて、以下<br>が必ず必要になります:                                                                                                    |

- GPS 受信器の RTK 精度 (更新レート 5 Hz 以上)
- 枕地に入る際と枕地から出る際の速度が一定

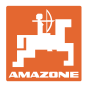

 圃場への走行のためのスイッチ ON 遅延を ミリ秒単位で入力:

大きい値:

→ 早期スイッチ **ON**(未作業面積を回避)

小さい値:

- → 遅延スイッチ ON (オーバーラップを回避)
- 枕地への走行のためのスイッチ OFF 遅延を ミリ秒単位で入力:

大きい値:

- → 遅延スイッチ OFF(オーバーラップを回避)。
- 小さい値:
- → 早期のスイッチ OFF(未作業面積を回 避)。
- 切り換え点の最適化

切り替え点の最適化は、オートポイントを使用 しても行うことができます。

|   | 遅延時間を<br>設定       |  |
|---|-------------------|--|
| ₽ | スイッチ ON<br>遅延 ms  |  |
|   | スイッチ OFF<br>遅延 ms |  |
|   |                   |  |
|   | 切り換え点の最適化         |  |

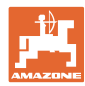

#### 切り換え点の最適化

- スイッチ ON ポイントまたはスイッチ OFF ポイント用に調整サポートを選択します。
- 早期の切り替えまたは遅延切り替え のための調整サポートを選択します。

- オーバーラップ長さ/未作業面積を入 力します。
- o 走行速度を入力します。
- → 新しく計算した遅延時間が表示されます。

| Ţ           | スイッチ <b>ON</b> ポ | イント                 |       |      |
|-------------|------------------|---------------------|-------|------|
|             | スイッチ OFF オ       | ペイント                |       |      |
|             | 早期               |                     |       |      |
|             | 遅延               |                     |       |      |
|             | 調整サポート           |                     |       |      |
| ₩<br>₩<br>₩ | 賊の早期 / 遅延切りれ     | 替え分                 |       | m    |
| 走行速度        |                  |                     |       | km/h |
| 新しく計算       | された遅延時間          |                     | 17400 | ms   |
| X           | 中断               | ➡ <mark>票</mark> 保存 | ž     |      |
|             |                  |                     |       |      |

### 10.4 充填レベルアラームの設定

充填レベルアラームの設定 充填レベルアラームのソース タンク内の充填レベルセンサー 0 理論的に計算された残量 0 充填レベルアラームのソ (この場合、充填はタンクマネジメン -ス トを介して行う必要があります) o 両方(最初に達した限界値に より、充填レベルアラームが作動) 理論上のタンク内残量のアラーム限 • 界値を入力します。 残量のアラーム限界値 kg

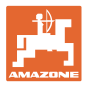

# 11 タンク管理

| i | ・<br>メインメニューで充填および排出のための <b>タンク管理メニ</b> |
|---|-----------------------------------------|
|   | <b>ユ</b><br>ーを選択します!                    |

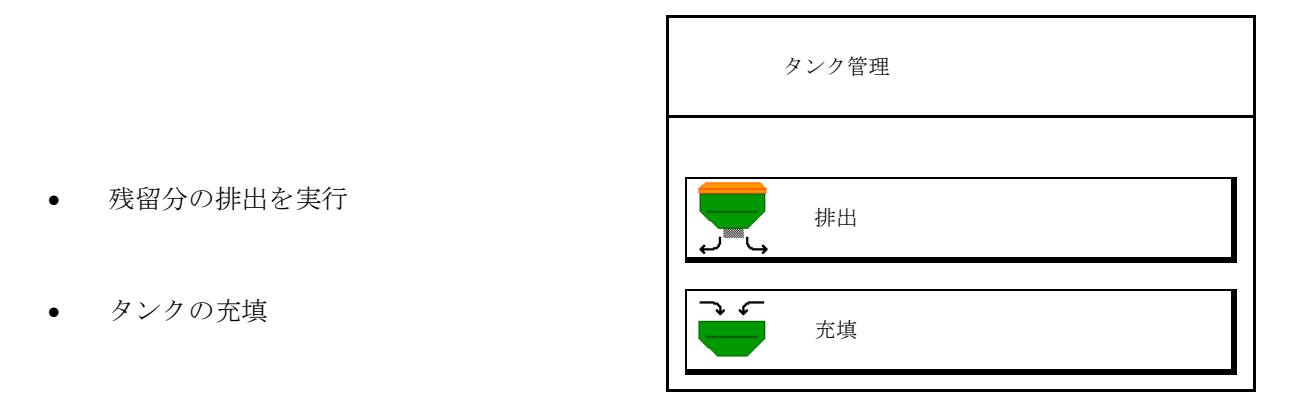

あるいは排出はツインターミナルでも実行できます。

- 分割タンクでは、充填と排出の前にタンクを選択します。
- ツインターミナルへの切り替え
- タンク **1**
- タンク **2**
- タンク3
- タンク 4

| 外部操作を           有効化 |  |
|---------------------|--|
| タンク 1               |  |
| タンク2                |  |
| タンク 3               |  |
| タンク 4               |  |

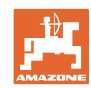

## **11.1** 残留分の排出を実行

- → 計量ローラーは取り付けたままにします!
- 1. 機械を停止します。
- 2. ファンを OFF にします。
- 3. 分割タンクの場合: タンクを選択します。
- 前部半タンク。
- 後部半タンク。
- 不意に動き出さないようにトラクタ ーと機械を固定してください。
- 5. キャリブレーションフラップを開きます。
- 6. 廃棄バッグやトレイをタンク開口部 下に固定してください。
- 7. > 次へ
- 8. 残量分の排出を開始し、 キーを押したままにします。
- 排出後、キャリブレーションフラップを閉じます。

### 11.2 タンクの補充

- 最新の充填レベルを表示 (理論上の散布量に従って算出)
- タンクが空の場合、充填レベルを 0 kg にリ セット
- 補充された量を入力
- 新しい充填レベルを表示

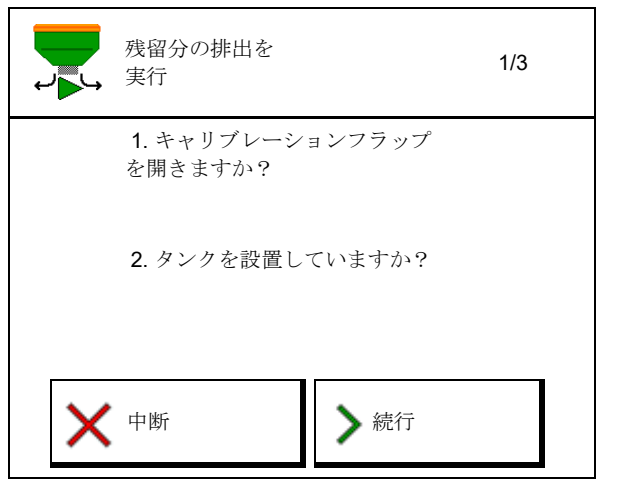

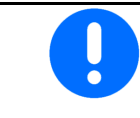

表示されるタンク充填レベルは、 補充された量と規定散布量から算出される理論値です。

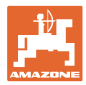

## 12 圃場での使用 – 作業メニュー

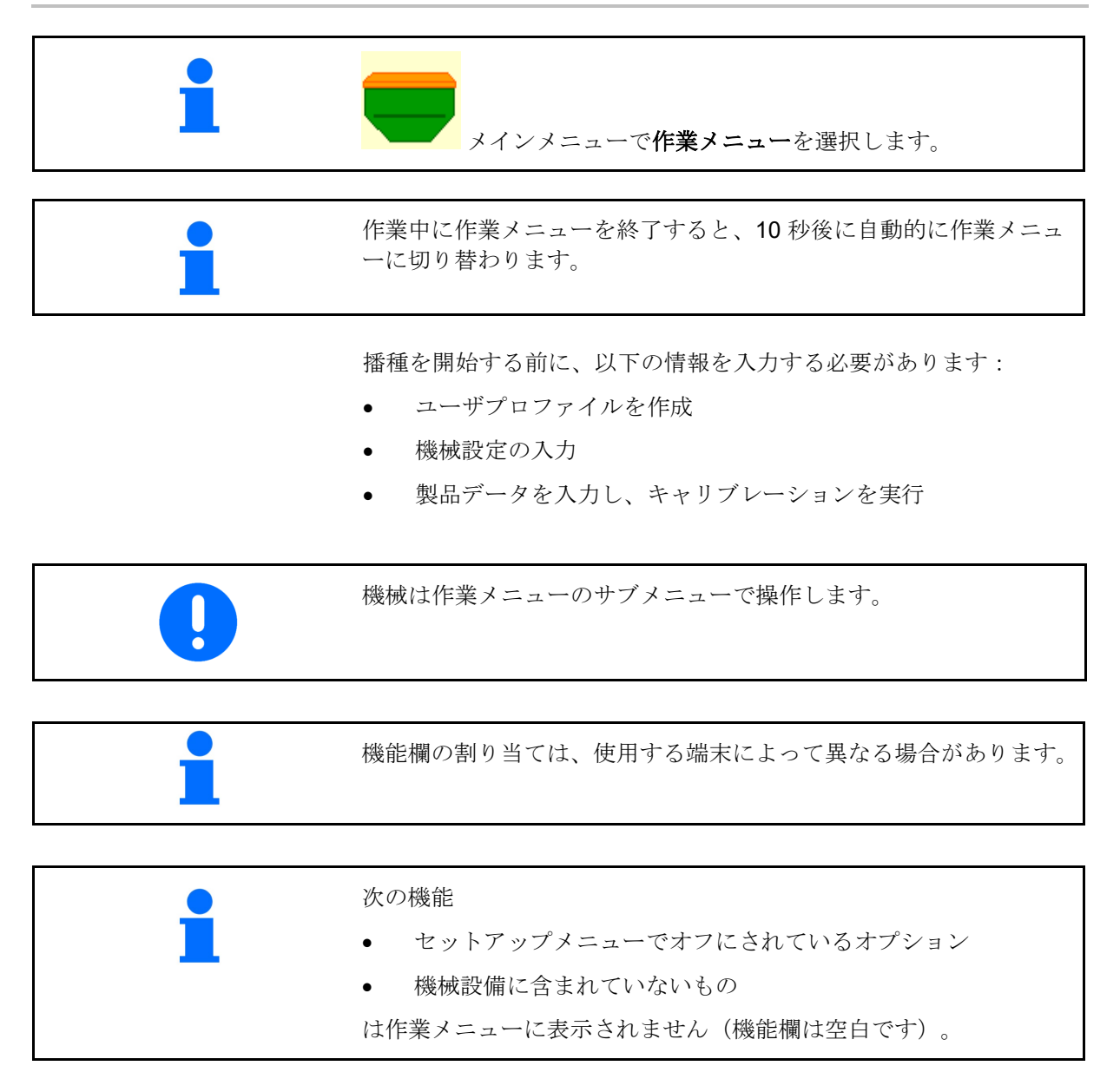

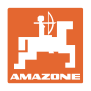

## 12.1 作業メニューの表示

| マルチ機能表示                                     | ☐ 0.00 ha<br>1 0 ∪ / min<br>0 ∪ / min<br>0.0 km / h |                        | トラムラインスイッチ                          |
|---------------------------------------------|-----------------------------------------------------|------------------------|-------------------------------------|
| タンク交換が有効                                    | <b>—</b> -                                          | • 🗾                    |                                     |
|                                             | タンクが1~3-                                            | 台の機械:                  |                                     |
| タンク <b>1</b> の<br>散布量                       | 0 . 0<br>kg∕ha<br>100 %                             | 0 . 0<br>kg∕ha<br>100% | タンク <b>2</b> の<br>散布量<br>(分割タンクの場合) |
| タンク 1                                       | 1                                                   | 2                      | タンク <b>2</b><br>(分割タンクの場合)          |
| タンク <b>1</b> の充填レベル                         | 1420<br>kg                                          | 48,50<br>kg            | タンク <b>2</b> の充填レベル                 |
| 計量装置の回転数<br>タンク <b>1</b>                    | 0 U/min                                             | <b>⊞</b><br>0.U∕min    | 計量装置の回転数<br>タンク <b>2</b>            |
|                                             |                                                     |                        |                                     |
|                                             | タンクが 4 台の樹                                          | 幾械:                    |                                     |
| 各タンクの表示:<br>散布量 kg/ ha<br>散布量 %<br>計量装置の回転数 | 0,0<br>kg/ha<br>100 %<br>0 U/min                    |                        |                                     |
| タンク 1 とその充填レベ<br>ル                          |                                                     | 2                      | タンク <b>2</b> とその充填レベ<br>ル           |
| タンク <b>3</b> とその充填レベ<br>ル                   | 3,00 kg                                             | 4<br>0,00 kg           | タンク <b>4</b> とその充填レベ<br>ル           |
|                                             |                                                     |                        |                                     |
| ないなしるの去店しべれ                                 | (書子 ねい)                                             | カ ふ 心                  | ないなけて細菌化                            |

| タンクとその充填レベル表示          | タンクが空 | タンクは無効化 |
|------------------------|-------|---------|
| <b>1</b><br>1420<br>kg | 1     | *       |

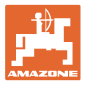

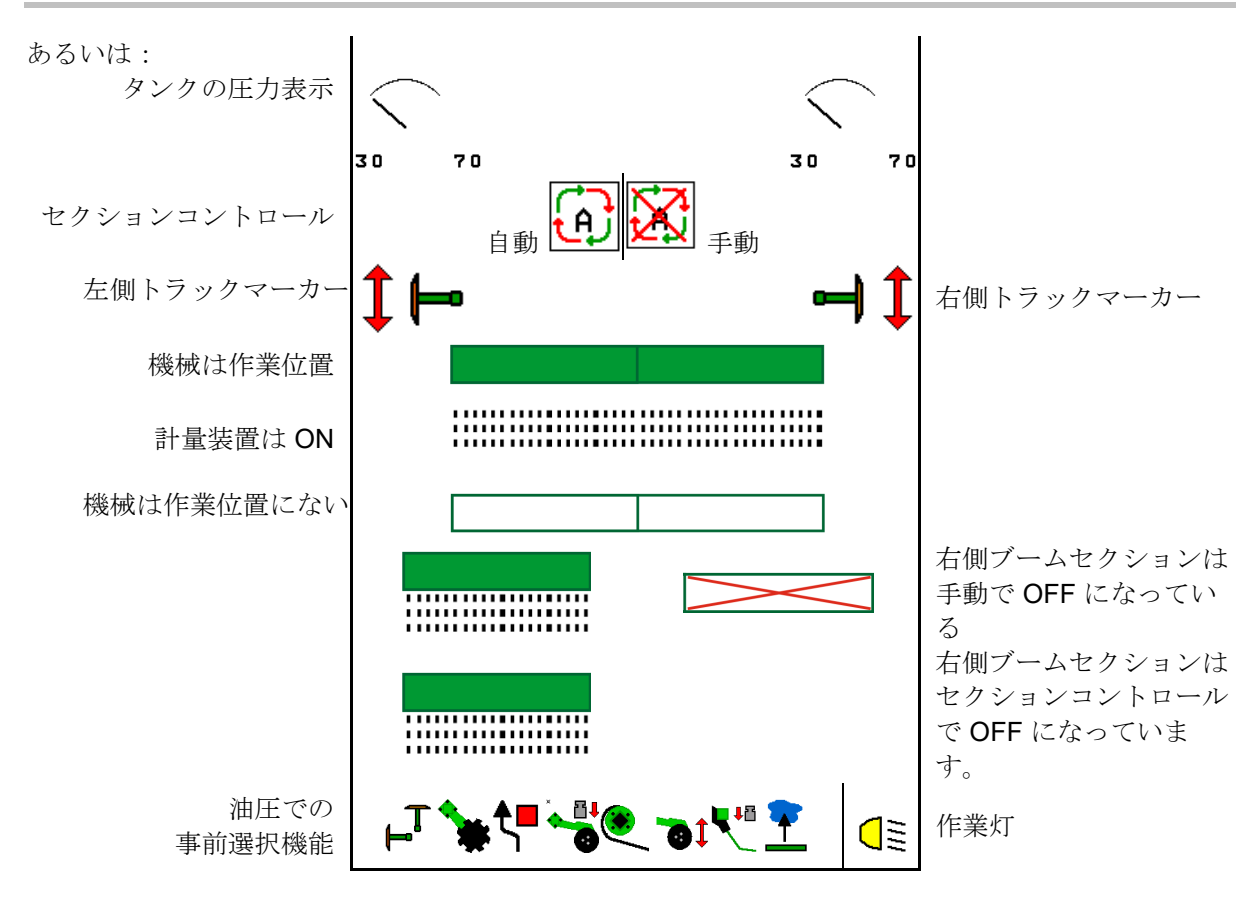

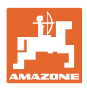

### 12.2 油圧機能の事前選択

- ファンクションキーを介して油圧機能
   (1)を事前選択します。
- → 油圧機能(2)は作業メニューの下部 で表示されます。
- 2. トラクター制御装置を操作します。
- → 事前選択された油圧機能を実行します。
- ファンクションキーをもう一度操 作し、事前選択を再びキャンセルします。

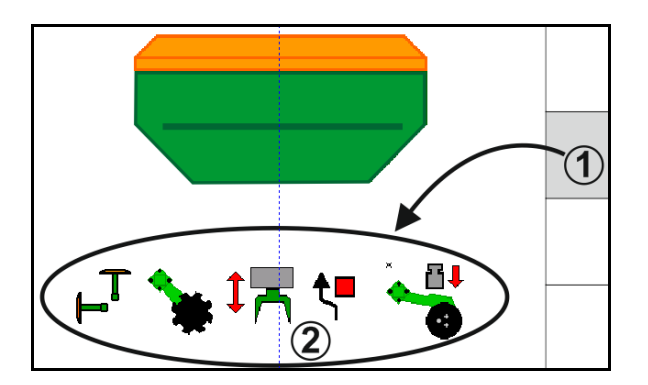

### 油圧機能の事前選択(機械および装備により異なる)

### Cirrus (シーラス) / Citan (シタン)

| 油圧の事前選択用記号  | 機能                                             | ホースのカラーマーク(トラクタ<br>ー制御装置) |
|-------------|------------------------------------------------|---------------------------|
| 記号なし        | 走行パーツ/コールタ(刃)-標<br>準                           |                           |
| Ţ           | <ul><li>(油圧の事前選択なし)</li><li>トラックマーカー</li></ul> | 0                         |
| <b>`₹</b> ∎ | トラックマーカー<br>障害物機能                              | 黄色                        |
| <b>~</b> -[ | 水たまり機能                                         |                           |
|             | サイドアームの折り畳み                                    |                           |
| *           | ディスクアレイ                                        | 禄色                        |
|             | コールタ圧                                          |                           |
| ۲           | クラッシュボードの強度                                    | 青色                        |

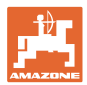

#### Cayena (カイエナ)

| 油圧の事前選択用記号     | 機能                   | ホースのカラーマーク(トラクタ<br>ー制御装置) |
|----------------|----------------------|---------------------------|
| -              | シャシー標準(油圧事前選択な<br>し) |                           |
| T <sub>-</sub> | トラックマーカー             | 0<br>L                    |
| <b>₹</b>       | トラックマーカー<br>障害物機能    | 黄色                        |
| <u> </u>       | 水たまり機能               |                           |
|                | サイドアームの折り畳み          | 禄色                        |

### 12.3 規定状態からの逸脱

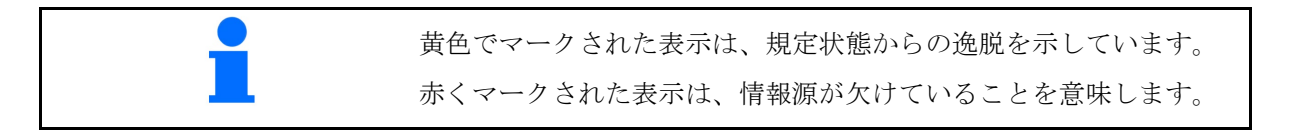

- (1) ファン回転数が規定値と異なる
- (2) 規定値は量変更幅によって手動で変更されています
- (3) シミュレートした速度が有効 / 情報源がない
- (4) セクションコントロールのための条 件はすべて揃っています。

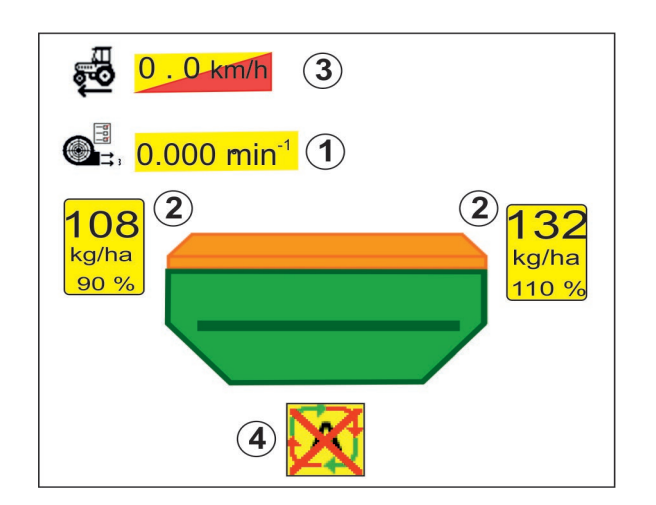

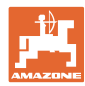

### 12.4 セクションコントロールのミニビュー

ミニビューは、セクションコントロールメニュ ーで表示される作業メニューを切り抜いたもの です。

- (1) マルチ機能表示
- (2) 規定量のタンク1
- (3) 規定量のタンク2
- (4) トラムラインスイッチ

注記も同様にミニビューに表示されます。

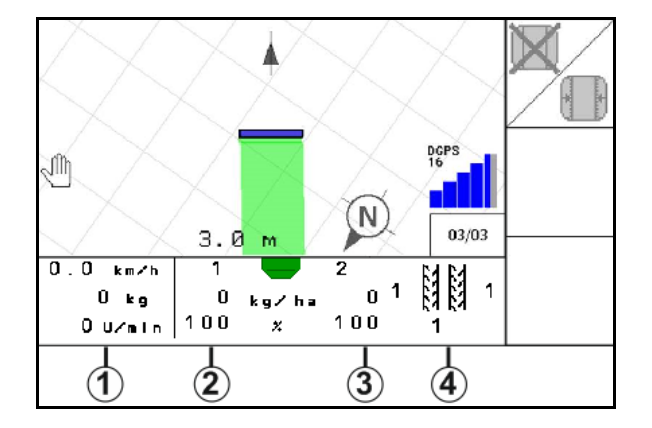

ミニビューを表示できない操作端末があります。

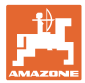

### 12.5 セクションコントロールの切り替え(GPS 制御)

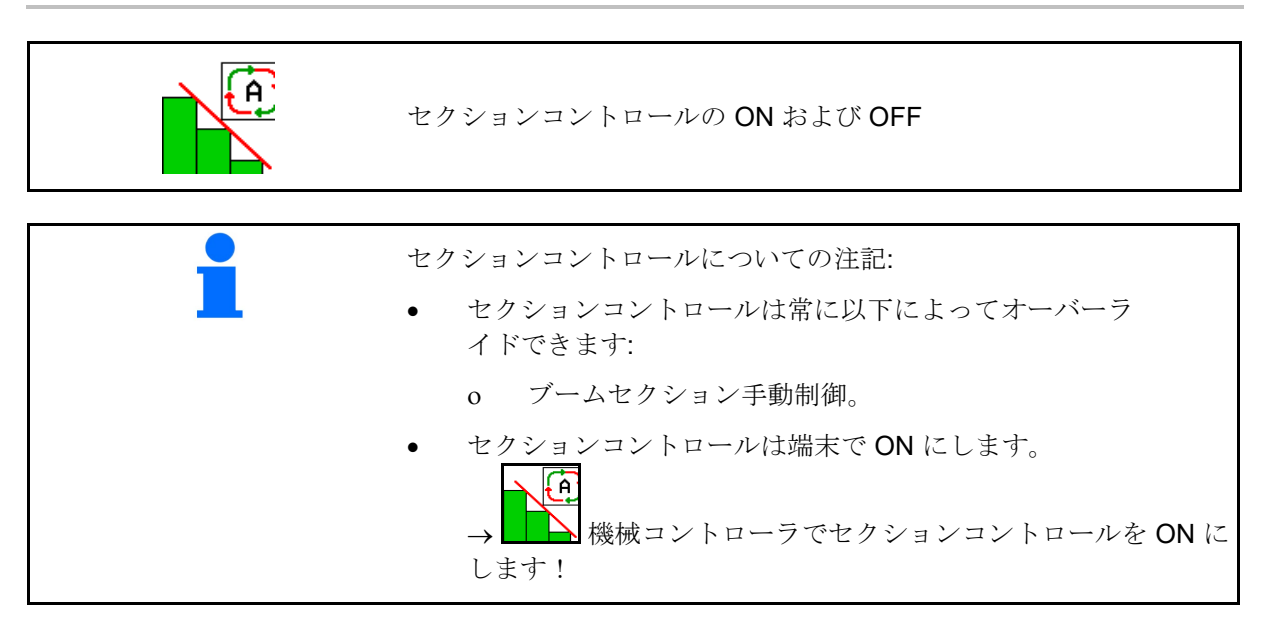

作業メニューの表示(ISOBUS 設定メニューで 調整可能)

ブームセクション自動切り換えが不可能であ る場合、必要条件が記載された注記が表示さ れます。

- 🗙 条件は満たされていない
- 🗸 条件は満たされている

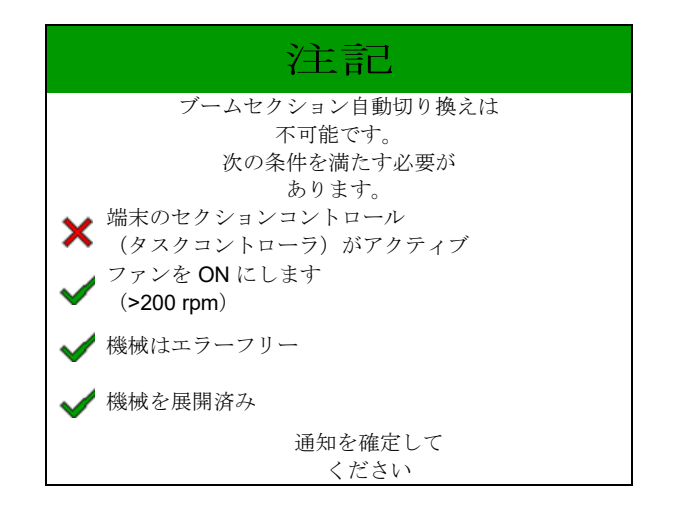

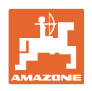

## 12.6 トラックマーカー

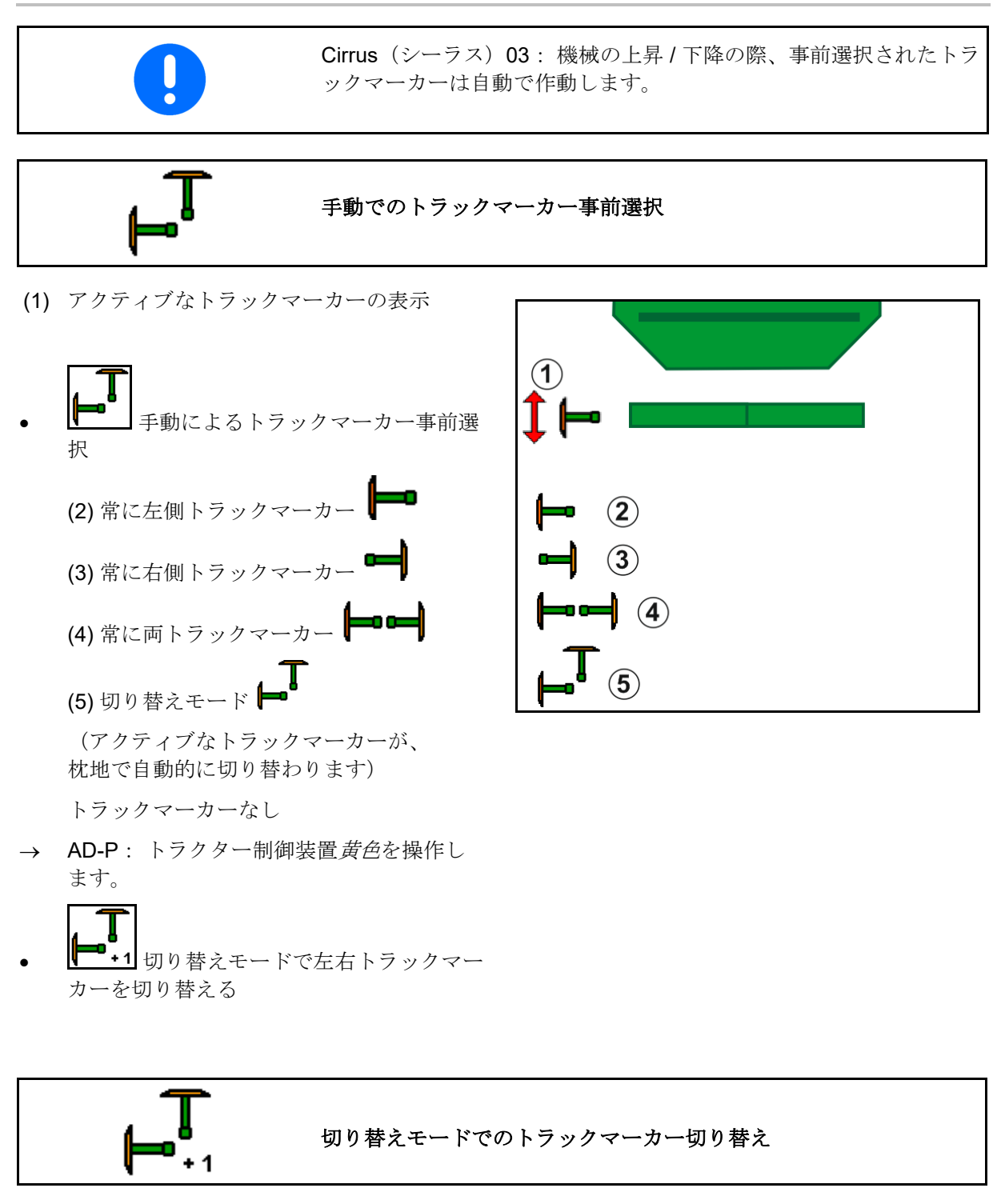

トラックマーカーの切り替えにより、有効なト ラックマーカーを左から右へ、あるいはその逆 へ切り替えることができます。

• トラクター制御装置*黄色*を操作します。

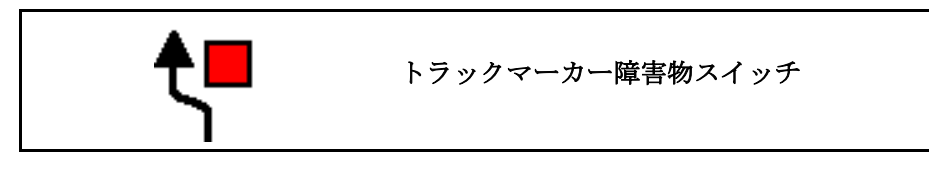

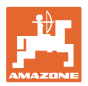

圃場で障害物を通過するため。

1. 障害物スイッチを事前選択します。
 2. トラクター制御装置*黄色*を操作します。
 → トラックマーカーを上昇させます。
 3. 障害物を通過します。
 4. トラクター制御装置*黄色*を操作します。
 → トラックマーカーを降下させます。
 5. 事前選択のキャンセル。

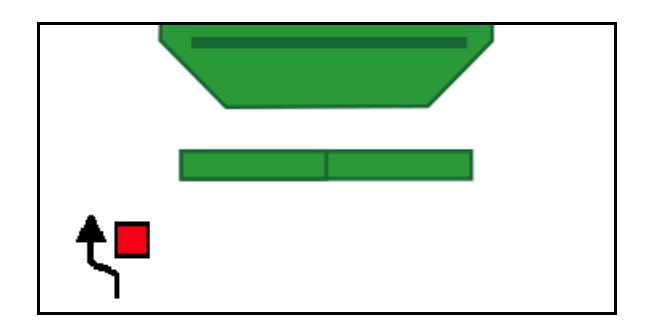

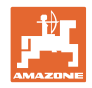

#### 12.7 機械の折り畳み

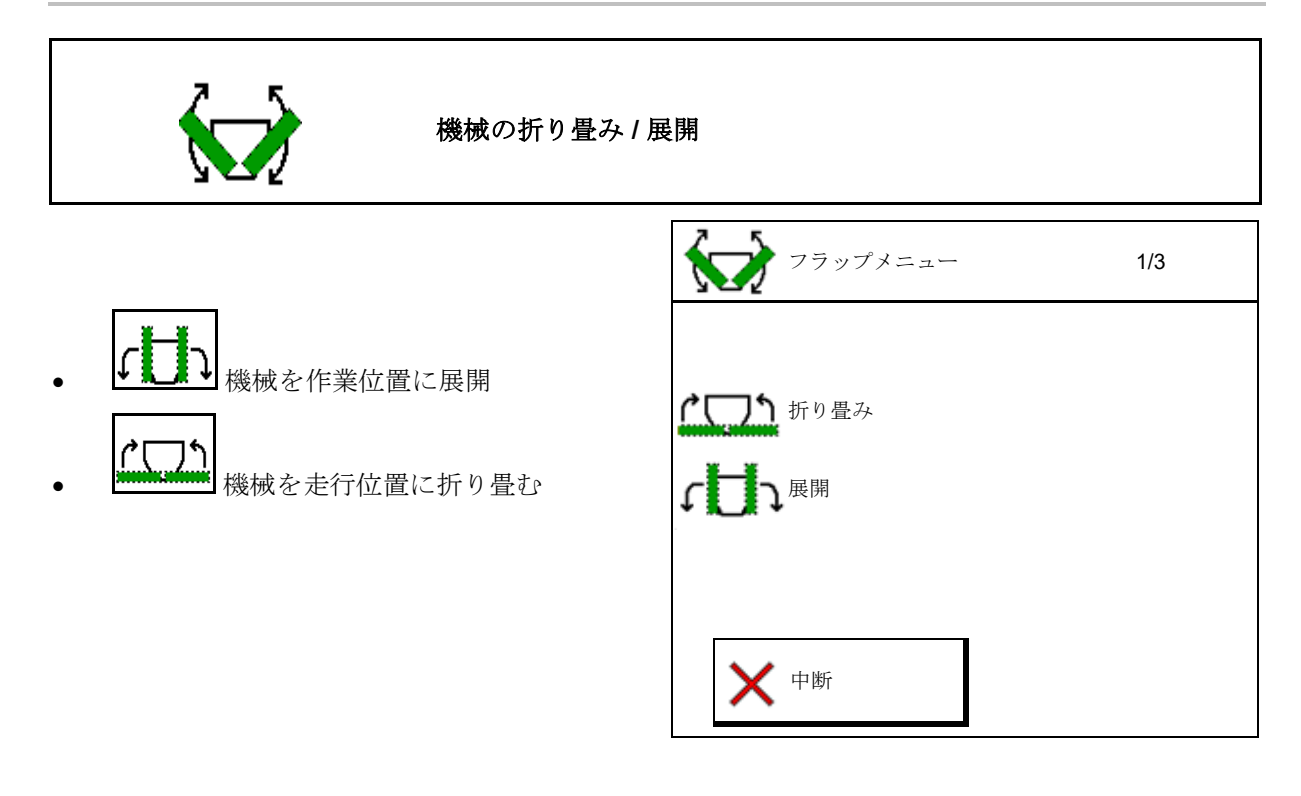

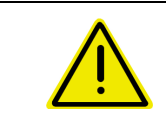

警告

機械を輸送位置から作業位置あるいはその逆に設定する際には、 機械の取扱説明書の内容を必ず遵守してください!

### Cirrus (シーラス) 6003-2 を展開

- 1. 制御装置黄色を信号音が鳴るまで操 作します。
- → 機械を持ち上げます。
- 2. ✔ 確定します。
- 3. トラクター制御装置 緑色を操作します。
- → サイドアームを展開します。
- 4. ✔ 確定します。

↑ ← 信号音が鳴るまで上昇

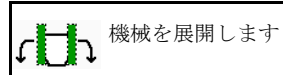
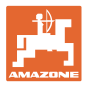

#### Cirrus (シーラス) 6003-2 を折り畳む

- 1. 制御装置*黄色*を信号音が鳴るまで操 作します。
- → 機械を持ち上げます。
- 2. ✔ 確定します。
- 3. トラクター制御装置 緑色を操作します。
- → サイドアームを折り畳みます。
- 4. ✔ 確定します。

↑ 【 「 「 信号音が鳴るまで上昇

(つう 機械を折り畳みます

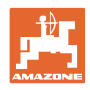

## 12.8 トラムラインスイッチ

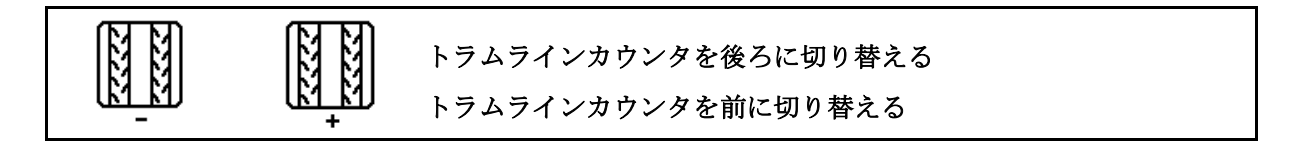

トラムラインカウンタは、機械を上昇させると 切り替わります。

- (1) トラムラインが作成されない表示
- (2) トラムラインが作成される表示
- → トラムラインカウンタを0にします。
- (3) トラムラインカウンタ切り替え中 断の表示
- (x) ダブルトラムラインの場合のみ:最新の左 側トラムライン数
- (y) 最新のトラムライン数(ダブルト ラムライン右側の場合)
- (z) トラムラインリズム

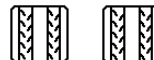

意図に反して切り替えが行われた場合、 トラムライン数はいつでも修正できます。

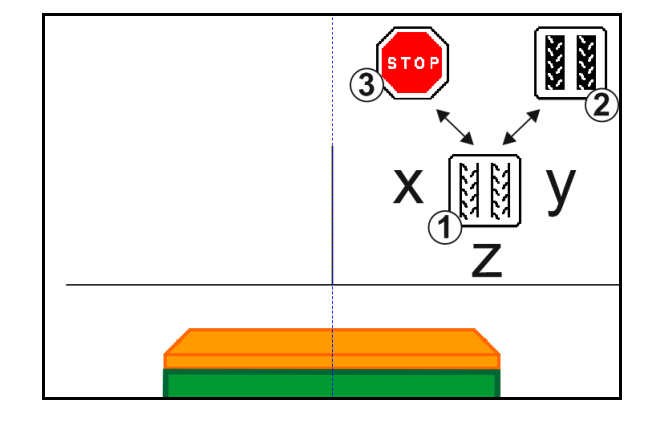

トラムラインカウンタの切り替えの中断

- 1.
- トラムラインカウン タを停止します。
- → 機械を上昇させても、トラムライン カウンタは切り替わりません。

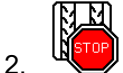

- トラムラインカウンタ停止の解除。
- → 機械を上昇させると、トラムライン カウンタが切り替わります。

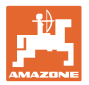

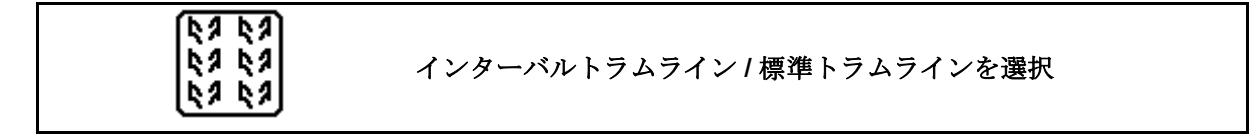

- (1) インターバルトラムラインの表示
- (2) 標準トラムラインの表示

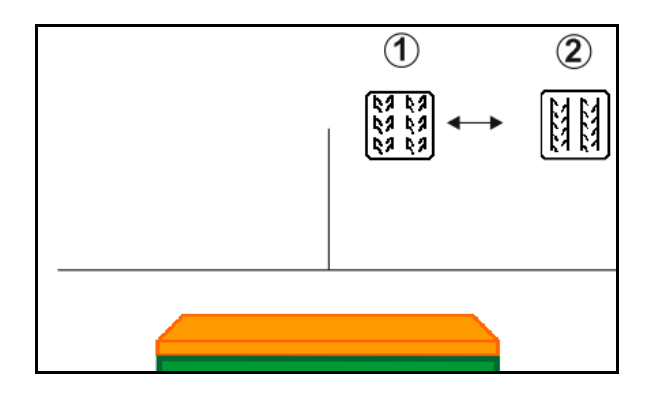

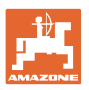

## 12.8.1 トラムライン自動システム

トラムライン自動システムの表示

トラムライン自動システムは、ISOBUS または CCI 端末のパラレル走行モジュー ルを利用して、GPS で制御します。

ここでは、走行するガイドラインの順序に関 係なく、トラムラインを正しく作成します。

このためには以下が必要です:

- 基準トラックを最初の圃場走行中に記録しなければなりません。
- パラレルトラッキングが ON になっていな ければなりません。

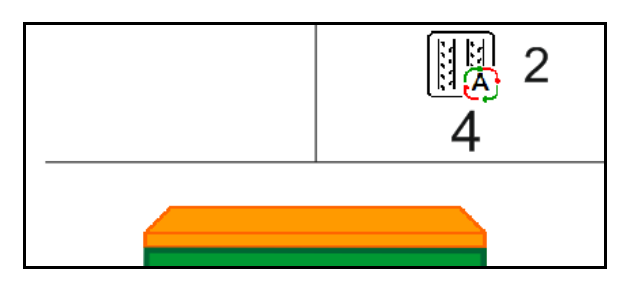

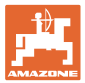

### 12.9 ディスクアレイの耕深

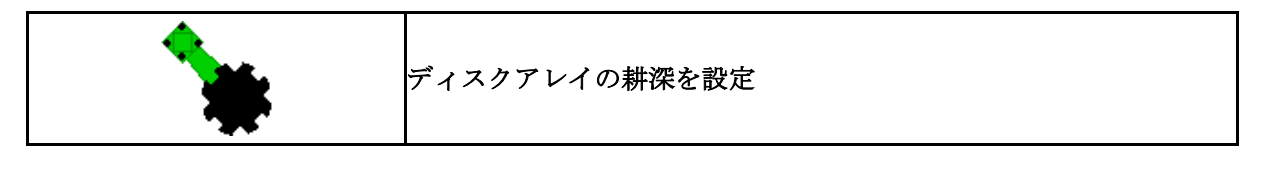

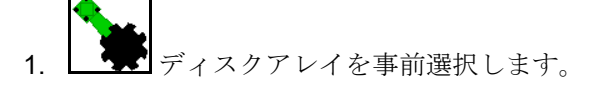

- 2. トラクター制御装置 緑色を操作します。
- → 耕深を増やします/減らします。
- → ディスクアレイの目盛りが確認時に 役立ちます。

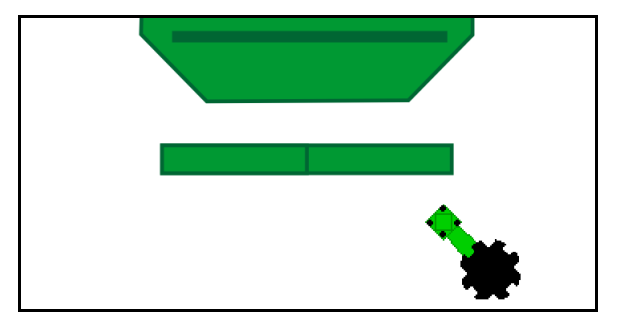

12.10 トラクター制御装置を介したコールタ圧

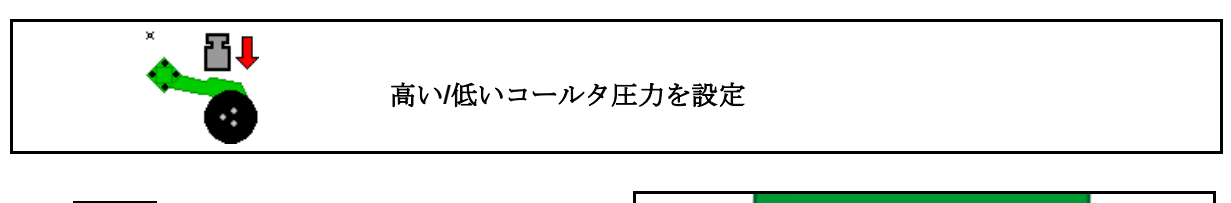

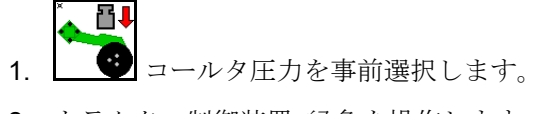

- 2. トラクター制御装置 緑色を操作します。
- → 増加した圧力を設定します。
- → 減少した圧力を設定します。

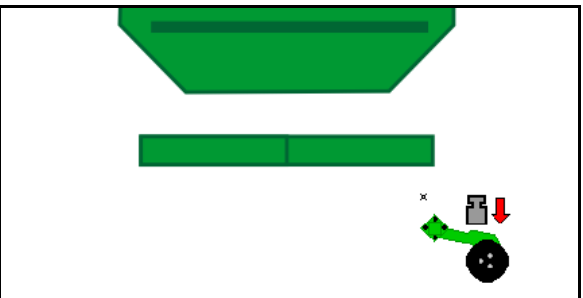

## 12.11 段階的なコールタ圧

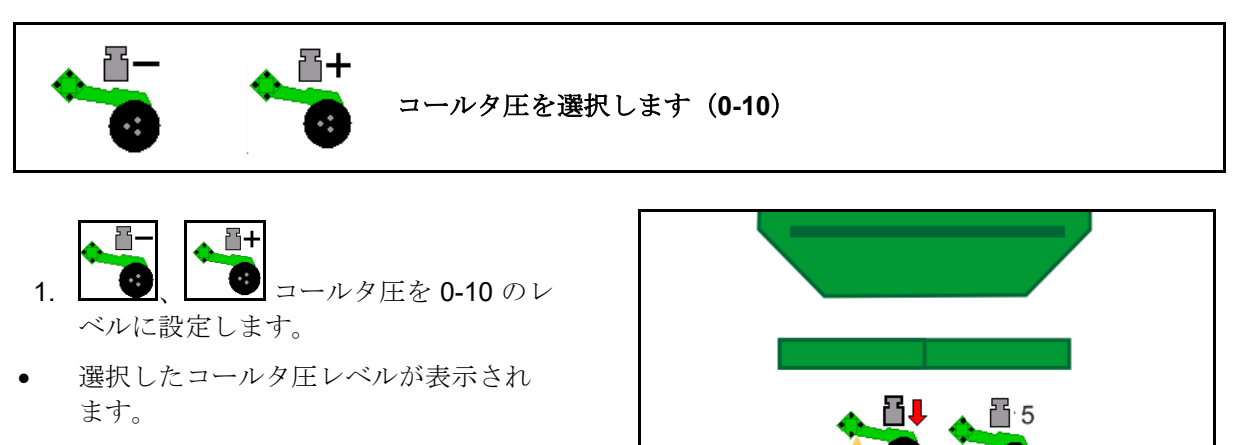

種子の増量が表示されます。

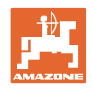

#### 12.12 サドルラウスハブ

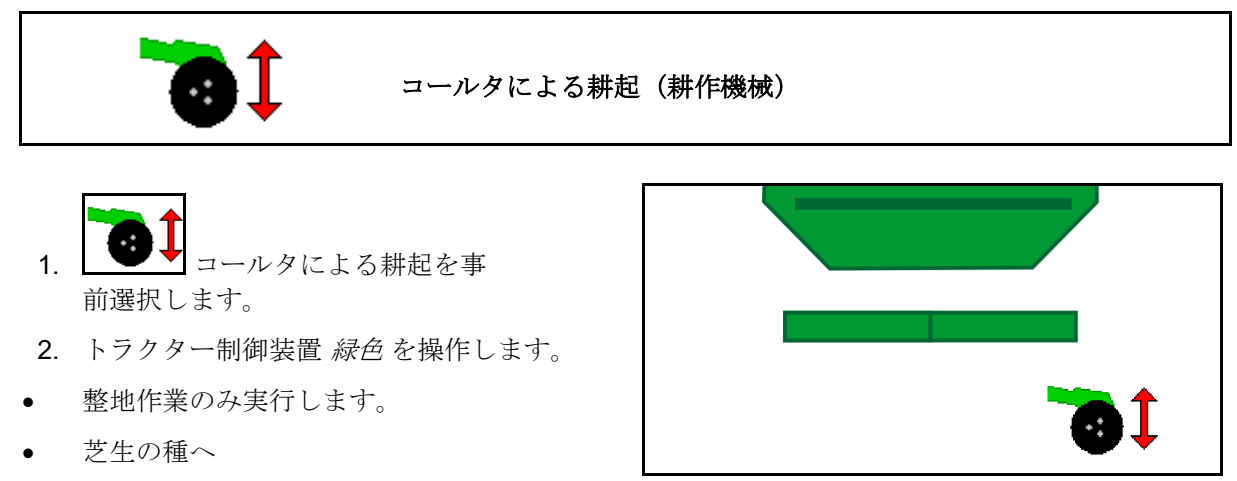

ドージングが続行され、 • 場合によっては別々にオフになります。

#### 12.13 電動完全計量

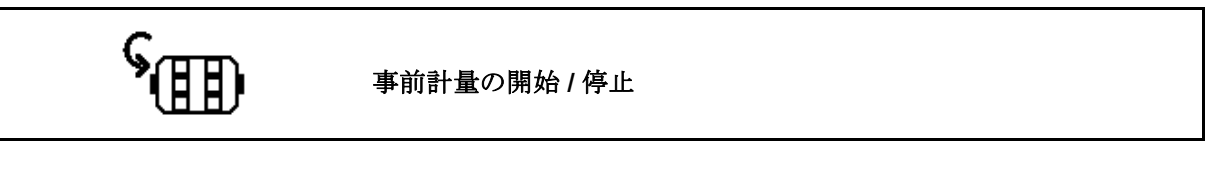

- 播種の開始:停止状態から始動する際には、 十分な種子を最初の数メートルに播種する ため事前計量を行います。
- 回転前のシードホイールの充填用。

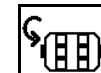

- ▶ 事前計量を開始します。 1.
- → 事前計量により、入力された所要時間 中、種子がコールタに供給されます。

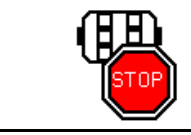

電動完全計量:計量装置を OFF のままにする

計量装置は、不意の始動を防止するため、 OFF にすることができます。

これは、レーダーセンサーの前のわずかな動作 が計量装置を始動させるので、有用な機能とい えます。

0 U/min 0 U/min

→ 計量装置 **OFF** の表示

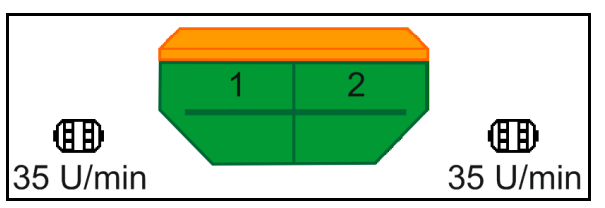

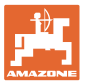

## 12.14 規定量の変更

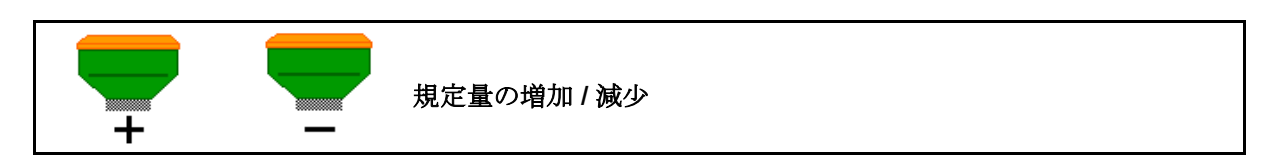

規定量は作業中に任意に変更できます。 変更した規定値は作業メニューで kg/ha および パーセントで表示されます。

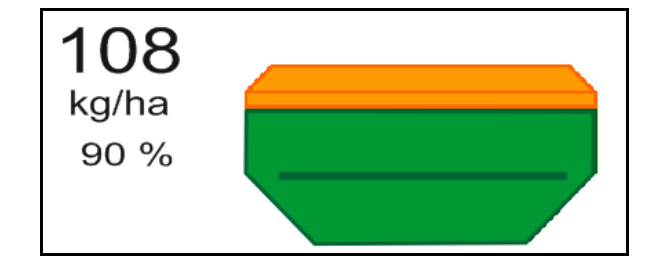

 + キーを押すごとに播種量が一定幅ず つ増加します(+10% など)。

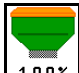

- 100\* 播種量を 100% にリセットします。
- キーを押すごとに播種量が一定幅ず つ減少します(-10% など)。

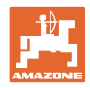

### 12.15 分割タンクでの規定量の変更

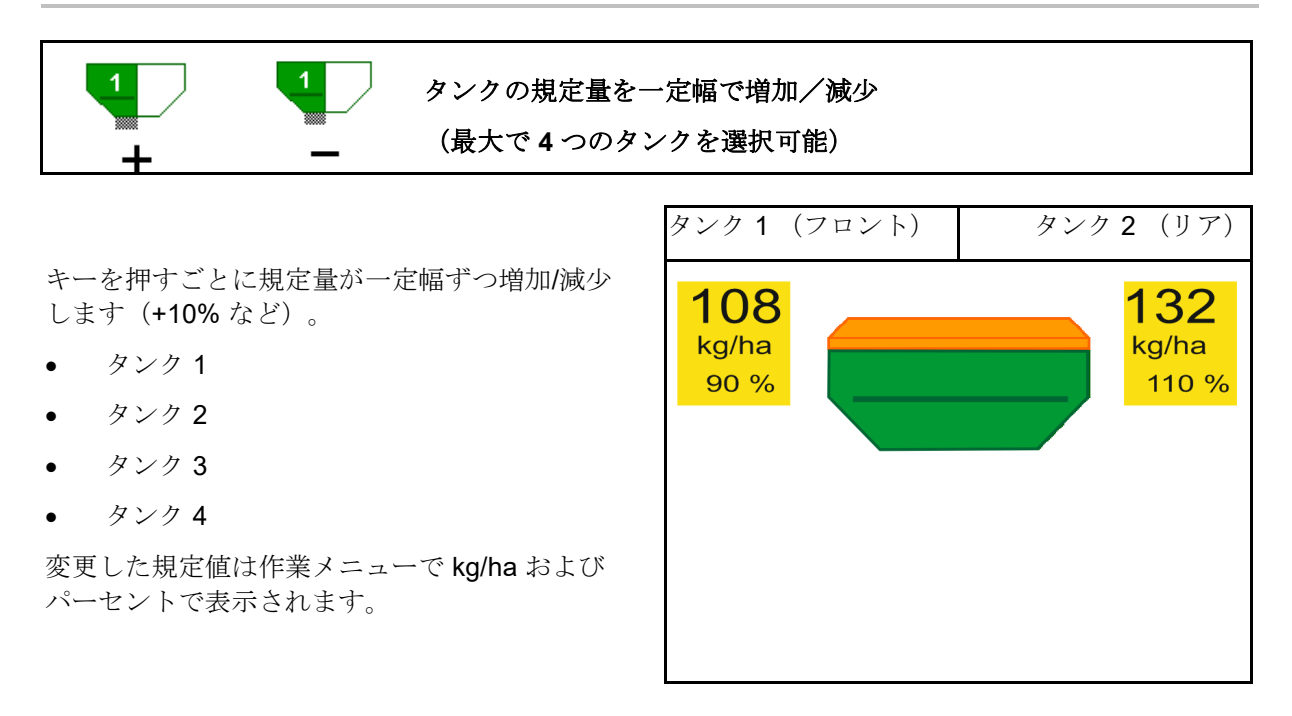

## 12.16 水たまり機能

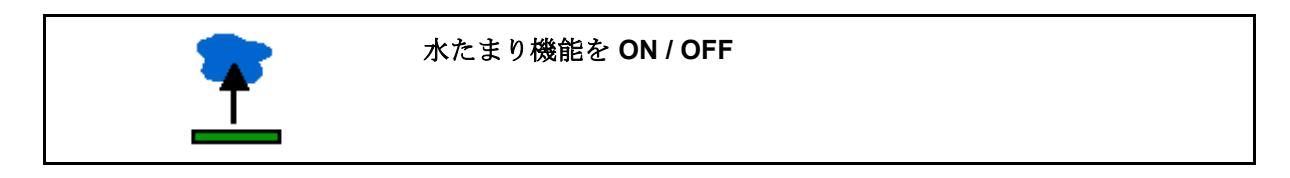

水たまり機能により、播種を中断すること なく、機械を上昇させて濡れた通路を通過 できます。

- 水たまり機能を事前選択します。
- 2. トラクター制御装置黄色を操作します。
- → ツールを持ち上げます。
- 3. 通路を通り抜けます。
- 4. トラクター制御装置黄色を操作します。
- → ツールを降下させます。

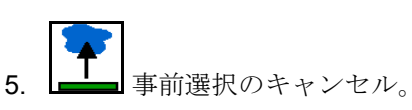

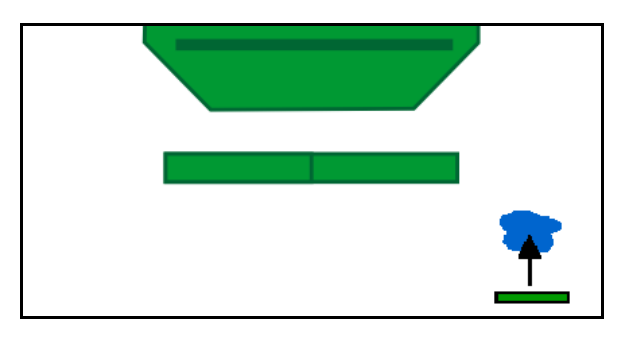

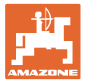

## 12.17 タンク圧力の別のビュー

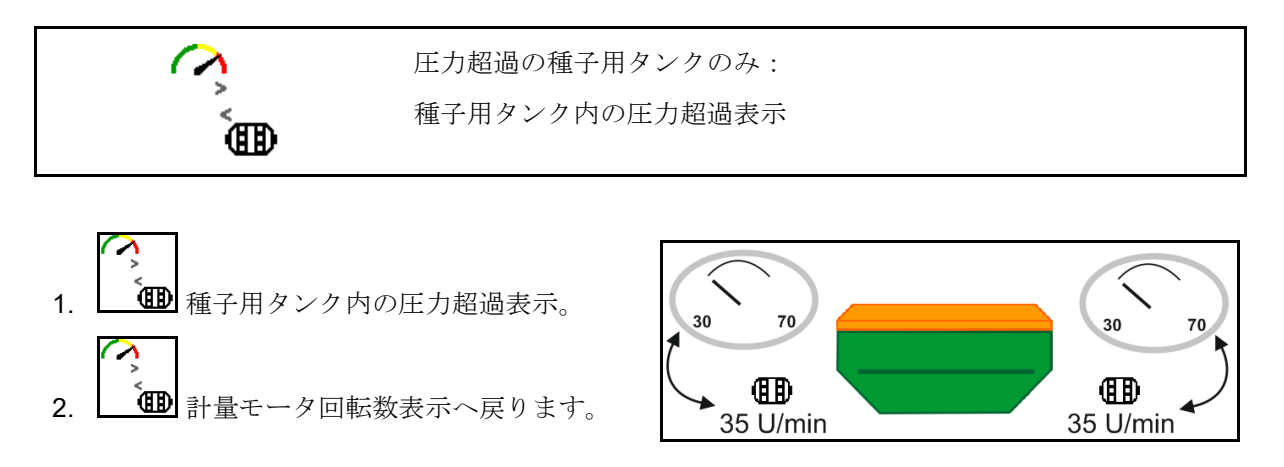

12.18 圃場境界線を記録するための記録モード

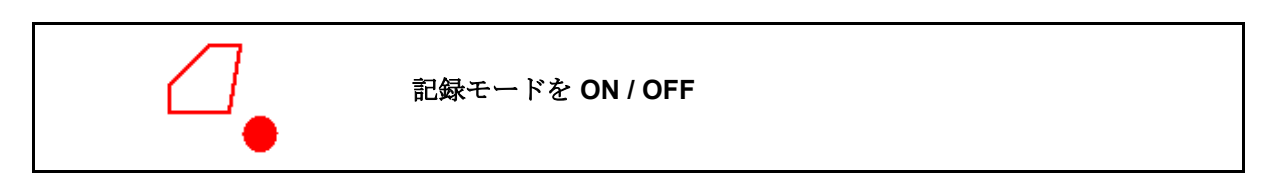

記録モードを ON にしている場合、 機械が作業位置になくても圃場境界線を記 録できます(計量中断、トラムラインのカ ウントなし)。

記録を ON にする - 圃場境界線を走行します。

注記が表示されます→

- 2. 記録を OFF 圃場での操車時。
- 3. 圃場の周囲を走行後、GPS メニューで圃場 境界線を作成します。
- 4. 周囲の走行が作業済み面積として表示 されるため、作業済み面積を再び削除し ます(端末に応じて異なる)。

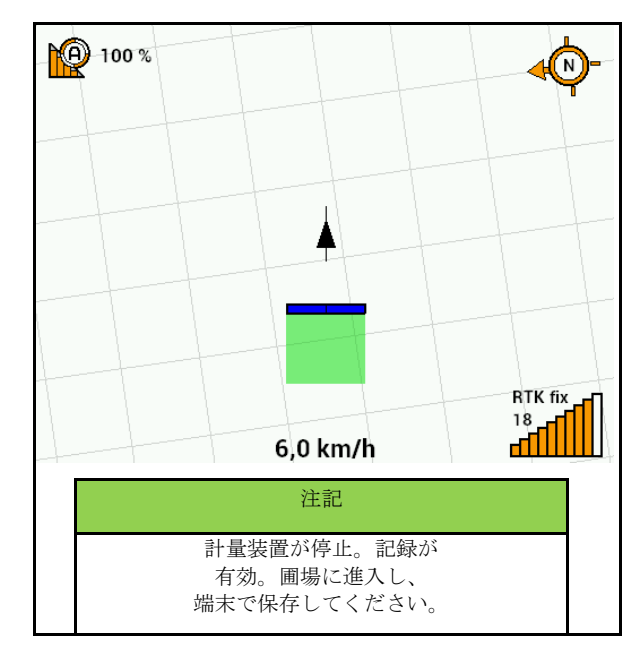

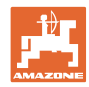

## 12.19 ブームセクション

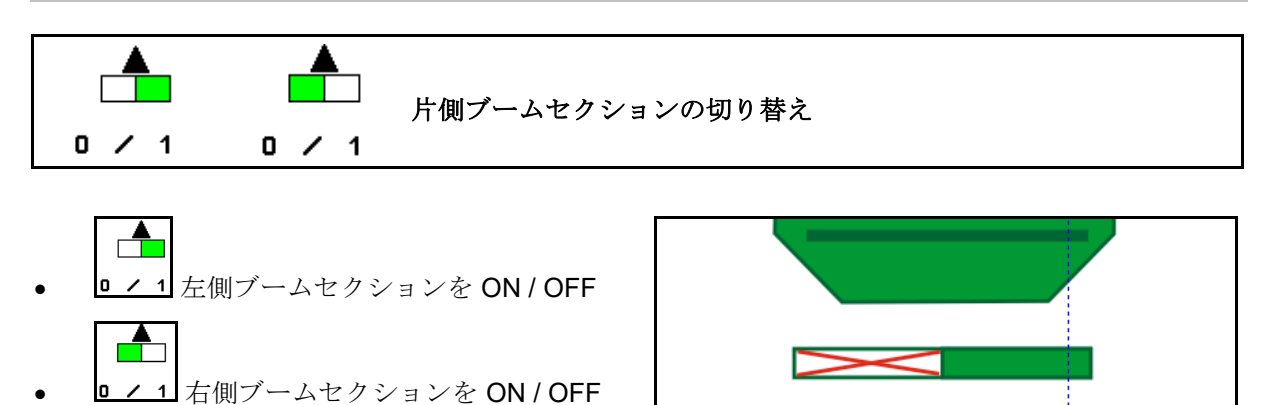

→ 左側ブームセクション **OFF** の表示。

## 12.20 作業灯

|   | 作業灯 ON/OFF                                                                             |
|---|----------------------------------------------------------------------------------------|
| Ń | <b>警告</b><br>道路を通行する他の人の目を眩ませることにより、<br>事故の危険があります!<br>道路を走行する際には、作業灯は OFF にしておいてください。 |

→ 作業灯 ON の表示

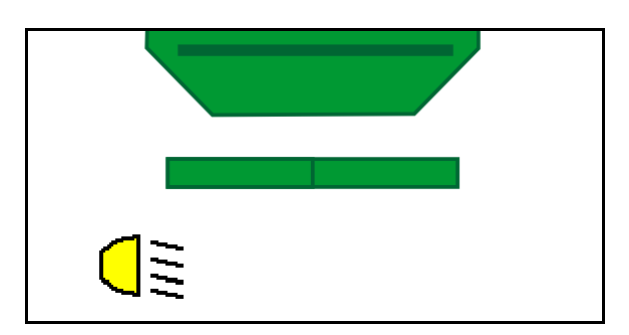

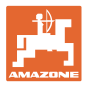

## 12.21 KG 深さ設定

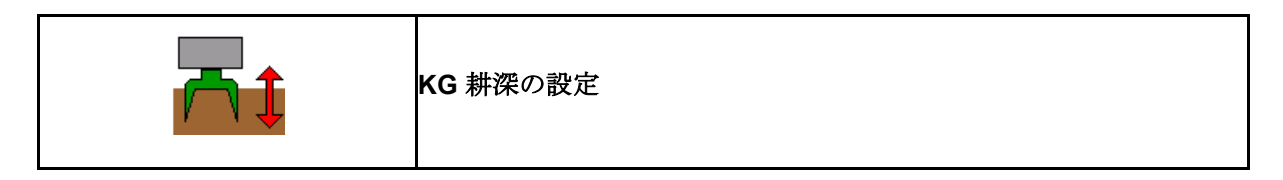

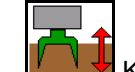

- 1. **KG** 深さの設定を事前選択します。
- トラクター制御装置 ナチュラル色を 操作します。

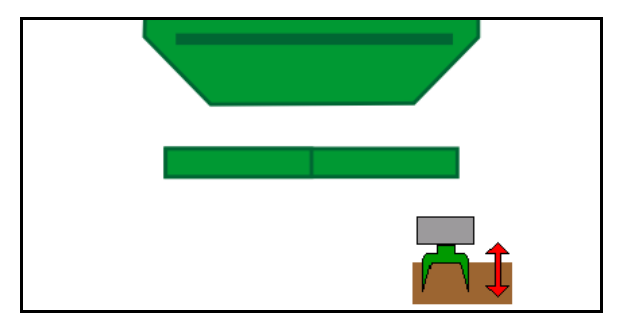

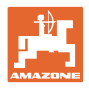

## 12.22 調査マルチ機能表示

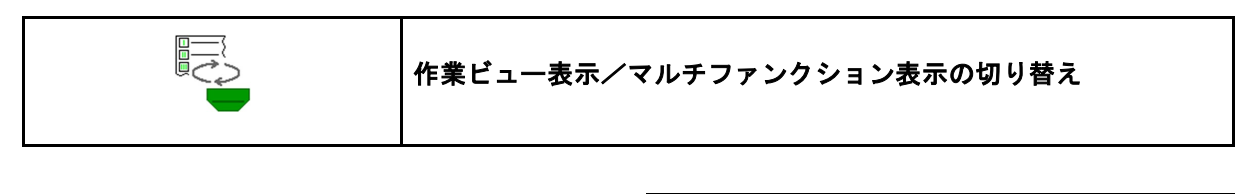

- 1. マルチファンクション表示の一覧に 切り替える。
- 2. 作業ビューに戻る。

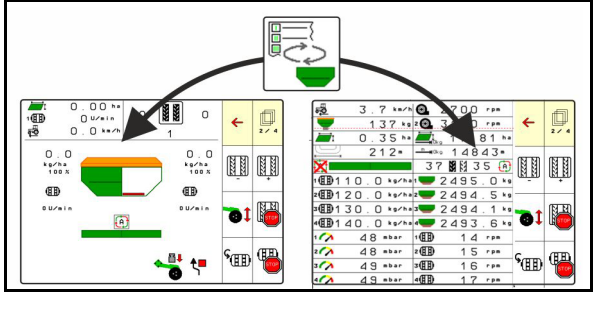

## 12.23 使用時の手順

- 1. タスクコントローラ: ジョブを開始するか、内部ドキュメント を開始します。
- 2. 必要に応じてセクションコントロールを操作端末で ON にしま す。
- データを製品メニューで確認し、 キャリブレーション係数を検出します。
- 4. 操作端末で作業メニューを選択します。

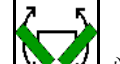

- 5. **い**要に応じて機械を展開します。
- 6. 牽引される機械: コールタを作業位置に降下させます。
- コールタスイッチを選択し、
   希望するコールタを降下させます。
- トラムラインリズムを選択し、 適合するトラムライン数を入力します。

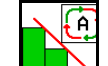

- 9. 9. 必要に応じてセクションコントロールを ON にします。
- 10. 播種を開始します。
- 11. 約 30 m 後に停止し、播種を点検します。

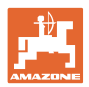

## 12.24 公道での走行

走行速度が 20 km/h で、ファンが OFF になって いる場合、操作端末は公道走行モードに切り替 わります。

公道走行モードでは、機械を操作端末で操作す ることはできません。

圃場でその後播種するためには、種子計量のロ ックを再び解除しなければなりません(これに ついては 64ページを参照)。

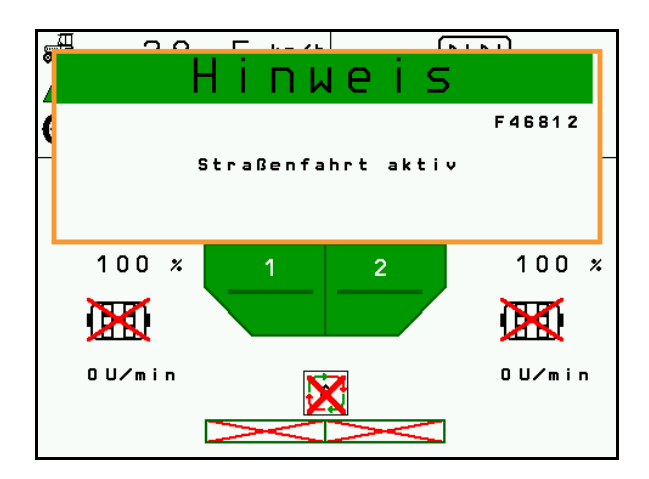

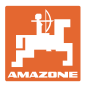

## **13** ツインターミナル **3**

## 13.1 製品の説明

ツインターミナル3は機械に直に設置されており、 以下に用います:

- 種子をスムーズにキャリブレート。
- 残留分をスムーズに排出

ツインターミナル3を操作端末でONにします。

交互の表示:

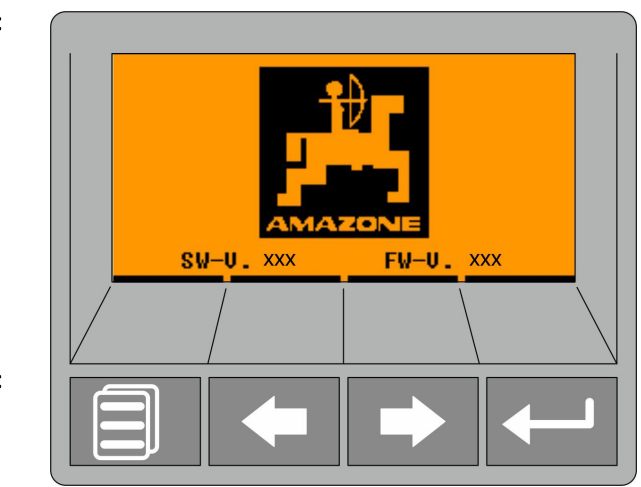

4つのソフトキー:

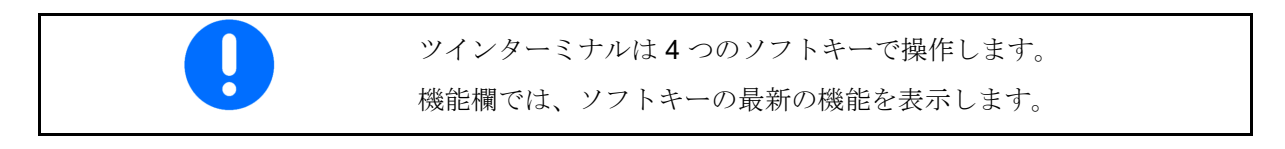

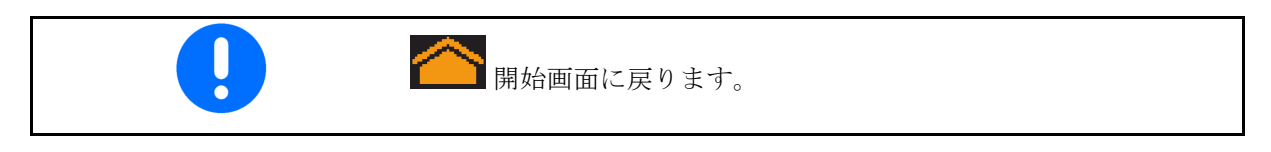

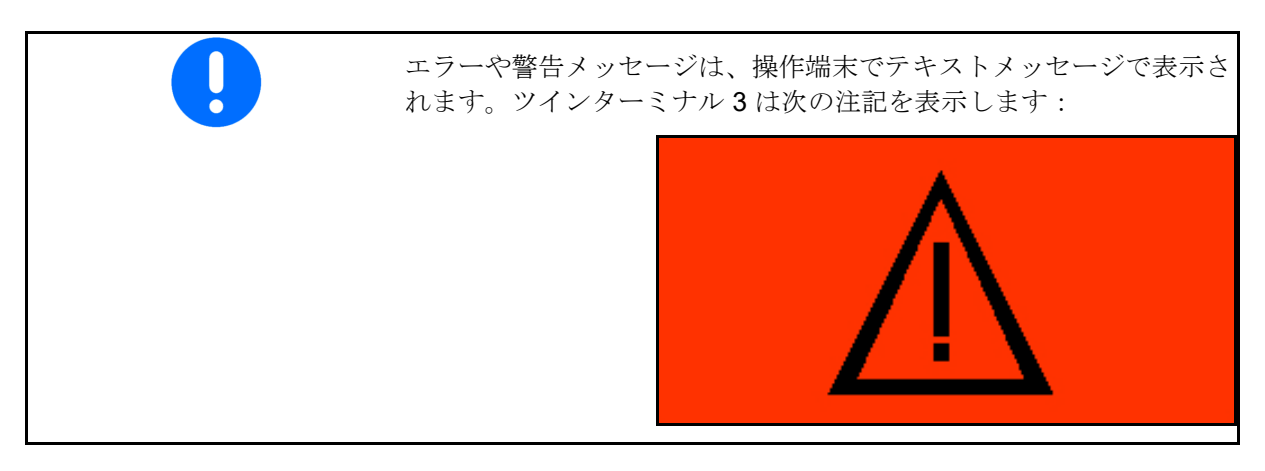

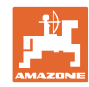

操作端末において:

- 製品メニューにより、 ツインターミナルを ON にします。
- → ツインターミナルによるキャリブ レーションの実行
- *残量排出メニューにより、* ツインターミナルを **ON** にします。
- → ツインターミナルによる残量排出

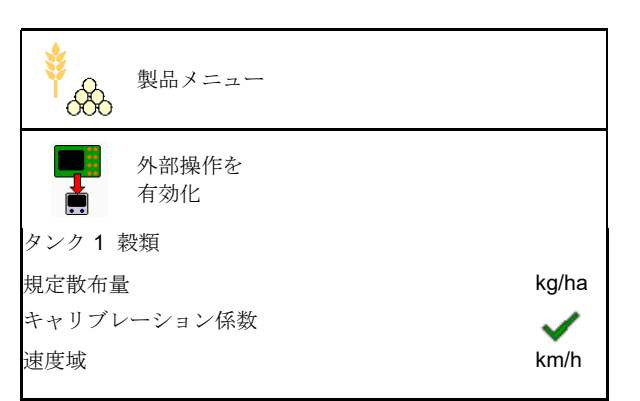

ツインターミナルが有効な場合の操作端末の表 示。

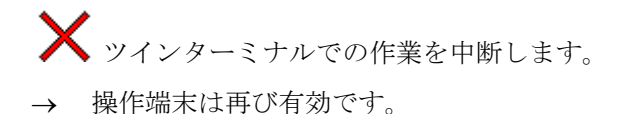

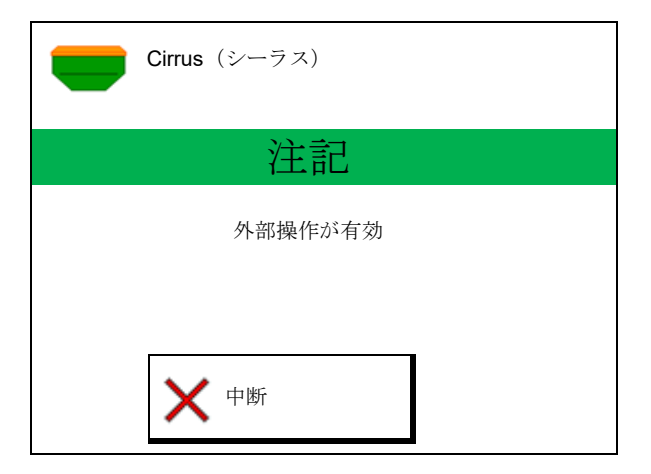

ソフトウェアバージョンを示す開始画面:

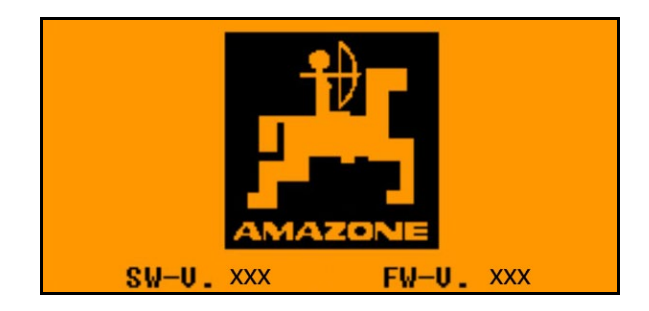

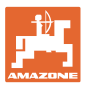

## 13.2 キャリブレーションテストを実行

分割タンク:

- 1. <br/>
  1. <br/>
  く<br/>
  おたはその他をキャリブレーション用に選択します。
- **OK** 選択を確定します。

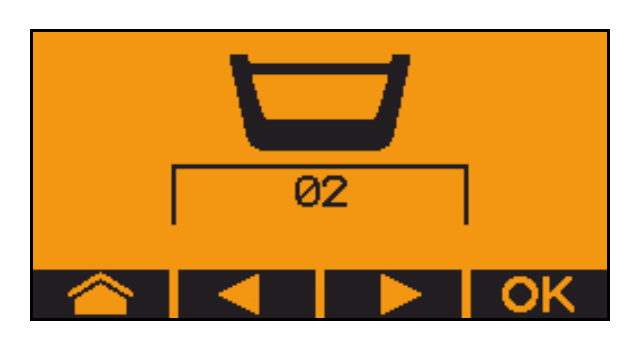

分割タンク、同一の種子、同時計量設定。

- 規定量を計量装置に分配しなければなりません。
  - キャリブレーションテストは、計量装置ごとに規定 量の適切な割合の分、実行する必要があります。
- キャリブレーション前に次の入力を確認します。
  - o タンク 1、2 (分割タンクの場合 (2 が後)
  - o 規定量
  - o 計量ローラーのサイズ (ccm)
  - o キャリブレーション係数
  - o キャリブレートの必要がある相対面積
  - o 意図する走行速度
- **4**. **OK** 入力を確定します。
- 事前計量(キーを押したままにする)
- 6. **OK** 事前計量が完了していることを確定します。
- → 事前計量後に、
   収容容器を再び空にします。
- 7. **7.** 
  計量装置の下のフラップが開いており、
  その下に収容容器が置かれていることを
  確定してください。

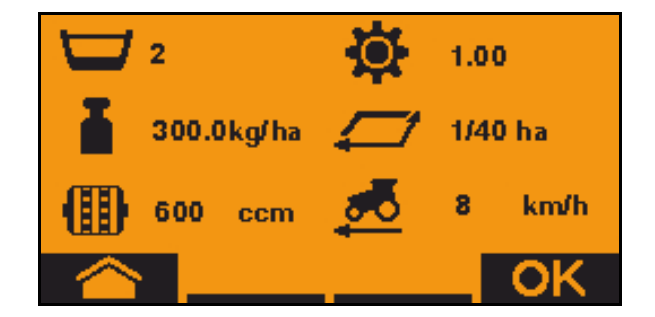

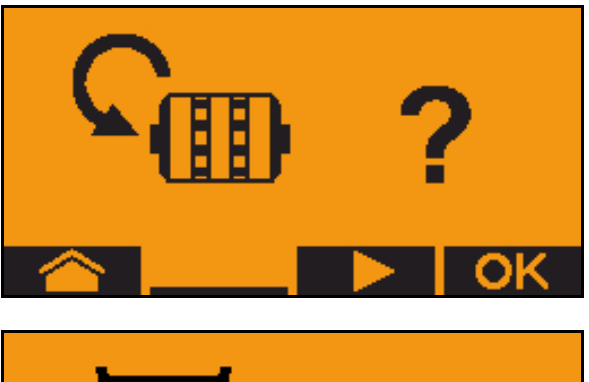

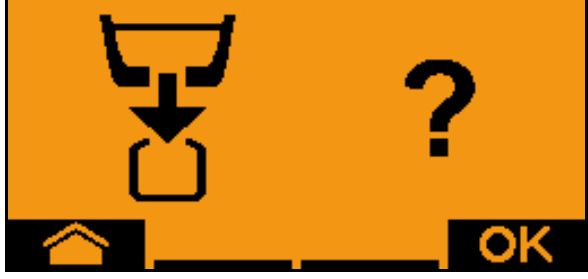

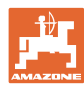

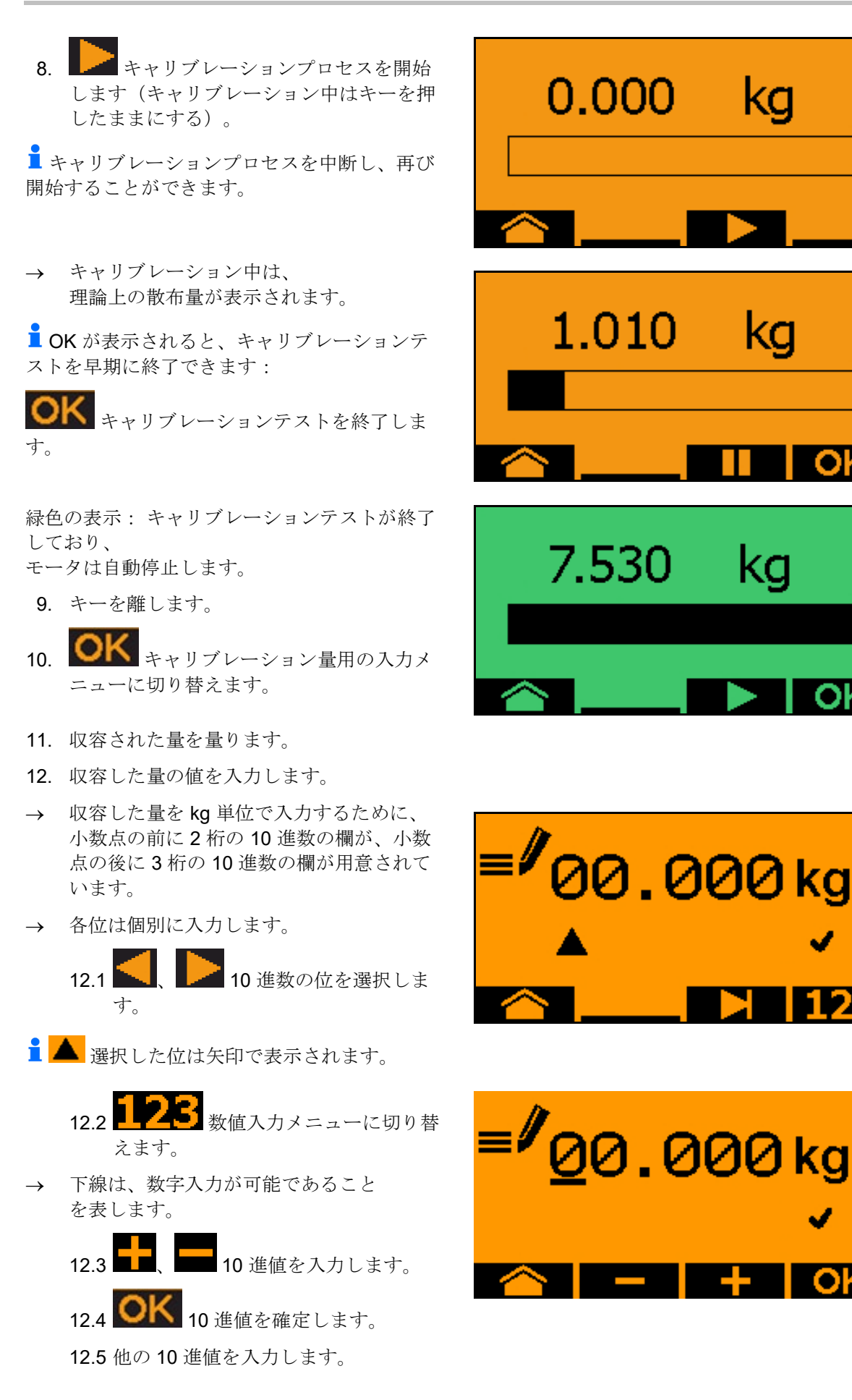

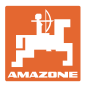

**13.** 入力メニューを終了(必要に応じて 複数回確定します)

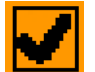

- → 次が表示されるまで行う:
- **14. OK** 収容した量の値を確定します。
- → 新しいキャリブレーション係数が表示されます。
- → キャリブレーション量と理論上の量の差 を%で表示します。
- 15. **○K** キャリブレーションメニューは終 了し、開始メニューが表示されます。

キャリブレーションプロセスが終了し ています。

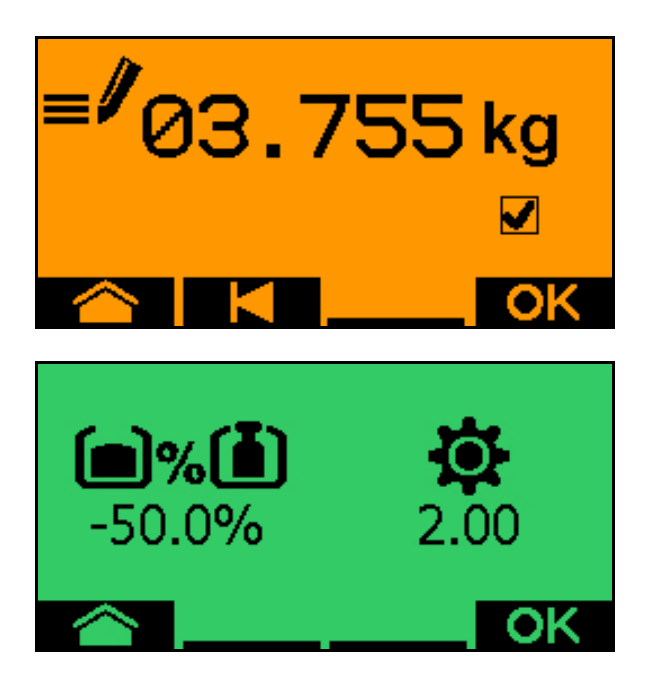

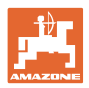

## 13.3 残留分の排出

- 1. 機械を停止します。
- 2. ファンを OFF にします。
- 3. 不意に動き出さないようにトラクタ ーと機械を固定してください。
- 4. インジェクタのカバーを開けます。
- 5. 廃棄バッグやトレイをタンク開口部 下に固定してください。
- **7. OK** 選択を確定します。
- 8. **○** 計量装置の下のフラップ が開いており、その下に収容容器が置かれ ていることを確定してください。

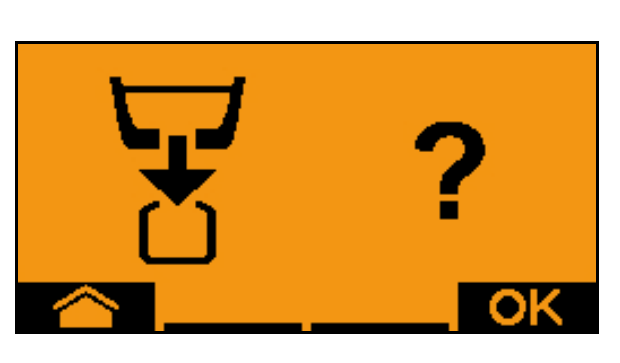

02

 9. 空にする (キーを押したままにする)

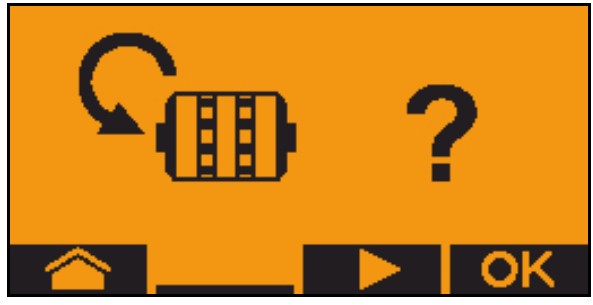

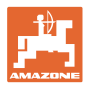

## 14 マルチファンクションハンドル AUX-N

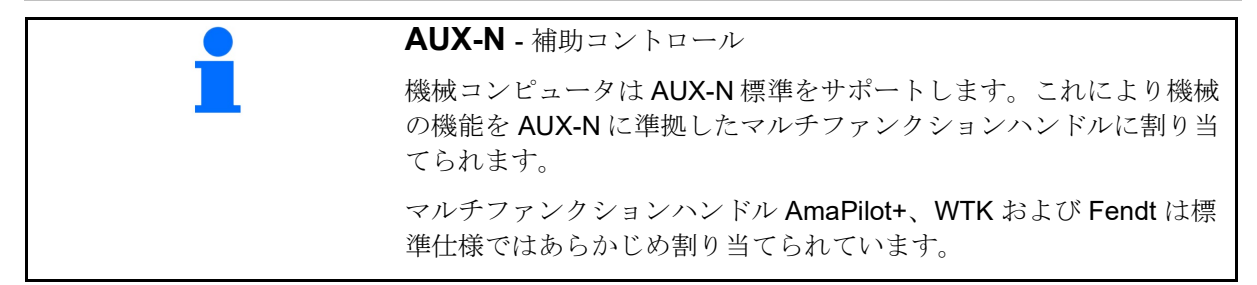

#### マルチファンクションハンドル WTK の割り当て

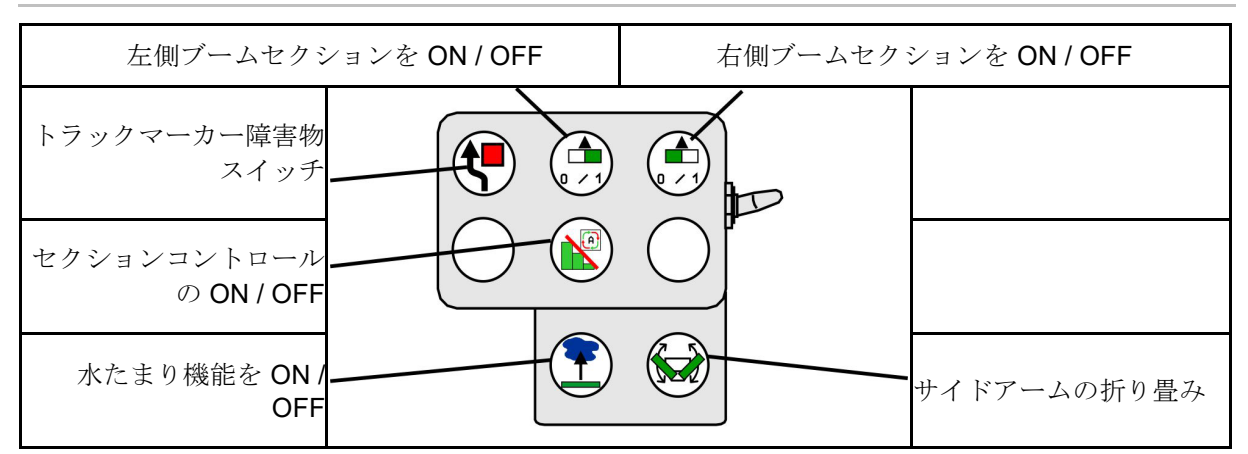

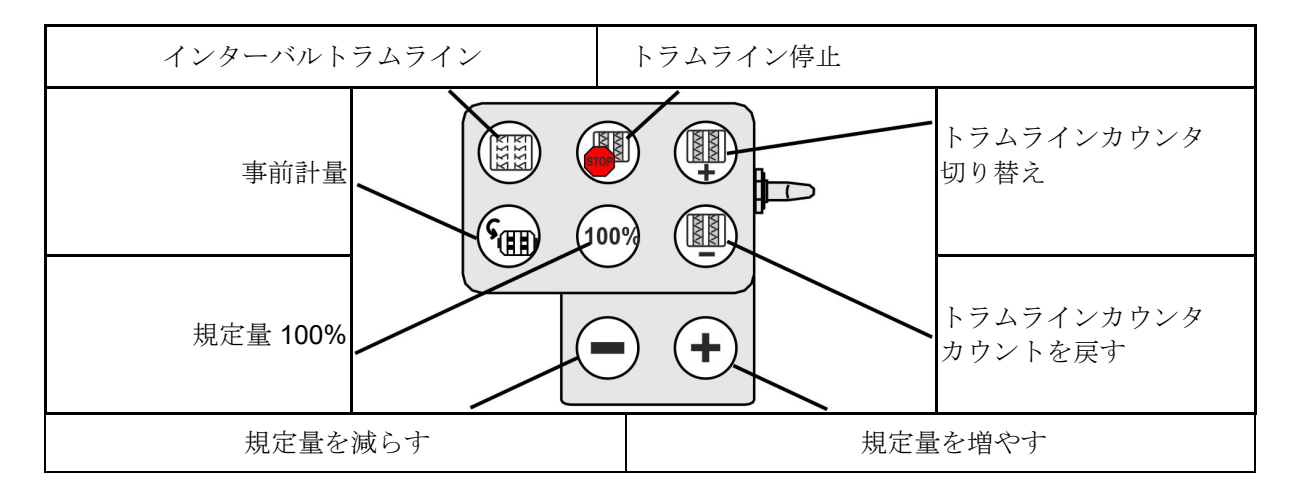

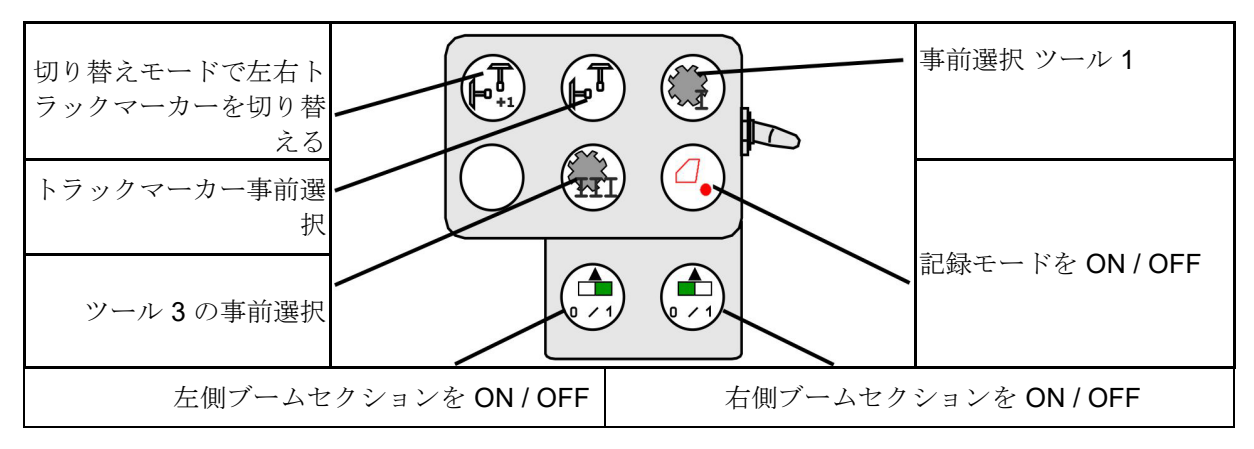

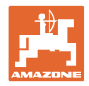

## マルチファンクションハンドル Fendt の割り当て

| 規定量を 100% にする                    |              | 規定量   | を増やす       | トラムラ      | イン停止                   |
|----------------------------------|--------------|-------|------------|-----------|------------------------|
| 切り替えモードで左右ト<br>ラックマーカーを切り替<br>える | $\mathbf{X}$ | 100%) |            | $ \land $ | トラムラインカウンタの<br>切り替え    |
| トラックマーカー事前選<br>択                 |              |       |            |           | トラムラインカウンタの<br>カウントを戻す |
| 計量装置                             | 置の停止 /       | 開始 規  | 定量を<br>載らす | 事前計量      |                        |

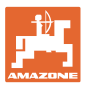

## 15 マルチファンクションハンドル AmaPilot+

AmaPilot+ を介して、機械の機能を実行できます。

AmaPilot+ は、キーを自由に割り当てられる、 AUX-N 操作エレメントです。

標準のキー割り当てが、各 Amazone ISOBUS 機械に予め割り当てられています。

機能は3つの階層に分散されており、親指で押 して選択できます。

標準階層の他に、2 つの操作階層への切り替え が可能です。

標準割り当てのフォイルをキャビンに貼り付け ることができます。自由に選択できるキーの割 り当てを、標準割り当ての上に貼り付けること ができます。

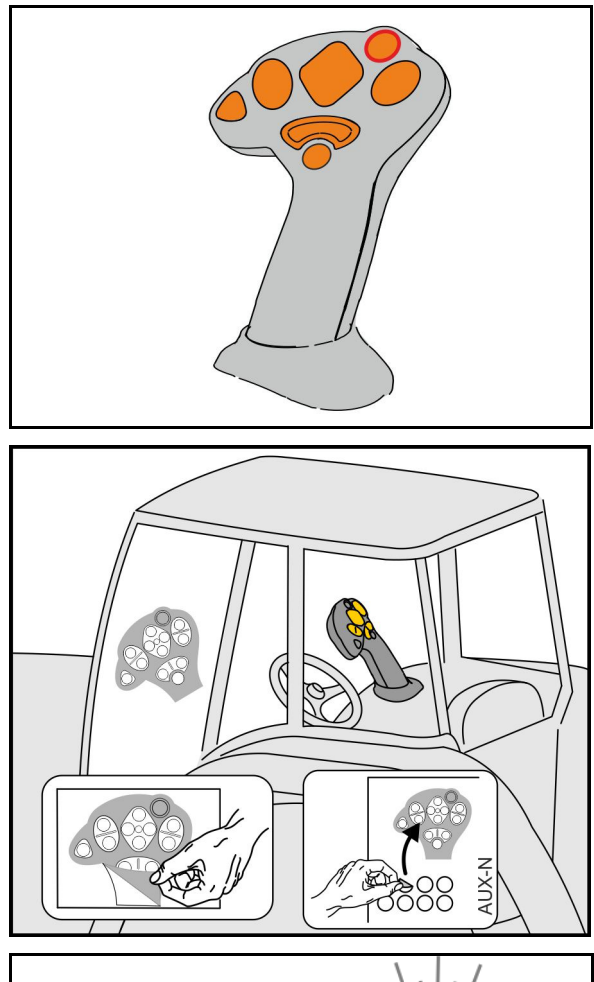

- 標準階層、
   点灯キーの表示は緑色。
- 背面のトリガを押さえると階層 2、 点灯キーの表示は黄色。

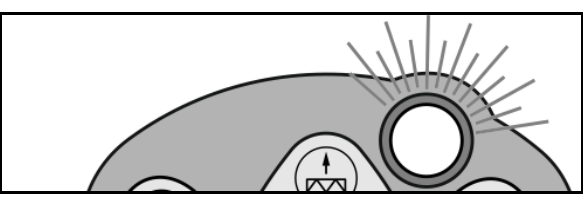

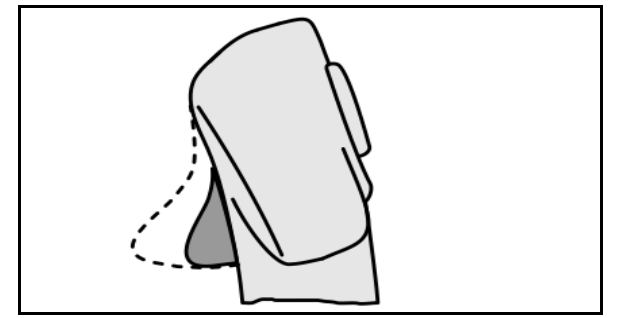

点灯キーを押すと階層 3、
 点灯キーの表示は赤色。

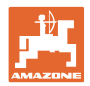

## 固定割り当て/標準割り当てによる AmaPilot+

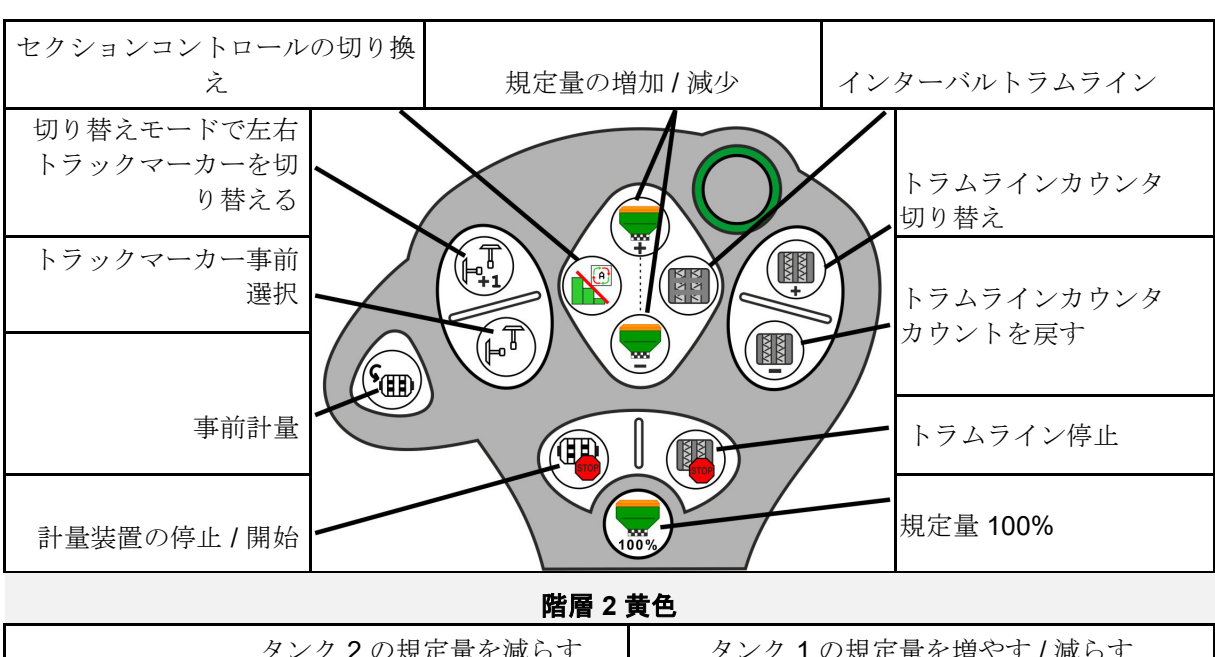

標準階層 緑色

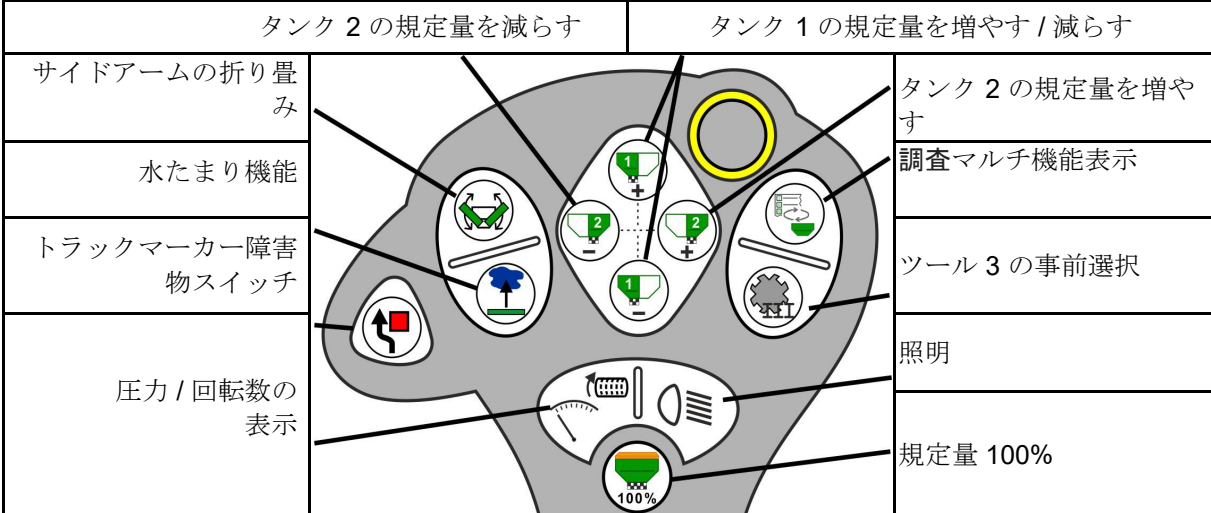

階層 3 赤色

| タン                      | ク4の規定量を減らす | タンク <b>3</b> の規定 | 量を増やす / 減らす               |
|-------------------------|------------|------------------|---------------------------|
| コールタ圧を増加                |            |                  | タンク <b>4</b> の規定量を増や<br>す |
| コールタ圧を減少<br>            |            |                  |                           |
| 圃場境界の<br>記録モード          |            |                  | 右側ブームセクションを<br>ON / OFF   |
| 左側ブームセクションを<br>ON / OFF |            | 00%              | 規定量 100%                  |

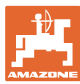

16 故障

## 16.1 操作端末の表示

通知は以下の形で表示されます。

- 注記
- アラーム

以下の内容が表示されます。

- エラー番号
- テキストメッセージ
- 場合によっては該当するメニューの記号

#### 警告:

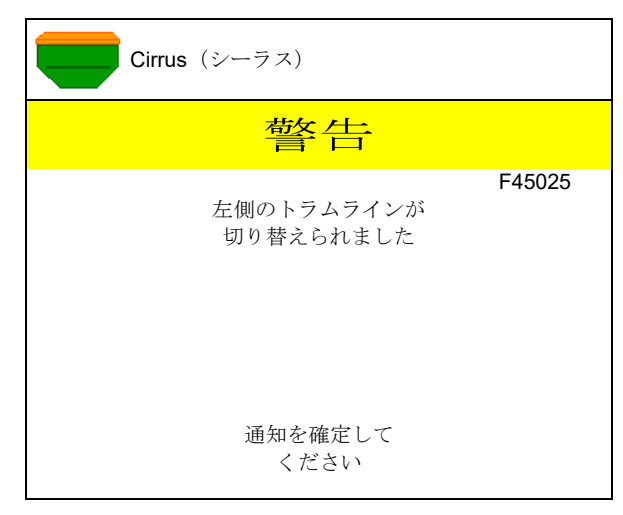

## 注記:

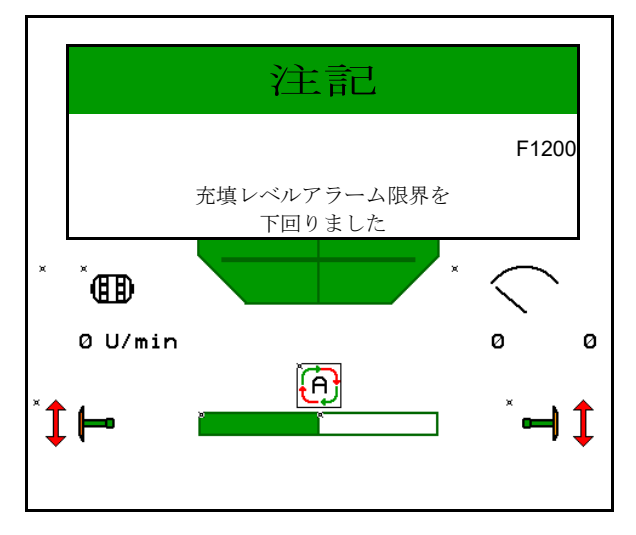

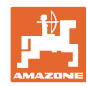

# 16.2 故障表

故障

| 番号     | 種類       | 原因                                                              | 解決                                                                              |
|--------|----------|-----------------------------------------------------------------|---------------------------------------------------------------------------------|
| F45000 | <u> </u> | 片側スイッチのモータを制御できません                                              | システムに障害物がないか点検し、障害物<br>を排除<br>モータを診断メニューで動かすか、モータ<br>を交換                        |
| F45001 | 警告       | 片側スイッチのモータを制御できません                                              | システムに障害物がないか点検し、障害物<br>を排除します。<br>モータを診断メニューで動かすか、モータ<br>を交換                    |
| F45002 | <u> </u> | 電動式片側スイッチのセンサーが故障また<br>はセンサーの設定エラー、あるいはケーブ<br>ル断線               | 片側スイッチを動かし、診断メニューでセ<br>ンサーを点検し、必要に応じて調整し直す<br>か、交換する                            |
| F45003 | 警告       | 電動式片側スイッチのセンサーが故障して<br>いるか、設定が間違っている、あるいはケ<br>ーブル断線             | 片側スイッチを動かし、診断メニューでセ<br>ンサーを点検し、必要に応じて調整し直す<br>か、交換する                            |
| F45004 | <u> </u> | 圧力センサの故障またはケーブル断線                                               | 診断メニューで圧力センサーの電圧を点検<br>します。値は 0.5V より大きくなければな<br>りません。配線を確認し、必要に応じて圧<br>力センサを交換 |
| F45005 | <u> </u> | 圧力センサの故障またはケーブル断線                                               | 診断メニューで圧力センサーの電圧を点検<br>します。値は 0.5V より大きくなければな<br>りません。配線を確認し、必要に応じて圧<br>力センサを交換 |
| F45007 | 注記       | 充填レベルが低すぎる<br>圧力センサの故障またはケーブル断線                                 | 充填レベルを点検、センサーを診断メニュ<br>ーで点検、ワイヤーハーネスを点検                                         |
| F45008 | 注記       | 計量装置の回転速度を落とせません                                                | 速度を上げる<br>再キャリブレーション<br>散布量の調節                                                  |
| F45009 | 注記       | 計量装置の回転速度を上げられない                                                | 低速走行<br>再キャリブレーション<br>散布量の調節                                                    |
| F45010 | 注記       | 停止キーが選択されました                                                    | 停止キーを無効にします                                                                     |
| F45011 | 注記       | 計量装置の停止を選択                                                      | 計量装置の停止を無効化                                                                     |
| F45012 | 警告       | フラッププロセスに 3 分以上かかっている                                           | フラッププロセスを再スタート                                                                  |
| F45013 | 注記       | 機械のセットアップで 100 m あたりのイン<br>パルス数がゼロになっている                        | 100 m あたりインパルスを入力または走行<br>で検出                                                   |
| F45014 | 注記       | ユーザーが無効な値を入力しました                                                | ユーザーはより大きい値を入力しなければ<br>なりません                                                    |
| F45015 | 警告       | 回転数が <b>200 min<sup>-1</sup> 未満、センサーの故</b><br>障、ケーブル断線          | 回転数の点検、センサーを診断メニューで<br>確認、ワイヤーハーネスを確認                                           |
| F45016 | 警告       | 設定エラー、ベーシック/ <b>HSS</b> コンピュー<br>タ間でのケーブル断線、片側スイッチコン<br>ピュータの故障 | 設定を点検する、ワイヤハーネスを点検す<br>る、片側スイッチコンピュータを交換する                                      |
| F45017 | 注記       | 指定された最小圧力を下回ります                                                 | 分離用ファンのファン回転数を増加<br>必要に応じて最小値を下げる<br>診断メニューを呼び出します(センサの故<br>障など)                |

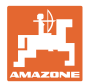

| F45018 | 注記         | 指定された最大圧力を超過します                                              | ファン回転数を最小化する<br>必要に応じて最大圧力を上げる<br>診断メニューを呼び出す(センサーの故障<br>など)                                       |
|--------|------------|--------------------------------------------------------------|----------------------------------------------------------------------------------------------------|
| F45019 | 警告         | 機械の作業位置センサが故障しています                                           | ケーブルハーネスの断線または作業位置セ<br>ンサーの故障                                                                      |
| F45020 | 警告         | ユーザーがサポートされていないトラムラ<br>インリズムを選択                              | 機械の設定を調整またはこの機械に有効な<br>リズムを選択                                                                      |
| F45021 | 注記         | キャリブレーションメニューとジョブメニ<br>ューでの規定量に相違                            | キャリブレーションメニューを呼び出して<br>新しいキャリブレーション係数を特定する<br>か、入力キーで確定してエラーメッセージ<br>を無視する(散布量が正しくない可能性が<br>あります!) |
| F45022 | 注記         | ISOBUS ファイルサーバーを起動していな<br>いので、設定のエクスポートができませ<br>ん。           | ISOBUS ファイルサーバーを起動し、エク<br>スポートをもう一度行います。                                                           |
| F45023 | 注記         | ISOBUS ファイルサーバーを起動していな<br>いので、設定のインポートができません                 | ISOBUS ファイルサーバーを起動し、エク<br>スポートをもう一度行います。                                                           |
| F45024 | 注記         | 端末でユーザーによってセクションコント<br>ロールが無効化                               | ユーザーは機械の他の運転モードを選択し<br>ます。意図に反して無効化された場合に<br>は、GPS 信号の受信状態が悪くないかな<br>ど、ユーザーは端末で原因を点検しなけれ<br>ばなりません |
| F45025 | アラーム       | ISOBUS の作業位置が現在利用できなくな<br>っています。                             | ユーザーはトラクターの TECU(トラクタ<br>ー制御装置)設定を点検しなければなりま<br>せん。                                                |
| F45026 | 注記         | ユーザーはセクションコントロールを有効<br>にしようとしており、指定の必要条件のい<br>ずれかが満たされていません。 | セクションコントロールモードを有効にす<br>るには、指定されているすべての条件を満<br>たす必要があります。                                           |
| F45027 | 注記         | ユーザーは規定散布量を大きく変更してお<br>り、場合によっては別の計量ローラーへの<br>切り替えが必要        | 十分な速度域を得るには、確定するか、計<br>量ローラーを変更します。                                                                |
| F45028 | 注記         | ユーザーはタンク内の残量を設定し、<br>現在、残量は 0.0 kg になっています。                  | タンクを充填管理または製品メニューで充<br>填します。あるいは充填レベルセンサーに<br>切り替える                                                |
| F45029 | <b>警</b> 告 | 制御装置で重大なハードウェアエラーが発<br>生しました。                                | この警告が繰り返される場合、ディーラー<br>に連絡                                                                         |
| F45030 | 警告         | 機械的な故障、センサの故障、あるいはケ<br>ーブル断線                                 | トラムラインギャップの機構を点検す<br>るか、診断メニューを呼び出す                                                                |
| F45031 | <b>警</b> 告 | 機械的な故障、センサの故障、あるいはケ<br>ーブル断線                                 | トラムラインギャップの機構を点検する<br>か、診断メニューを呼び出す                                                                |
| F45032 | 注記         | 公道走行が検知され、ファンが OFF にな<br>っていません。                             | ファンを OFF にしてください。                                                                                  |
| F45033 | 警告         | 機械的な故障、センサの故障、あるいはケ<br>ーブル断線                                 | トラムラインギャップの機構を点検する<br>か、診断メニューを呼び出す                                                                |
| F45034 | 警告         | トラムラインモータの機械的故障またはケ<br>ーブル断線                                 | トラムラインギャップの機構を点検する<br>か、診断メニューを呼び出す                                                                |
| F45035 | 警告         | トラムラインモータの機械的故障またはケ<br>ーブル断線                                 | トラムラインギャップの機構を点検する<br>か、診断メニューを呼び出す                                                                |
| F45036 | 警告         | トラムラインモータの機械的故障またはケ<br>ーブル断線                                 | トラムラインギャップの機構を点検する<br>か、診断メニューを呼び出す                                                                |

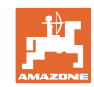

| F45037 | 注記       | 充填レベルが低いか、センサーが故障、あ                                                        | 充填レベルを点検、センサーを診断メニュ                                                                                    |
|--------|----------|----------------------------------------------------------------------------|----------------------------------------------------------------------------------------------------|
|        |          | るいはケーブル断線                                                                  | ーで点検、ワイヤーハーネスを点検                                                                                       |
| F45038 | 警告       | 機械的な故障、センサの故障、あるいはケ<br>ーブル断線                                               | トラムラインギャップの機構を点検する<br>か、診断メニューを呼び出す                                                                    |
| F45039 | 注記       | ユーザーが設定したタンク内の残量に達し<br>ました。                                                | タンクの補充                                                                                                 |
| F45040 | 注記       | ISOBUS の速度ソースが現在利用できなく<br>なっています。                                          | ユーザーはトラクターの TECU(トラクタ<br>ー制御装置)設定を点検しなければなりま<br>せん。                                                    |
| F45041 | アラーム     | ユーザーが ISOBUS ショートカットボタン<br>を押し、機械がセーフモードに移行                                | 機械を操作するために、ISOBUS ショート<br>カットを再び無効化                                                                    |
| F45042 | アラーム     | ユーザーが ISOBUS ショートカットボタン<br>を許可                                             | 機械が再び有効になるのをユーザーは確定<br>しなければなりません                                                                      |
| F45043 | 警告       | 機械的な故障、センサの故障、あるいはケ<br>ーブル断線                                               | トラムラインギャップの機構を点検する<br>か、診断メニューを呼び出す                                                                    |
| F45044 | アラーム     | タンク交換メニューでユーザーが設定した<br>残量に達しており、タンクを交換します。                                 | タンク交換を無効化                                                                                              |
| F45045 | 注記       | ファンが設定された許容誤差範囲外で稼働                                                        | 許容誤差範囲を変更、センサーを点検、油<br>圧系統を点検                                                                          |
| F45046 | 注記       | ユーザーはシミュレート速度に切り替え、<br>センサー(機械)が速度を検知                                      | センサー(機械)の故障を取り除くか、あ<br>るいはシミュレート速度で作業を続けま<br>す。このために、必要に応じて故障したセ<br>ンサー(機械)をワイヤーハーネスから取<br>り除く必要があります。 |
| F45047 | 警告       | 計量モータの機械的故障またはケーブル断<br>線                                                   | 診断メニューを呼び出す、モータを制御、<br>回転インパルスを点検                                                                      |
| F45048 | 警告       | 計量モータの機械的故障またはケーブル断<br>線                                                   | 診断メニューを呼び出す、モータを制御、<br>回転インパルスを点検                                                                      |
| F45049 | <u> </u> | 計量フラップが開いている、センサーが故<br>障、ケーブル断線                                            | 計量キャップを閉じる、センサーを交換す<br>る、ワイヤーハーネスを点検する(VA か<br>らの古い計量ユニットでの場合のみ)                                       |
| F45050 | 注記       | ユーザーが設定したタンク内の残量に達し<br>ました。                                                | タンクの補充                                                                                                 |
| F45051 | 注記       | ユーザーが設定したタンク内の残量に達し<br>ました。                                                | タンクの補充                                                                                                 |
| F45052 | 警告       | キャリブレーションフラップのセンサーが<br>あり、機械はキャリブレーションフラップ<br>を開いて計量しなければなりません。            | キャリブレーションフラップを閉じる                                                                                      |
| F45053 | 注記       | キャリブレーションフラップのセンサーが<br>あり、機械はキャリブレーションフラップ<br>を閉じた状態でキャリブレートしなければ<br>なりません | キャリブレーションフラップを開く                                                                                       |
| F45054 | 注記       | ジョブコンピュータに速度とファン回転数<br>があります。続行するには機械を停止し、<br>ファンを OFF にしなければなりません         | 機械を停止し、ファンを停止する                                                                                        |
| F45055 | 注記       | 設定のエクスポートができません                                                            | エクスポートのターゲット/ソースを調整                                                                                    |
| F45056 | 注記       | 設定のインポートができません                                                             | インポートのターゲット/ソースを調整                                                                                     |
| F45057 | 注記       | 現在選択されている設定は正しくなく、保<br>存されませんでした。                                          | 設定を確認                                                                                                  |

故障

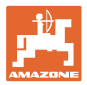

| F45058 | 注記       | 機械はサブシステムで古いソフトウェアバ<br>ージョンを検知しました。                                                 | サブシステムのソフトウェアを点検し、必<br>要に応じてアップデートを実行                                    |
|--------|----------|-------------------------------------------------------------------------------------|--------------------------------------------------------------------------|
| F45064 | 注記       | セクションコントロールは端末で無効化さ<br>れました                                                         | セクションコントロールを端末で有効化す<br>るか、端末の設定を確認                                       |
| F45066 | 注記       | 計量システムが性能限度に到達                                                                      | 速度を増加/減少および/または規定量を調<br>整します。<br>速度計算が正しくない<br>(100 m あたりインパルスを点検)       |
| F45068 | 注記       | 使用者が設定のエクスポートを選択した                                                                  |                                                                          |
| F45069 | 注記       | 使用者が設定のインポートを選択した                                                                   |                                                                          |
| F45070 | 注記       | ユーザーはタンクに変更された製品を割り<br>当てました。製品の設定を確認しなければ<br>なりません。                                |                                                                          |
| F45072 | 注記       | ユーザーは、再起動が必要になる変更を機<br>械で行いました。                                                     |                                                                          |
| F45073 | <u> </u> | ジョブコンピュータが 12V 電子系統または<br>12V 負荷で電圧不足を検知                                            | 基本装備のバッテリー接続を確認、ケーブ<br>ル断線/ケーブルが押しつぶされている可能<br>性あり、電圧を診断メニューで確認          |
| F45074 | 注記       | キャリブレーションフラップオプションを<br>セットアップで有効にしており、機械の最<br>新のステータスではキャリブレーションフ<br>ラップを閉じている必要がある | キャリブレーションフラップを閉じる                                                        |
| F45075 | 注記       | ユーザーが設定したローラーと散布量は最<br>適ではなく、おそらくキャリブレーション<br>係数が変化しています。計量モータは要求<br>された回転数を維持できない  | 別の計量ローラーを使用、<br>あるいは散布量を調節、<br>あるいはキャリブレーション係数を 1.00<br>にリセット            |
| F45076 | 警告       | 設定にエラー、ベーシック/油圧系統コン<br>ピュータ間での配線断線、油圧系統コンピ<br>ュータの故障                                | 設定を点検する、ワイヤハーネスを点検す<br>る、油圧系統コンピュータを交換する                                 |
| F45077 | 注記       | 計量装置の回転速度を落とせません                                                                    | 走行速度を上げます<br>再キャリブレーション<br>散布量を調整します                                     |
| F45078 | 注記       | 計量装置の回転速度を上げられない                                                                    | 走行速度を落とします<br>再キャリブレーション<br>散布量を調整します                                    |
| F45079 | 注記       | 指摘された番号の計量システムが性能限度<br>に到達                                                          | 速度を増加/減少および/または規定量を調<br>整します。<br>速度計算が正しくありません(100m あた<br>りのインパルスを確認します) |
| F45080 | 注記       | 指摘されたファンが、設定された許容誤差<br>範囲外で稼働                                                       | 許容誤差範囲を変更、センサーを点検、油<br>圧系統を点検                                            |
| F45081 | 注記       | ユーザーによって設定されたタンク交換が<br>無効                                                           | 有効なタンクを選択します                                                             |
| F45082 | 注記       | ユーザーが設定したタンク内の残量に達し<br>ました。                                                         | タンクの補充                                                                   |
| F45083 | 注記       | ユーザーが設定したタンク内の残量に達し<br>ました。                                                         | タンクの補充                                                                   |

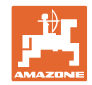

| F45084 | 警告        | 設定エラー、2 台のベースコンピュータ間<br>のケーブル断線、ベースコンピュータの故<br>障                                     | 設定を点検する、ケーブルハーネスを点検<br>する、ベースコンピュータを交換する                                                                                         |
|--------|-----------|--------------------------------------------------------------------------------------|----------------------------------------------------------------------------------------------------|
| F45085 | 注記        | ユーザーによって手動で最適化された<br>ON/OFF 時間は、直ちに加算/減算され<br>て、AutoPoint(オートポイント)によって<br>時間が検出されます。 |                                                                                                    |
| F45086 | <b>警告</b> | 計量モータの機械的故障またはケーブル断<br>線                                                             | 診断メニューを呼び出す、モータを制御、<br>回転インパルスを点検                                                                                                |
| F45087 | <u> </u>  | 計量モータの機械的故障またはケーブル断<br>線                                                             | 診断メニューを呼び出す、モータを制御、<br>回転インパルスを点検                                                                                                |
| F45088 | 警告        | いくつかのパラメータをインポートする際<br>にエラーが生じました。                                                   | インポート後に、セットアップ/製品メニ<br>ュー/ユーザーメニューに関する、機械の<br>全設定を点検します。                                                                         |
| F45089 | 警告        | 片側スイッチ作動時に過度な電流が発生<br>し、自己保存のために強制シャットダウン<br>が行われました。                                | システムを妨害しているものがないか点検<br>して、妨害を排除し、必要ならモーターの<br>調整を行います。モータを診断メニューで<br>動かすか、モータを交換します                                              |
| F45090 | 警告        | 片側スイッチ作動時に過度な電流が発生<br>し、自己保存のために強制シャットダウン<br>が行われました。                                | システムを妨害しているものがないか点検<br>して、妨害を排除し、必要ならモーターの<br>調整を行います。モータを診断メニューで<br>動かすか、モータを交換します                                              |
| F45091 | 注意事項      | AUX-N<br>割り当てでエラーが検出されました。誤っ<br>た割り当ては削除されました。                                       | AUX-N 操作装置の割り当てを点検します。                                                                                                    |
| F45092 | 注意事項      | 機械が登録されている UT<br>が遅すぎて反応が遅れるため、端末への<br>CAN<br>メッセージが適切な時間内に処理されませ<br>ん。              | 端末の点検または交換<br>CurveControl<br>を用いて作業する場合は、BUS<br>の負荷を軽減するために、作業ビューでノ<br>ズルのアニメーションを無効にします<br>AMAZONE<br>サービスパートナーにお問い合わせくださ<br>い |
| F46800 | 注記        | 計量回転数が高すぎます。走行速度を落と<br>してください!                                                       | 走行速度を落とす<br>再キャリブレート<br>散布量を調節                                                                                                   |
| F46801 | 注記        | 指定された最小圧力を下回ります                                                                      | 分離用ファンのファン回転数を増加<br>必要に応じて最小値を下げる<br>診断メニューを呼び出します(センサの故<br>障など)                                                                 |
| F46802 | 注記        | 指定された最大圧力を超過します                                                                      | ファン回転数を最小化する<br>必要に応じて最大圧力を上げる<br>診断メニューを呼び出す(センサーの故障<br>など)                                                                     |
| F46803 | 注記        | トラムライン停止がまだ有効                                                                        | 停止キーを無効にします                                                                                                    |
| F46804 | 注記        | 計量装置停止がまだ有効                                                                          | 計量装置の停止を無効化                                                                                                    |

| F46806 | 注記 | 計量システムが性能限度に到達      | 速度を増加/減少および/または規定量を調<br>整します。 |
|--------|----|---------------------|-------------------------------|
|        |    |                     | 速度計算が正しくない                    |
|        |    |                     | (100 m あたりインパルスを点検)           |
| F46807 | 注記 | 計量回転数が低すぎます。走行速度を上げ | 速度を上げる                        |
|        |    | てください!              | 再キャリブレーション                    |

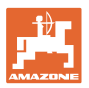

|        |    |                                                                   | 散布量の調節                                            |
|--------|----|-------------------------------------------------------------------|---------------------------------------------------|
| F46808 | 注記 | ファンが設定された許容誤差範囲外で稼働                                               | 許容誤差範囲を変更、センサーを点検、油<br>圧系統を点検                     |
| F46809 | 注記 | ユーザーが設定したタンク内の残量に達し<br>ました。                                       | タンクの補充                                            |
| F46810 | 注記 | タンク交換メニューでユーザーが設定した<br>残量に達しており、タンクを交換します。                        | タンク交換を無効化                                         |
| F46811 | 注記 | ユーザーが選択した速度ソースは利用でき<br>なくなっており、有効な他のソースに自動<br>的に切り替えられました。        | 一次ソースの故障の原因を確認します。                                |
| F46812 | 注記 | 機械は公道走行を検知し、セーフモードに<br>切り替わります。                                   | 播種モードに変更する必要が生じると、機<br>械はすぐにロック解除しなければなりませ<br>ん。  |
| F46813 | 注記 | ユーザーが設定したタンク内の残量に達し<br>ました。                                       | タンクの補充                                            |
| F46814 | 注記 | ユーザーが設定したタンク内の残量に達し<br>ました。                                       | タンクの補充                                            |
| F46815 | 注記 | GPS 記録モードがユーザーにより有効化さ<br>れました。                                    | GPS 記録モードをもう一度操作して終了                              |
| F46816 | 注記 | セクションコントロールは端末で無効化さ<br>れました                                       | セクションコントロールを端末で有効化す<br>るか、端末の設定を確認                |
| F46817 | 注記 | オートポイントシステムが新しいスイッチ<br>ON 時間を検出し、オートポイント注記が<br>ユーザーによって有効化されています  | オートポイント注記を無効化するか、<br>ISOBUS 端末で新しい時間を手動変更しま<br>す。 |
| F46818 | 注記 | オートポイントシステムが新しいスイッチ<br>OFF 時間を検出し、オートポイント注記が<br>ユーザーによって有効化されています | オートポイント注記を無効化するか、<br>ISOBUS 端末で新しい時間を手動変更しま<br>す。 |

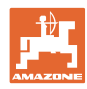

## 16.3 端末でのアラーム通知なしの機能故障

操作端末で表示されない機能障害が発生する場合には、トラクターにおいて ISOBUS ソケットのブレーカを確認してください。

## 16.4 ISO バスからの速度信号の欠落

速度信号のソースとして、機械設定メニューで シミュレートした速度を入力できます。

これにより速度信号なしで機械を使用で きます。

- スクリーンショットの作成方法
- 1. シミュレートされた速度を入力します。
- 2. 使用中は、入力されたシミュレー ション速度を守ってください。

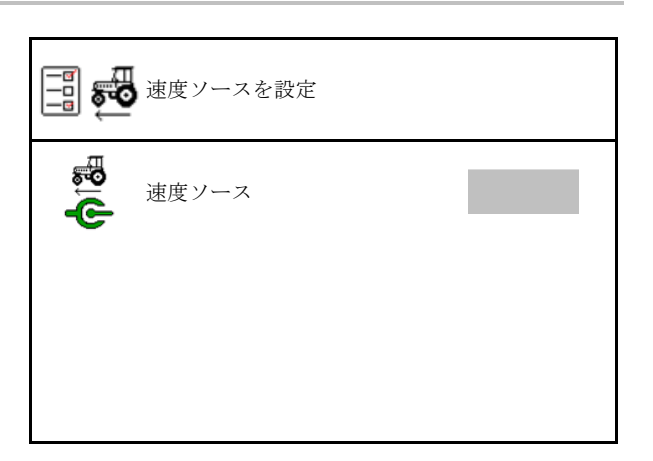

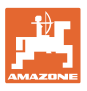

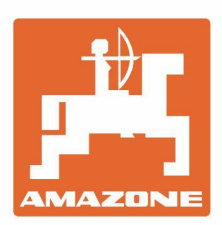

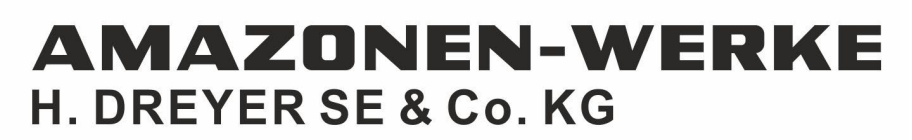

Postfach 51 D-49202 Hasbergen-Gaste Germany Tel.:+ 49 (0) 5405 501-0 e-mail:amazone@amazone.de http://www.amazone.de